#### Nokia N900 kasutusjuhend

4. väljaanne

# Sisukord Ohutus 6 Teave seadme kohta 6 Võrguteenused 7 Ühismälu 7 Abi leidmine 8 Kasutusjuhendi lugemine 8 Tugi 8

| Kasutusjunenui iugemine          |   |
|----------------------------------|---|
| Tugi                             | 8 |
| Seaded                           | 8 |
| Pääsukoodid                      | 8 |
| Aku kasutusaja pikendamine       | ç |
| Oma seadme kohta teabe vaatamine | 9 |
| Sait maemo.nokia.com             | ( |

# Alustusjuhend10Seadme häälestamine10Seadme klahvid ja muud osad14Esmakordne käivitus15Jalg16Pliiats16Tarvikute kasutamine17

| Sissejuhatus               | 18 |
|----------------------------|----|
| Põhifunktsioonid           | 18 |
| Teave Maemo tarkvara kohta | 18 |

| Teave seadme kohta       | 19 |
|--------------------------|----|
| Teave töölaua kohta      | 20 |
| Rakenduste menüü         | 21 |
| Olekuala ja olekumenüü   | 21 |
| Armatuurlaud             | 23 |
| Teave puuteekraani kohta | 24 |
| Tekstisisestus           | 25 |
| Seadme kaitsmine         | 29 |
| Tutvumine teenusega Ovi  | 29 |

| Seadme isikupärastamine              | 30 |
|--------------------------------------|----|
| Töölaua muutmine ja isikupärastamine | 30 |
| Profiiliseaded                       | 31 |
| Taustpildi vahetamine                | 31 |
| Seadme keele muutmine                | 31 |
| Teemade vahetamine                   | 32 |

| Seadme ühendamine                  | 32 |
|------------------------------------|----|
| Teave ühenduvuse kohta             | 32 |
| Võrguseaded                        | 32 |
| WLAN-ühenduse kasutamine           | 33 |
| Pakettandmesideühenduse kasutamine | 37 |
| Aktiivsed andmesideühendused       | 38 |
| Traadita ühenduste keelamine       | 38 |
| Interneti-ühenduse seaded          | 38 |
| Bluetooth-ühendus                  | 39 |
| USB-ühendused                      | 41 |

| 42 | Valikud kõ                                                                                                    |
|----|----------------------------------------------------------------------------------------------------|
| 42 | Kõneloend                                                                                                    |
| 42 | Hädaabikõ                                                                                                    |
| 43 |                                                                                                    |
| 44 | Tekst- ja l                                                                                                    |
| 44 | Teave vest                                                                                                    |
| 45 | Tekstsõnu                                                                                                    |
| 45 | Kiirsõnum                                                                                                    |
| 46 | Sõnumite                                                                                                    |
| 46 | Vestluste f                                                                                                    |
| 46 | Tekst- ja k                                                                                                    |
| 47 |                                                                                                    |
|    | E-post                                                                                                    |
| 48 | Teave e-po                                                                                                    |
| 48 | Tööga seo                                                                                                    |
| 51 | abil                                                                                                    |
| 51 | E-posti hää                                                                                                    |
| 51 | E-kirjade li                                                                                                    |
| 52 | <u>E-kirjade k</u>                                                                                                    |
| 52 | Sünkrooni                                                                                                    |
|    | E-posti vid                                                                                                    |
| 53 | E-posti sea                                                                                                    |
| 53 |                                                                                                    |
| 53 | Pildistam                                                                                                    |
| 53 | Kaamera                                                                                                    |
| 54 | Pildistami                                                                                                    |
| 56 | Videoklipp                                                                                                    |
| 57 | Kaamera s                                                                                                    |
|    | 42<br>42<br>43<br>44<br>44<br>44<br>45<br>45<br>46<br>46<br>46<br>46<br>46<br>46<br>46<br>47<br><b>1</b><br><b>1</b><br><b>1</b><br><b>1</b><br><b>1</b><br><b>1</b><br><b>1</b><br><b>1</b><br><b>1</b><br><b>1</b> |

| Valikud kõne ajal | 57 |
|-------------------|----|
| Kõneloendurid     | 58 |
| Hädaabikõned      | 58 |

| Tekst- ja kiirsõnumite saatmine            | 59 |
|--------------------------------------------|----|
| Teave vestlusrakenduse Conversations kohta | 59 |
| Tekstsõnumite saatmine                     | 60 |
| Kiirsõnumite saatmine                      | 61 |
| Sõnumite ja vestluste kustutamine          | 63 |
| Vestluste filtreerimine                    | 63 |
| Tekst- ja kiirsõnumi seaded                | 63 |

| E-post                                              | 64 |
|-----------------------------------------------------|----|
| Teave e-posti kohta                                 | 64 |
| Tööga seotud e-kirjade lugemine Mail for Exchange'i |    |
| abil                                                | 64 |
| E-posti häälestamine                                | 64 |
| E-kirjade lugemine ja saatmine                      | 67 |
| E-kirjade korraldamine                              | 70 |
| Sünkroonimine Mail for Exchange'iga                 | 70 |
| E-posti vidina lisamine töölauale                   | 71 |
| E-posti seaded                                      | 71 |

| Pildistamine ja videoklippide salvestamine | 75 |
|--------------------------------------------|----|
| Kaamera                                    | 75 |
| Pildistamine                               | 75 |
| Videoklippide salvestamine                 | 77 |
| Kaamera seaded                             | 79 |
|                                            |    |

#### 4 Sisukord

| Piltide vaatamine fotorakenduse Photos abil    | 81  | Mälu                                             |
|------------------------------------------------|-----|--------------------------------------------------|
| Piltide ja videoklippide ühiskasutus           | 84  | Seadme andmete kustutamine ja seadete taastamine |
|                                                |     | Utiliitide kasutamine                            |
| Muusika ja videoklippide esitamine             | 86  |                                                  |
| Teave meediumipleieri kohta                    | 86  | Tarkvara uuendamine ja rakenduste installimine   |
| Failivormingud                                 | 86  | Teave rakendusehalduri Application Manager kohta |
| Meediumividina lisamine töölauale              | 86  | Lisarakenduste installimine                      |
| Meediumifailide otsimine                       | 87  | Kataloogide lisamine                             |
| MAFW-lisandmoodulite kuvamine                  | 87  | Uuenduste kontrollimine                          |
| Muusika esitamine meediumipleieriga            | 87  | Tarkvara uuendamine                              |
| FM-saatja kasutamine                           | 89  |                                                  |
| Videoklippide esitamine meediumipleieriga      | 90  | Mängude mängimine                                |
| Interneti-raadio kuulamine meediumipleieriga   | 91  | Mäng Blocks                                      |
| Meediumiserveris talletatava muusika esitamine | 92  | Mäng Chess                                       |
|                                                |     | Mäng Mahjong                                     |
| Asukohtade otsimine ja vaatamine               | 93  | Mäng Marbles                                     |
| Positsioonimine (GPS)                          | 93  | Muude mängude installimine                       |
| Ovi kaardid mobiilseadmele                     | 94  |                                                  |
|                                                |     | Seaded                                           |
| Kellaaja haldamine                             | 98  | Kohandamise seaded                               |
| Kellaaja kuvamine ja äratuste määramine        | 98  | Ühenduseseaded                                   |
| Kalendri kuvamine ja haldamine                 | 99  | Üldseaded                                        |
|                                                |     | Muude tootjate rakenduste seaded                 |
| Utiliitide kasutamine ja andmete haldamine     | 102 |                                                  |
| Muust seadmest pärit sisu sünkroonimine ja     |     | Näpunäited ja tõrkeotsing                        |
| edastamine                                     | 102 | Näpunäiteid seadme kasutamiseks                  |
| Andmete varundamine ja taastamine              | 103 | Täpsemad näpunäited seadme kasutamiseks          |
| Failide haldamine                              | 104 | Kiirklahvid                                      |
|                                                |     |                                                  |

| Tõrkeotsing | 125 |
|-------------|-----|
|             |     |

127 135

Toote- ja ohutusteave

Register

#### Ohutus

Lugege läbi järgmised lihtsad juhised. Juhiste eiramine võib tekitada ohtlikke olukordi või olla seadustega vastuolus. Lisateavet leiate täielikust kasutusjuhendist.

#### **OHUTU SISSELÜLITAMINE**

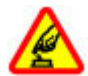

Ärge lülitage telefoni sisse, kui mobiiltelefoni kasutamine on keelatud või kui see võib tekitada häireid või ohtlikke olukordi.

#### **OHUTU LIIKLEMINE**

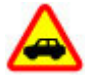

Järgige kõiki kohalikke seadusi. Mõlemad käed peavad olema vabad auto juhtimise jaoks. Sõiduki juhtimisel tuleb esmajoones mõelda liiklusohutusele.

#### HÄIRED

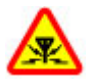

Kõiki mobiilsideseadmeid võivad mõjutada häired, mis põhjustavad tõrkeid seadme töös.

#### KEELATUD PIIRKONNAS LÜLITAGE SEADE VÄLJA

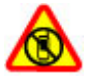

Järgige kõiki piiranguid. Lennukis, meditsiiniseadmete, kütuse või kemikaalide läheduses ja lõhkamistööde piirkonnas lülitage seade välja.

#### **PROFESSIONAALNE TEENINDUS**

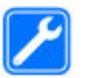

Toodet võib paigaldada ja remontida üksnes vastava kvalifikatsiooniga spetsialist.

#### **TARVIKUD JA AKUD**

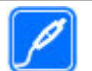

Kasutage ainult heakskiidetud tarvikuid ja akusid. Ärge ühendage tooteid, mis seadmega ei ühildu.

#### NIISKUSKINDLUS

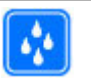

Seade ei ole niiskuskindel. Hoidke seade kuiv.

#### Teave seadme kohta

Selles juhendis kirjeldatud mobiiltelefon on ette nähtud kasutamiseks: võrkudes (E)GSM 850, 900, 1800, 1900 ja UMTS 900, 1700, 2100. Võrkude kohta saate lisateavet oma teenusepakkujalt.

Seadmesse võib olla eelinstallitud järjehoidjaid ja linke juurdepääsuks kolmandate isikute veebilehtedele. Need lehed ei kuulu Nokia veebilehtede rühma, Nokia ei anna neile veebilehtedele mingit toetust ega vastuta nende eest. Selliste lehtede avamisel tuleb turvalisuse või sisu osas rakendada ettevaatusabinõusid.

#### **Hoiatus:**

Kõigi funktsioonide (v.a äratuskell) kasutamiseks peab seade olema sisse lülitatud. Ärge lülitage seadet sisse, kui mobiilsideseadmete kasutamine võib tekitada häireid või ohtlikke olukordi.

Käesoleva seadme kasutamisel järgige kõiki seadusi, austage kohalikke tavasid ja teiste isikute privaatsust ning seaduslikke õigusi, sealhulgas autoriõigusi. Autoriõigustega kaitstud piltide, muusika ja muu sisu kopeerimiseks, muutmiseks ja edasisaatmiseks võib olla seatud piiranguid.

Tehke seadmesse salvestatud olulistest andmetest varukoopiaid või kirjalikke märkmeid.

Telefoni ühendamisel teiste seadmetega tutvuge nende seadmete kasutusjuhendeis esitatud ohutusnõuetega. Ärge ühendage tooteid, mis seadmega ei ühildu.

Juhendis esitatud kuvad võivad teie telefoni kuvadest erineda.

Muu olulise teabe saamiseks seadme kohta vaadake kasutusjuhendit.

#### Võrguteenused

Seadme kasutamiseks vajate traadita side teenusepakkuja teenust. Kõik võrgud ei pruugi kõiki funktsioone toetada, teatud võrkudes tuleb need eelnevalt teenusepakkujalt tellida. Võrguteenuste kasutamine hõlmab andmeedastust. Lisateavet kodu- ja rändlusvõrgu kasutamise tariifide kohta saate teenusepakkujalt. Teenusepakkuja annab teada teenuste hinnad.

Teenusepakkuja võib teatud teenused seadmes blokeerida või aktiveerimata jätta. Sel juhul ei näe te neid seadme menüüs. Seadmes võivad olla kohandatud elemendid, nagu menüü nimed, menüüde järjekord ja ikoonid.

#### Ühismälu

Ühismälu võivad jagada järgmised funktsioonid: järjehoidjad; pilt, heli- ja videofailid; märkmed, visand ja muud failid; kontaktid; e-kirjad; ja rakendused. Nende funktsioonide kasutamine võib vähendada muudele funktsioonidele jäävat mälumahtu. Kui seade kuvab teate, et mälu on täis, kustutage osa ühismällu salvestatud teabest.

#### Abi leidmine

#### Kasutusjuhendi lugemine

🕜 Rohkem teavet leiate täielikust kasutusjuhendist.

#### Veebipõhise kasutusjuhendi lugemine

Valige ++++ > User Guide.

#### Seadmesisese kasutusjuhendi lugemine

- Valige >> File manager ja >> Documents >> User guides.
- 2 Valige soovitud keeles registrifail.

Seadmesisene kasutusjuhend on salvestatud seadme sisemisse massmällu Süsteemitarkvara uuenduste installimisel ei pruugi kasutusjuhendis sisalduv teave enam ajakohane olla.

Näpunäide. Kasutusjuhendile saab lisada töölaua otsetee ja hõlbustada nõnda selle hiljem avamist. Selleks avage kasutusjuhend ja valige tööriistaribal 🖧 > Add shortcut to desktop.

#### Tugi

Kui see probleemi ei lahenda, proovige järgmist.

- Lülitage seade välja ja eemaldage aku. Minuti pärast asetage aku tagasi ja lülitage seade sisse.
- Taastage algseaded.
- Uuendage seadme tarkvara.

Kui probleem ei lahene, pöörduge seadme parandamiseks Nokia poole. Avage veebileht www.nokia.com/repair. Enne seadme parandusse viimist varundage alati seadmes olevad andmed.

#### Seaded

Seadme GPRS-i, voogesituse ja Interneti seaded on üldjuhul võrguteenuse pakkuja teabe alusel juba automaatselt konfigureeritud. Võimalik, et võrguteenuse pakkuja seaded on juba teie seadmesse installitud.

Seadme üldseadete, nagu keele, töölaua, ekraani ja klahviluku seadete muutmiseks avage **Hara > Settings**.

#### Pääsukoodid

Kui olete mõne pääsukoodi unustanud, pöörduge oma teenusepakkuja poole.

PIN-kood (Personal identification number) — see kood kaitseb teie SIM-kaarti volitamata kasutamise eest. PIN-kood (4–8 numbrit) antakse tavaliselt koos SIM-kaardiga. Pärast kolme järjestikust vale PIN-koodi sisestamist kood blokeeritakse ning te vajate selle avamiseks PUK-koodi. PUK-kood (Personal Unblocking Key) — seda koodi (8 numbrit) läheb vaja blokeerunud PIN-koodi muutmiseks. Kui te ei saanud koodi SIM-kaardiga, pöörduge oma teenusepakkuja poole.

Lukukood — Lukukood aitab kaitsta seadet lubamata kasutamise eest. Algne kood on 12345. Koodi saab luua ja muuta ning seadme saab häälestada koodi küsima. Hoidke uut koodi salajases ja kindlas kohas ning seadmest eraldi. Kui unustate koodi ja seade on lukus, tuleb teil pöörduda Nokia volitatud teeninduskeskusse ning sel juhul võivad lisanduda täiendavad tasud. Seadme lahtilukustamiseks tuleb tarkvara uuesti laadida ja kõik seadmesse salvestatud andmed võivad kaotsi minna.

#### Aku kasutusaja pikendamine

Paljud seadme funktsioonid suurendavad energiatarvet ning lühendavad aku kasutusiga. Energiatarbe vähendamiseks võtke arvesse järgmist.

- Kui te Bluetooth-tehnoloogiat ei kasuta, lülitage see välja. Bluetooth-tehnoloogiat kasutavad rakendused sulgeda, kui neid ei vajata.
- WLAN-ühendusel põhinevate funktsioonide kasutamine või nende töötamine taustal, nii et samal ajal kasutatakse seadme muid funktsioone, suurendab energiatarvet. Seadme WLAN otsib saadaolevaid võrke vastavalt WLAN-i seadetes määratud sagedusele ja loob automaatselt ühenduse varem kasutatud võrkudega. Et energiatarvet veelgi vähendada, saate määrata, et teie

seade ei otsiks muude toimingute taustal saadaolevaid võrke või otsiks neid vaikesagedusest harvemini.

- Ekraani taustvalgustuse kasutamine suurendab energiatarvet. Ekraani seadetes saate reguleerida ekraani heledust ja määrata aja, mille möödudes taustvalgustus välja lülitatakse. Saate aktiveerida ka toitesäästurežiimi, et seade tarbiks vähem voolu, kui ekraani taustvalgustus on sisse lülitatud. Ekraaniseadete muutmiseks valige Settings ja Display.
- Rakenduste töötamine taustal suurendab energiatarvet.

#### Oma seadme kohta teabe vaatamine

Valige **> Settings** ja **About product**.

Saadaolev teave hõlmab järgmist.

- Seadme mudel
- Platvormi nimi ja väljalase
- Tarkvara versioon
- WLAN-i MAC-aadress
- Bluetoothi aadress
- IMEI-aadress
- Asjakohased litsentsid
- Muud olulised andmed seadme kohta

#### Sait maemo.nokia.com

Värskeimad tööriistad, taustpildid ja rakendused seadme isikupärastamiseks ning juurdepääsu kogu Maemo

pakutavale sisule leiate aadressilt maemo.nokia.com. Sellele veebisaidile pääsemiseks valige töölaualt Maemo otsetee või veebibrauserist Maemo järjehoidja.

#### Alustusjuhend

#### Seadme häälestamine SIM-kaardi ja aku paigaldamine

Enne aku eemaldamist lülitage seade alati välja ja eraldage laadija.

**NB!** SIM-kaardi kahjustamise vältimiseks eemaldage alati enne selle paigaldamist või väljavõtmist seadme aku.

- 1 Et vältida aku vabanemist, asetage seade nii, et seadme tagumine pool on ülespoole suunatud.
- 2 Asetage sõrm pidemele ja tõstke tagakaas üles. Tagakaane vabastamiseks pole vaja nuppu vajutada.

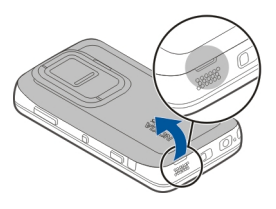

3 SIM-kaardi hoidiku vabastamiseks lükake hoidik vasakule (1) ja tõstke hoidiku parem ots üles (2). Veenduge, et kaardi kaldnurk on suunaga ülespoole ning et kaardi klemmid jäävad seadme klemmide poole (3). Sulgege hoidik (4) ja lükake paremale, kuni see kohale lukustub (5).

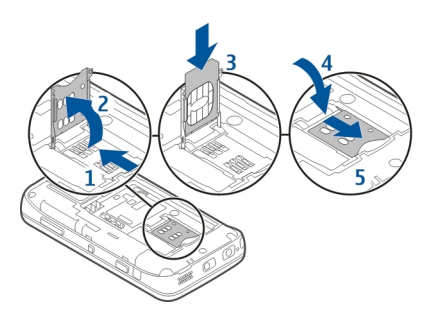

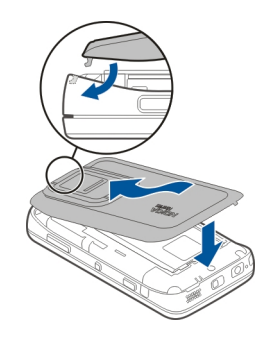

4 Joondage aku kontaktelemendid akupesa kontaktelementidega ja paigaldage aku noolega näidatud suunas.

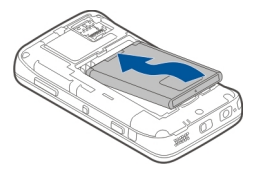

5 Tagakaane kohaleasetamiseks suunake lukustushaak vastavasse pessa ja suruge siis kaant allapoole seni, kuni see kohale lukustub.

#### Mälukaardi paigaldamine

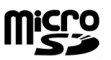

Kasutage Nokia heakskiiduga ning käesoleva seadme jaoks ette nähtud mälukaarte: microSD-kaardid. Mälukaartide puhul kasutab Nokia tunnustatud tööstusstandardeid, kuid teatud liiki mälukaardid ei pruugi seadmega ühilduda. Kaardid, mis seadmega ei ühildu, võivad kahjustada kaarti ja seadet ning rikkuda kaardile salvestatud andmed.

Mälukaarti saab ohutult paigaldada ja eemaldada isegi siis, kui seade on sisse lülitatud. Kui avate tagakaane, ei pääse seade kaardile salvestatud andmete kaitsmiseks

#### 12 Alustusjuhend

mälukaardile juurde. Kui asetate tagakaane tagasi, pääseb seade jälle mälukaardile juurde.

Võimalik, et mälukaart on juba seadmesse paigaldatud. Kui pole, tehke järgmist.

- 1 Et vältida aku vabanemist, asetage seade nii, et seadme tagumine pool on ülespoole suunatud.
- 2 Asetage sõrm pidemele ja tõstke tagakaas üles. Tagakaane vabastamiseks pole vaja ühtki nuppu vajutada.

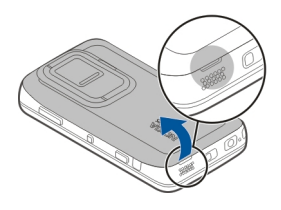

3 Mälukaardi hoidiku vabastamiseks lükake hoidikut aku suunas (1) ja tõstke hoidiku ots üles (2). Paigaldage ühilduv mälukaart hoidikusse (3). Veenduge, et kaardi klemmid jäävad seadme klemmide poole. Sulgege hoidik (4) ja lükake tagasi, kuni see kohale lukustub (5).

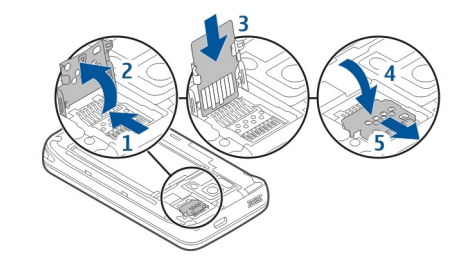

4 Asetage tagakaas tagasi. Kaane paigaldamisel hoidke seadet esiküljega allapoole. Veenduge, et kate sulgus korralikult.

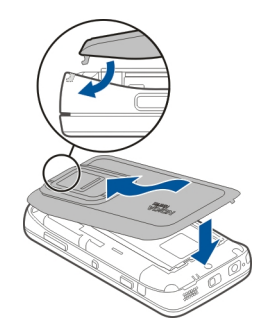

#### Aku laadimine

Aku on tehases osaliselt laetud. Kui seade annab märku, et aku on tühjenemas, toimige järgmiselt.

#### Aku laadimine laadija abil

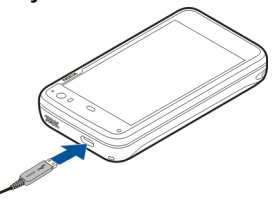

- 1 Ühendage laadija seinapistikupessa.
- 2 Ühendage laadija seadme seadme micro-USB-liidesesse.
- 3 Kui seade annab märku, et aku on täis laetud, eraldage laadija seadmest ja seejärel seinapistikupesast.

Seadme laadimise ajal vilgub märguandetuli. Kui aku on täis laetud, jääb märguandetuli põlema.

Aku laadimiseks pole kindlat aega määratud ja seadet saab kasutada ka laadimise ajal. Kui aku on täiesti tühi, võib kuluda mitu minutit, enne kui märguandetuli vilkuma hakkab või helistada saate.

#### Aku laadimine USB-kaabli abil

Kui ühtki seinapistikupesa pole kasutamiseks saadaval, saate seadet laadida ka mõne ühilduva USB-seadme, nt arvuti abil. Seadme laadimise ajal saab ka edastada andmeid.

1 Ühendage seade ühilduva USB-kaabli abil ühilduva USBseadmega.

Olenevalt laadimiseks kasutatava seadme tüübist võib laadimise alguseni kuluda veidi aega.

2 Kui seade on sisse lülitatud, kuvatakse USB-režiimi valikud. Valige Mass storage mode või PC Suite mode, et tagada seadmele USB kaudu laadimisest saadav piisav toide.

Seadme laadimise ajal vilgub märguandetuli. Kui aku on täis laetud, jääb märguandetuli põlema.

Kui aku on täiesti tühi, laske seadmel natuke aega laadida, enne kui seda kasutama hakkate.

Kui seade on sisse lülitatud ja seal töötab mitu rakendust, võib seade kulutada toidet rohkem, kui see USB kaudu laadimisest saab. Sulgege rakendusi ja katkestage andmesideühendused või kasutage seadme komplekti kuuluvat laadijat.

#### Seadme klahvid ia muud osad Seadme klahvid ja muud osad (eestvaade)

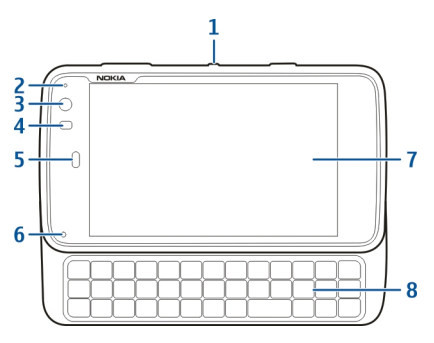

- 1 Toitenupp
- Valgusandur 2
- Lisakaamera objektiiv 3
- 4 Kaugusandur
- 5 Kuular
- 6 Märguandetuli
- 7 Puuteekraan
- 8 Tavaklaviatuur

Puuteekraani korraliku töö tagamiseks eemaldage seadme ekraanilt kaitsekile.

Ärge katke puuteekraanist vasakul olevat ala näiteks kaitsekile ega -teibiga.

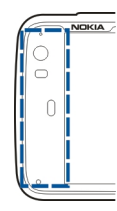

#### Seadme klahvid ja muud osad (tagantvaade)

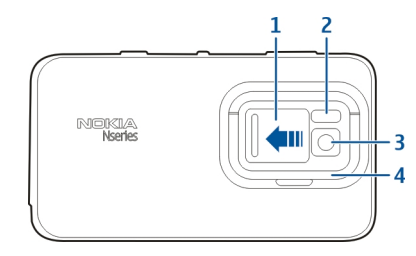

- Objektiivi kaas 1
- Kaamera välk
- 2 3 Kaamera objektiiv
- 4 Jalg

#### Seadme klahvid ja muud osad (ülaltvaade)

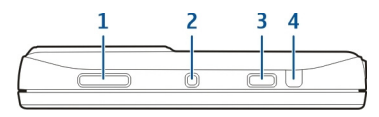

- 1 Suumi-/helitugevusnupp
- 2 Toitenupp
- 3 Kaameranupp
- 4 Infrapunaliides

Ükski teie seadme eelinstallitud rakendustest ei kasuta infrapunaliidest, kuid see võimaldab arendada muude tootjate rakendusi, mis vajavad infrapunaliidest. Infrapunaliides ei ühildu IrDA-ga.

#### Seadme klahvid ja muud osad (külgedel)

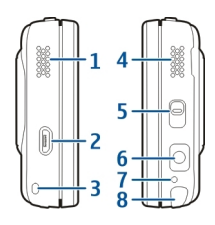

- 1 Stereokõlar
- 2 Micro-USB-liides

- 3 Randmepaela kinnitus
- 4 Stereokõlar
- 5 Lukustuslüliti
- 6 Nokia AV-liides (3,5 mm)
- 7 Mikrofon
- 8 Pliiats

#### Esmakordne käivitus Seadme sisselülitamine

1 Vajutage toitenuppu.

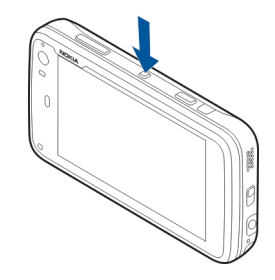

2 Kui seade küsib PIN-koodi või lukukoodi, sisestage see ja valige Done. Praegune lukukood on 12345. Kui selle koodi unustate ja seade on lukus, peate pöörduma klienditeenindusse. Lisanduda võivad täiendavad tasud ja kõik teie isiklikud andmed võidakse kustutada.

#### 16 Alustusjuhend

Lisateabe saamiseks võtke ühendust Nokia Care'i hoolduskeskuse või seadme müüjaga.

#### Seadme väljalülitamine

Vajutage toitenuppu ja valige Switch off!.

Näpunäide. Seade lülitub välja ka siis, kui hoiate toitenuppu all.

#### Käivitusviisard

- 1 Lülitage seade sisse. Hetkeks kuvatakse tervitusteade ja seejärel avaneb käivitusviisard.
- Kuvatakse keele-, piirkonna-, kellaaja- ja kuupäevaseaded. Määrake järgmised andmed.

**Language** — loendis liikumiseks libistage sõrme üles või alla ja valige siis keel.

**Region** — loendis liikumiseks libistage sõrme üles või alla ja valige siis piirkond.

**Time** — ajavormingu määramiseks viige liugur üksusele 24 hrs või 12 hrs ja nihutage seierid sõrme abil õigele kellaajale. Kui kasutate 12-tunnist esitusviisi, viige liugur üksusele AM või PM.

**Date** — praeguse kuupäeva määramiseks. Selleks libistage sõrme päeva, kuu ja aasta veerul üles või alla.

3 Nõustumiseks ja seadete salvestamiseks valige Save.

#### Jalg

Jalg asub seadme tagaküljel ja tasasele pinnale asetatuna saab seda kasutada näiteks seadmes videoklippide vaatamise korral.

#### Jala avamine

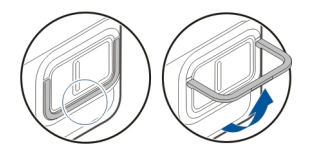

#### Pliiats

Mõne tegevuse (nt visandamise) korral on mugavam kasutada sõrme asemel pliiatsit.

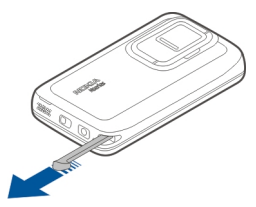

**NB!** Kasutage Nokia heakskiiduga ning käesoleva seadme jaoks ette nähtud pliiatsit. Teiste pliiatsite kasutamine võib

tühistada seadme garantii ning vigastada puuteekraani. Vältige puuteekraani kriimustamist. Ärge kunagi kirjutage puuteekraanile tavalise pastapliiatsi, pliiatsi ega mõne muu terava esemega.

#### Tarvikute kasutamine Peakomplekt

Oma seadmega saate ühendada ühilduva peakomplekti või ühilduvad kõrvaklapid. Kasutada võib ka nuppudega Nokia peakomplekte, kuid seade nende nuppude kasutust ei toeta.

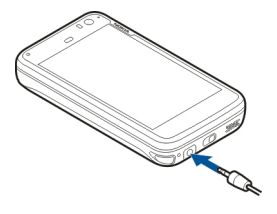

#### Hoiatus:

Peakomplekti kasutamine võib summutada ümbritsevaid helisid. Kui see võib teid ohtu seada, ärge peakomplekti kasutage.

Ärge ühendage seadmega signaali edastavaid tooteid, see võib seadet kahjustada. Ärge ühendage Nokia AVühenduspessa ühtki pingeallikat. Jälgige hoolikalt helitugevuse taset, kui ühendate Nokia AVühenduspessa mõne välisseadme või peakomplekti, mille kasutamise ei ole Nokia selle seadme jaoks heaks kiitnud.

#### Randmepael

- 1 Eemaldage tagakaas.
- 2 Haakige pael klambri taha ja sulgege tagakaas.

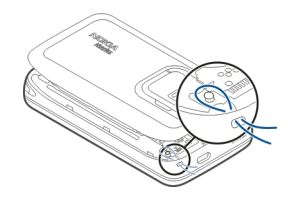

#### 18 Sissejuhatus

#### Sissejuhatus

#### Põhifunktsioonid

Oma seadme Nokia N900 kaudu saate jälgida kõnesid ja ekirju, sirvida veebi ning kiiresti vaheldumisi aktiveerida avatud rakendusi ja pooleli olevaid vestlusi. Järgmisena on esitatud mõned olulisemad funktsioonid.

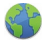

Saate veebilehti kuvada ja täisekraankuval sirvida.

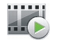

Rakenduse Meediumipleier kaudu saate kuulata muusikat, vaadata videoid või otsida endale meelepäraseid Interneti-raadiojaamu.

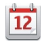

Rakenduse Kalender abil saate olla kursis päevasündmustega ja kavandada kohtumisi.

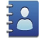

Rakenduses Kontaktid saate hallata sõprade andmeid.

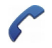

Rakenduse Telefon kaudu saate algatada tava-, Interneti- või Interneti-videokõne.

Rakenduse Kaardid abil saate otsida huvipakkuvaid kohti.

Rakendust Kaamera kasutades saate pildistada ja videoklippe salvestada. Seejärel saate neid otse veebi üles laadides sõprade või veebiklubi liikmetega ühiselt vaadata.

@

Saate e-kirju lugeda ja neile vastata olenemata sellest, kus te viibite.

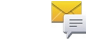

Rakenduse Vestlused kaudu saate oma sõnumsidekontaktidele saata tekstsõnumeid ja neid vastu võtta, samuti saate sõnumsidekontaktidega alustada sõnumsidevestlusi.

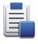

ovi

Rakenduse Rakendusehaldur abil saate otsida rakenduste jaoks saadaolevaid uuendusi ja neid oma seadmesse alla laadida.

Rakendusest Ovi Pood saate otsida populaarseid rakendusi, teemasid ja taustpilte.

#### Teave Maemo tarkvara kohta

Seade kasutab Linuxil põhinevat tarkvara Maemo 5. Tarkvara on loodud arvutisarnaseks, võimaldades käivitada mitu rakendust ühel ajal ja sooritada paljusid toiminguid alates veebilehtede sirvimisest kuni videoklippide salvestamiseni. Teie seadmel on Maemo Update'i tugi, mis võimaldab uuendada operatsioonisüsteemi ja rakendusi WLAN-i või pakettandmesideühenduse kaudu.

Maemo tarkvara abil on võimalik arendada seadmele oma rakendusi. Selleks saate kasutada Maemo arendustarkvara (Maemo SDK). Lisateavet Maemo tarkvara ja rakenduste arendamise kohta leiate aadressilt maemo.nokia.com.

#### Teave seadme kohta Antennide asukohad

Seadmel võivad olla nii sissehitatud kui ka välised antennid. Ärge puudutage edastavat või signaali vastu võtvat antenni. Antennide puudutamine mõjutab raadioside kvaliteeti, võib põhjustada seadme töötamist vajalikust suuremal võimsusel ning lühendada aku kasutusaega.

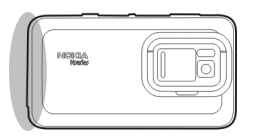

Mobiilsideseadme antenn

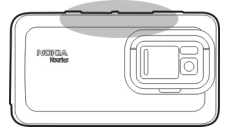

Bluetooth-ühenduse ja traadita kohtvõrgu (WLAN) antenn

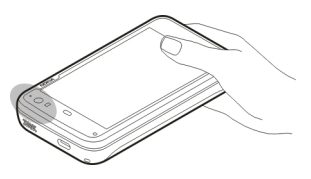

GPS-vastuvõtja antenn

Helitugevuse reguleerimine

#### Helitugevuse muutmine

Kasutage helitugevusnuppe.

Näpunäide. Praegust helitugevuse seadet ja helitugevust saab reguleerida olekumenüü kaudu. Menüü avamiseks toksake olekuala. Helitugevuse reguleerimiseks kasutage helitugevusliugurit

#### Heli vaigistamine

Lohistage helitugevusliugur olekumenüüs vasakule lõpuni.

Kõne- ja sõnumitoonide helitugevuse reguleerimine Valige - Settings ja Profiles.

#### 20 Sissejuhatus

#### Märguandetuli

Märguandetuli võib näidata teie seadme olekut. Näiteks võib see teid teavitada aku laadimise seisust, vastamata kõnedest, saabunud e-kirjadest või tekstsõnumitest.

Märguandetule saate aktiveerida või desaktiveerida märguandetule seadete kaudu iga tüüpi märguande jaoks.

Märguandetule värvid tähistavad järgmist:

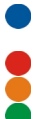

rakenduse kuvatud märguandetuli (vastuvõetud tekstsõnum, kiirsõnum või e-kiri)

- sisselülitatud lisakaamera (Interneti-videokõne) aku laadimine
- aku on laetud

#### Teave töölaua kohta

Töölaud kuvatakse siis, kui seadme sisse lülitate. See võimaldab kiiret juurdepääsu seadme mitmesugustele funktsioonidele. Töölaudu võib olla kuni neli. Töölaudu saab isikupärastada, lisades rakendustele ja kontaktidele eri vidinaid, järjehoidjaid, taustpilte ja otseteid.

Töölaud sisaldab järgmist.

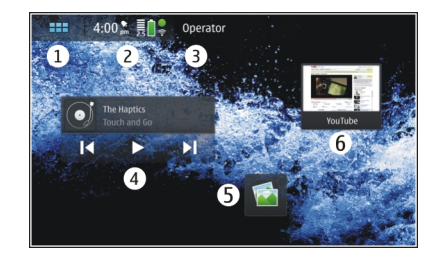

- 1 Rakenduste menüü
- 2 Olekuala
- 3 Teie mobiilsideoperaator (kui SIM-kaart on paigaldatud)
- 4 Vidinad
- 5 Otseteed
- 6 Brauseri järjehoidjad

#### Töölaudade vaheldumisi aktiveerimine

Nihutage kuva vasakule või paremale.

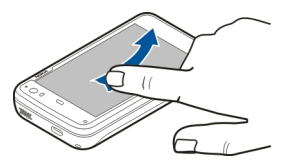

#### Kontaktide otsing

Alustage tavaklaviatuuri abil nime sisestamist.

#### Virtuaalse klahvistiku avamine kõne alustamiseks

Kui töölaud on avatud, hakake tavaklaviatuuril telefoninumbrit tippima. Esimese numbri sisestamiseks vajutage klahvi 7 ja seejärel soovitud numbrit. Pärast esimese numbri sisestamist saate tavaklaviatuuril või virtuaalklahvistiku abil sisestada rohkem numbreid.

#### Rakenduste menüü

Rakenduste menüü kuvab saadaolevad rakendused. Valige

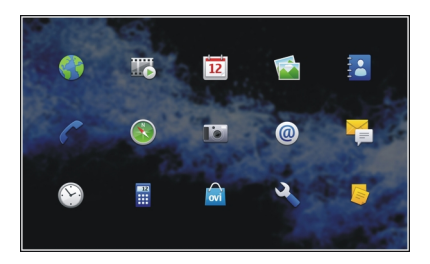

**Rakenduse avamine** Valige soovitud rakendus.

#### **Rakenduse sulgemine**

Valige 🔆. Kõik salvestamata muudatused ja valikud tühistatakse.

**Näpunäide.** Rakenduseikoonide järjestuse muutmiseks valige soovitud ikoon, hoidke sõrme selle peal ja järgige kuvatavaid juhiseid.

#### Olekuala ja olekumenüü Olekuala

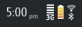

Olekualal teavitatakse teid eri üksuste praegu kehtivast olekust. Kuvatud on praegune kellaaeg, aku näidik ja signaali tugevus. Lisaks sellele võib olekuala näidata ka Internetiühenduse olekut, saadaolevaid uuendusi või teavet teie aktiivse profiili kohta.

#### Olekuala tähised Üldised tähised

# Äratus on sisse lülitatud.

| 1 | Seadme aku olek ja võimalik laadimise<br>olek. |
|---|------------------------------------------------|
|   |                                                |

|   | See seade on laadimiseks ühendatud<br>ühilduva USB-seadmega, kuid seade ei saa<br>piisavalt toidet. |
|---|----------------------------------------------------------------------------------------------------|
|   | Praegune signaalitugevus.                                                                           |
| 8 | Saadaval on tarkvarauuendused või<br>lisarakendused.                                                |
| * | Hääletu profiil Silent on aktiivne.                                                                 |

#### Ühenduvuse tähised

| <b>2 G. 2.5G. 3 G</b><br>või <b>3.5G</b> . | Praegune võrk.                                       |
|--------------------------------------------|------------------------------------------------------|
| 22                                         | Sünkroonimine on käimas.                             |
| 8                                          | Sünkroonimine on nurjunud.                           |
| <b>*</b>                                   | USB-ühendus on aktiivne.                             |
| ()                                         | Pakettandmesideühendus on aktiivne<br>(võrguteenus). |
| <b>a</b> ))                                | WLAN-ühendus on aktiivne.                            |
| •3)•                                       | WLAN-juhuühendus on aktiivne.                        |
| \$\$                                       | Bluetooth-ühendus on aktiivne.                       |

| *  | Üht või mitut Bluetooth-seadet hõlmav<br>Bluetooth-ühendus on aktiivne. |
|----|-------------------------------------------------------------------------|
|    | SIM-kaart pole saadaval (kaart või PIN-<br>kood sisestamata).           |
| /c | Aktiveeritud on vallasrežiim Offline.                                   |

#### GPS-i tähised

| X | GPS-funktsioon on aktiivne.   |
|---|-------------------------------|
| * | GPS-funktsioon pole aktiivne. |

#### Sisu ühiskasutuse tähised

| <            | Ühiskasutus käib.                                 |
|--------------|---------------------------------------------------|
| с <b>х</b> у | Ühiskasutus on ootel ja vajab teie<br>tähelepanu. |
| 1            | Ühiskasutus on blokeeritud.                       |

#### Kõnetähis

C

Kõne on aktiivne.

#### Kättesaadavuse oleku tähised

\_\_\_\_I

Ühendusega

8

Kui kättesaadavuse olek näitab ühenduseta olekut, ei kuvata olekualal ühtegi tähist. Heliga seotud tähised

#### Heliga seotud tähised

| A  | Seade on ühendatud juhtmega või<br>Bluetooth-kõrvaklappidega.                   |
|----|---------------------------------------------------------------------------------|
| £  | Seade on ühendatud juhtmega<br>peakomplektiga või Bluetooth-<br>peakomplektiga. |
| U. | FM-saatja on aktiveeritud.                                                      |

Kui olekualale lisandub muu tootja rakenduse ikoon, paigutatakse see vaikeikoonide järele.

#### Olekumenüü avamine

Toksake olekuala.

Olekumenüüs kuvatakse näiteks aku järelejäänud kasutusaeg, seadme helitugevus ja Bluetooth-ühenduse olek. Ekraanil kuvatud üksuste muutmiseks valige vastav menüü-üksus.

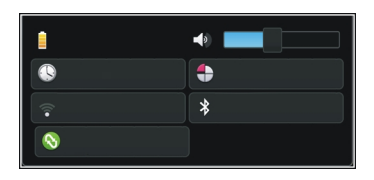

#### Armatuurlaud

Hetkel töötavad rakendused on näha armatuurlaual. Armatuurlaual kuvatakse ka teatised, mille olete kätte saanud, kuid pole jõudnud veel avada, näiteks tekstsõnumid, e-kirjad ja vastamata kõned.

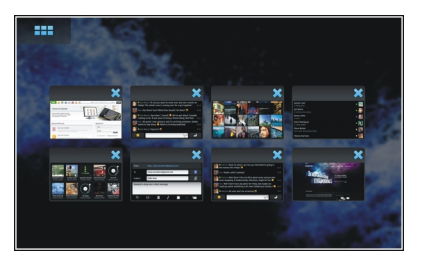

#### Armatuurlaua avamine

Rakenduse avamisel muutub ikoon **H**amatuurlauaikooniks **m**. Armatuurlaua avamiseks valige

#### 24 Sissejuhatus

**1**. Rakendus jääb avatuks ja te saate rakenduse juurde naasta, kui selle valite.

Näpunäide. Valides nüüd ikooni **HH**, saate avada mõne muu rakenduse. Varem avatud rakendus jääb taustale töötama.

#### Rakenduste vaheldumisi aktiveerimine

Kui avatud on mitu rakendust, valige 🚰 ja rakendus, mida aktiveerida soovite.

#### **Teatisele reageerimine**

- Kui saate näiteks uue e-kirja, kiirsõnumi või tekstsõnumi, kuvatakse korraks teatis. Sõnumit näete siis, kui teatise valite. Kui te teatist selle kuvamise ajal ei vali, jääb teatis armatuurlauale. Seda näitab ikoon , mis vilgub ja jääb seejärel põlema.
- 2 Armatuurlaual asuva teatise vaatamiseks valige 🌅.

#### Teave puuteekraani kohta Puuteekraani toimingud

#### Toksamine

Rakenduse või mõne muu elemendi valimiseks või avamiseks puuteekraanil tuleb seda korraks sõrmega toksata.

#### Valimine

Selles juhendis nimetatakse valimiseks rakenduste või üksuste avamist puudutamise teel. Kui valida tuleb mitu üksust järjest, on kasutajaliidese elemendid eraldatud nooltega (nt - > Phone).

#### Valimine ja sõrme pealhoidmine

Paljudes rakendustes saate avada kontekstipõhise hüpikmenüü üksuse valimise ja sellel sõrme hoidmisega. Selleks asetage oma sõrm üksuse peale ja hoidke seda seal seni, kuni hüpikmenüü avatakse.

#### Lohistamine

Lohistamist saab kasutada näiteks loendis üles või alla liikumiseks. Lohistamiseks asetage sõrm ekraanile ja libistage mööda ekraani.

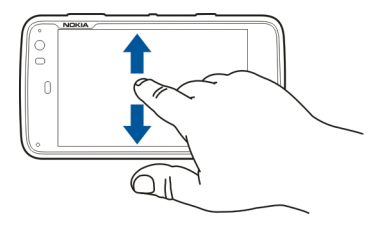

#### Nihutamine

Nihutamist saab kasutada näiteks piltide vaheldumisi aktiveerimiseks fotorakenduses Photos. Nihutamiseks libistage ekraanil kiirelt sõrme vasakule või paremale.

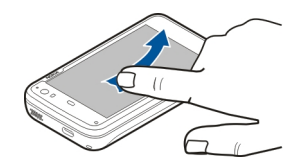

**Näide:** Kui vaatate mõnd pilti ning soovite liikuda järgmise või eelmise pildi juurde, nihutage avatud pilt vastavalt vasakule või paremale.

#### Puuteekraani taustvalgustus

#### Puuteekraani taustvalgustuse sisselülitamine

Puuteekraani taustvalgustus lülitatakse pärast jõudeolekuaja möödumist välja. Taustvalgustuse sisselülitamiseks toksake ekraani. Kui ekraan ja klahvid on lukus, kasutage nende avamiseks lukustuslülitit.

#### Puuteekraani toimingud rakendustes

#### Rakenduse menüü avamine

Toksake parajasti avatud rakenduse tiitliriba.

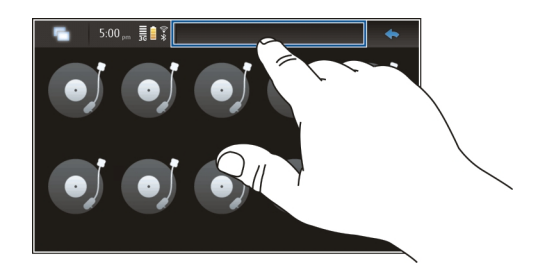

#### Dialoogi sulgemine

Puudutage dialoogist väljapoole jäävat ala. Kõik muudatused ja valikud tühistatakse.

#### Tekstisisestus Tavaklaviatuuri kasutamine

Tavaklaviatuuri kasutamiseks libistage puuteekraan üles. Kui kasutate tavaklaviatuuri, on virtuaalne klaviatuur keelatud.

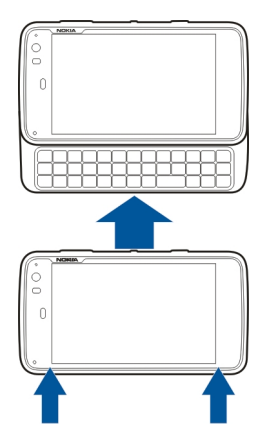

Lisaks märgiklahvidele on tavaklaviatuuril järgmised klahvid.

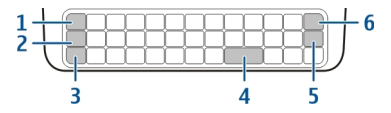

- 1 Sümboli-/ctrl-klahv
- 2 Klahv 🖊
- 3 Tõstuklahv
- 4 Tühikuklahv

- 5 Sisestusklahv
- 6 Tagasilükkeklahv

#### Teksti sisestamine

Vajutage klaviatuuri klahve.

#### Väike- ja suurtähtede vahetamine

Vajutage tõstuklahvi. Ainult suur- või väiketähtede sisestamiseks vajutage kaks korda tõstuklahvi. Tavavaatesse naasmiseks vajutage uuesti tõstuklahvi.

## Numbrite, lisamärkide või levinud sümbolite sisestamine

Vajutage klahvi , hoidke seda all ja vajutage seejärel klahvi, mille ülaservas on soovitud märk. Kui soovite sisestada ainult neid märke, mis on kirjas klahvide ülaservas, vajutage režiimi lukustamiseks kaks korda klahvi , Tavavaatesse naasmiseks vajutage uuesti klahvi ,

#### Klaviatuurilt puuduvate märkide sisestamine

Vajutage klahvi <mark>٦</mark> hoidke seda all ja vajutage samal ajal sümboliklahvi.

#### Sõnalõpetuse kasutamine

Võimalik on kasutada ka sõnalõpetusfunktsiooni. Sel juhul kuvatakse sisestusalal sõnade valik. Sobiva sõna valimiseks vajutage paremat nooleklahvi.

#### Tähele rõhumärgi lisamine

- Kui soovite sisestada näiteks tähe "â", vajutage klahvi A, hoidke seda all ja vajutage samal ajal sümboliklahvi.
- 2 Puudutage puuteekraanil rõhumärki (^).
- 3 Vajutage tähte, millele soovite rõhumärgi lisada. Kui soovite sisestada ainult rõhumärgi, puudutage rõhumärki kaks korda.

#### Virtuaalse klaviatuuri kasutamine

Virtuaalse klaviatuuri kasutamiseks veenduge, et tavaklaviatuur on suletud, ning valige mõni tekstisisestusväli, näiteks brauseri veebiaadressiväli. Virtuaalne klaviatuur tuleb enne kasutamist aktiveerida.

#### Virtuaalse klaviatuuri aktiveerimine

Valige **H** > Settings ja Text input. Valige märkeruut Use virtual keyboard.

#### Väike- ja suurtähtede vaheldumisi aktiveerimine Valige 1.

#### Tähele rõhumärgi lisamine

Valige 11+, 1 ja siis loendist rõhumärk (nt "^"). Seejärel valige 11+ ja täht, millele soovite rõhumärgi lisada. Kui soovite sisestada ainult rõhumärgi, puudutage rõhumärki kaks korda.

#### Teksti lõikamine, kopeerimine või kleepimine

Teksti valimiseks libistage oma sõrme teksti peal ja valige seejärel 🖃 ning soovitud valik.

#### **Reavahetuse sisestamine**

Valige 🛃.

#### Märgi kustutamine

Valige 🔄

#### Sisestuskeelte vahetamine

Valige 🖃 ja soovitud keel. Keel peab olema tekstisisestusseadetes määratud.

#### Virtuaalklaviatuuri sulgemine

Puudutage virtuaalklaviatuuri kõrvale jäävat ala.

#### Sisestusviiside vahetamine

Virtuaalse ja tavaklaviatuuri vaheldumisi aktiveerimiseks libistage puuteekraani üles või alla.

#### Virtuaalklaviatuuri klahvipaigutuse muutmine

Virtuaalklaviatuur võib sisaldada märgistikke korraga kahe erineva sisestuskeele jaoks (nt vene ja ladina tähed). Sisestuskeele määramiseks muutke tekstisisestusseadeid.

#### Sisestuskeelte vahetamine

Vajutage ctrl-klahvi, hoidke seda all ja vajutage samal ajal tühikuklahvi.

#### Tekstisisestusseaded

Valige mõni järgmistest valikutest.

Hardware keyboard layout — tavaklaviatuuril kasutatava märgistiku määramiseks. Selle seade muutmise tagajärjel võivad kasutatavad klahvid seadme tegeliku klahvipaigutusega mitte klappida.

**Use virtual keyboard** — virtuaalse klaviatuuri aktiveerimiseks.

Word completion — sõnalõpetuse lubamiseks.

**Auto-capitalisation** — automaatse suurtähekasutuse lubamiseks, et teksti sisestamisel kasutataks lause alguses automaatselt suurtähte.

**Insert space after word** — tühiku sisestamiseks pärast iga aktsepteeritud sõnalõpetust.

**1st language** — esimese keele valimiseks. Esimese keele jaoks sõnastiku valimiseks valige **Dictionary** ja sõnastiku keel.

**2nd language** — teise keele valimiseks. Teise keele jaoks sõnastiku valimiseks valige **Dictionary** ja sõnastiku keel.

Teisele keelele lülitumisel muudetakse vastavalt ka sõnelõpetusfunktsiooni sõnastikku.

**Use dual dictionaries** — mõlema keele sõnastiku üheaegseks kasutamiseks.

#### Sõnalõpetus ja sõnastikud

Kui sõnalõpetus on aktiveeritud, soovitab seade teie alustatud sõnadele sobivaid sõnalõppe. Sõnalõpetus tugineb sisseehitatud sõnastikule. Kui sisestate tähemärke, otsib seade sõnastikust sõnu, mis nende märkidega algavad

Kasutada võib ka kakskeelseid sõnastikke, mis võimaldavad seadmel otsida teise keele sõnastikust, kui esimese keele sõnastikus sobivat sõna ei leidu.

Sõnastik õpib uusi sõnu automaatselt teksti põhjal, mida sisestanud olete. Parooliväljadele sisestatud teksti sõnastikku ei salvestata.

### Sõnalõpetuse aktiveerimine ja kakskeelsete sõnastike kasutamine

#### Pakutava sõnaga nõustumine

Valige pakutav sõna. Tavaklaviatuuri kasutades vajutage paremat nooleklahvi.

#### Pakutavast sõnast keeldumine

Jätkake sõna sisestamist. Iga uue märgi sisestamisel uuendab seade pakutavat sõna, mis sobib teie sisestatud märkidega.

#### Seadme kaitsmine Seadme lukustamine

Seadme volitamatu kasutamise vältimiseks muutke lukukood ja häälestage seade pärast kindla aja möödumist automaatselt lukustuma.

Vajutage põgusalt toitenuppu ja valige Secure device.

#### Seadme lukust avamine

Sisestage lukukood ja valige Done.

#### Ajalõpuperioodi kestuse määramine

Valige **Settings** ja **Device lock** > **Autolock** ning määrake aeg.

#### Lukukoodi muutmine

- 1 Valige > Settings ja Device lock > Change lock code.
- 2 Sisestage üks kord praegune kood ja seejärel kaks korda uus kood. Vaikimisi on lukukood 12345.

Kui toksate mis tahes hetkel väljaspool dialoogi, siis seadme lukukoodi ei muudeta.

Hoidke uut lukukoodi salajases ja kindlas kohas ning seadmest eraldi.

Kui unustate koodi ja seade on lukus, tuleb teil pöörduda Nokia volitatud teeninduskeskusse ning sel juhul võivad lisanduda täiendavad tasud. Seadme lahtilukustamiseks tuleb tarkvara uuesti laadida ja kõik seadmesse salvestatud andmed võivad kaotsi minna.

#### Puuteekraani ja klahvide lukustamine

Puuteekraani ja klahvide lukustamine kaitseb seadet soovimatute klahvivajutuste eest.

Puuteekraani ja klahvide lukustamiseks ja vabastamiseks kasutage lukustusnuppu.

#### Tutvumine teenusega Ovi Ovi külastamine

**viii** Teenus Ovi sisaldab Nokia pakutavaid teenuseid. Teenuse Ovi abil saate luua e-posti konto, jagada pilte ja videoklippe oma sõprade ja perekonnaga, kavandada reise ja vaadata kaartidel soovitud asukohti, laadida seadmesse alla mänge, rakendusi, videoklippe ja helinaid ning osta muusikafaile. Saadaolevate teenuste valik sõltub piirkonnast ja kõiki keeli ei toetata. Ovi teenuste kasutamiseks avage veebisait www.ovi.com ja registreerige oma Nokia konto.

Lisateavet nende teenuste kasutamise kohta leiate iga teenuse tugiteenuste lehelt.

#### Rakenduse Ovi Store kohta

Ovi Pood võimaldab teil oma seadmesse alla laadida mobiilsideseadmetele mõeldud mänge, rakendusi, videoid, pilte ja helinaid. Mõned neist üksustest on tasuta. Muude üksuste eest saate maksta krediitkaardiga või teise võimalusena võidakse selle üksuse eest makstav tasu kaasata teile esitatavasse telefoniarvesse. Kasutatavad makseviisid sõltuvad asukohariigist ja võrguteenusepakkujast. Ovi Pood pakub teie soovidele ja asukohale vastavat mobiilseadmega ühilduvat sisu.

#### Seadme isikupärastamine

Töölaua muutmine ja isikupärastamine

#### Töölauamenüü avamine

Toksake töölauda ja valige 薬 > Desktop menu.

#### Töölaua isikupärastamine

Valige mõni järgmistest valikutest.

Add shortcut — rakenduse otsetee lisamiseks töölauale.

Add contact — kontakti lisamiseks töölauale.

Add bookmark — veebijärjehoidja lisamiseks töölauale.

**Add widget** — vidina, nagu ajakava või asukoha lisamiseks töölauale.

**Change background** — taustpildi muutmiseks. Seadmes on eelinstallitud taustpildid, kuid taustpildina saab kasutada kõiki seadmesse, paigaldatud mälukaardile või seotud või ühiskasutuses olevasse seadmesse salvestatud pilte.

Manage views — kasutatavate töölaudade määramiseks. Themes — töölaua teema valimiseks

#### Töölauaüksuste ümberkorraldamine

Lohistage vidinaid, järjehoidjaid, kontakte või otseteid.

#### Üksuse teisaldamine ühelt töölaualt teisele

Lohistage üksust vasakule või paremale, kuni jõuate soovitud töölauale.

#### Üksuste eemaldamine töölaualt

Valige vidinal, järjehoidjal, kontaktil või otseteel 🔀.

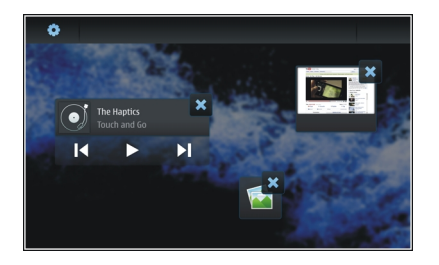

#### Profiiliseaded

# Seadme vibreerimise lubamine vaikses profiilis Silent ja tavaprofiilis General

Valige Vibrate.

#### Helina ja sõnumi saabumise märguande valimine

Valige **Ringing tone, SMS alert, IM tone** või **E-mail alert** ja soovitud helin.

#### Uue helina või sõnumi saabumise märguande lisamine

Valige helina tüüp, More, soovitud helin ja Done.

#### Helina helitugevuse valimine

Valige System sounds, Key sounds või Touch screen sounds ja soovitud helitugevus.

#### Helina helitugevuse reguleerimine

Lohistage liugurit paremale või vasakule.

#### Taustpildi vahetamine

Seadme iga töölaua jaoks saab valida erineva taustpildi.

- Soovitud töölaua valimiseks nihutage kuva vasakule või paremale.
- 2 Toksake töölauda ja valige 😻 > Desktop menu > Change background.
- 3 Valige More.
- 4 Sirvige soovitud pildini ja valige **Done**.

Praeguse töölaua taustpilt on välja vahetatud. Mõne muu töölaua taustpildi muutmiseks minge soovitud töölauale.

#### Seadme keele muutmine

- 1 Valige +++ > Settings ja Language & region.
- 2 Valige **Device language** ja soovitud keel.
- 3 Taaskäivitage seade.

#### **Teemade vahetamine**

Teema on kokkusobivate taustpiltide komplekt, üks iga töölaua jaoks.

- 1 Valige **> Settings** ja **Themes**.
- 2 Valige loendist teema.

#### Seadme ühendamine

#### Teave ühenduvuse kohta

Seade pakub Interneti, muu ühilduva seadme, PC või Maciga ühenduse loomiseks mitut viisi. Saadaolevad ühenduse loomise viisid on WLAN-ühendus ja pakettandmesideühendus. WLAN-ühenduse kaudu saate luua Interneti-ühenduse SIM-kaarti sisestamata.

Seadme pidevalt ühenduses hoidmiseks saate seadme seada WLAN- ja pakettandmesideühenduse vahel automaatselt ümber lülituma. Samuti saate seadme seada teilt küsima, millist ühendust kasutada. Kui loote esimest korda pakettandmesideühenduse abil Interneti-ühenduse, küsib seade, kas soovite automaatse ümberlülitumise ilma täiendava teiepoolse kinnituseta lubada.

Arvuti või muu ühilduva seadmega saate ühenduse luua ka Bluetooth-tehnoloogia või USB-andmesidekaabli abil.

#### Võrguseaded

Seade suudab GSM- ja 3G-võrkude vahel automaatselt ümber lülituda.

Praegune võrk on olekualal näidatud järgmiste ikoonidena:

2 G GSM 2.5G EDGE 3 G 3G 3.5G HSPA Võrguseadete muutmiseks valige > Settings ja seejärel Phone > Network.

#### Teenusepakkuja võrgu valimine

Vaikimisi valib seade võrgu automaatselt. Võrgu valimiseks käsitsi valige Manual ja seejärel võrk.

#### Võrgurežiimi valimine

Valige kasutatav võrk. Kui valite valiku **Dual**, valib seade GSMvõi 3G-võrgu automaatselt, sõltuvalt võrgu kättesaadavusest, parameetritest ning võrguoperaatorite vahel sõlmitud rändluslepingutest. Lisateabe saamiseks pöörduge võrguteenuse pakkuja poole.

Kui pakettandmesideühendus on aktiivne, ei saa võrgurežiimi muuta. Enne võrgurežiimi muutmist katkestage pakettandmesideühendus või looge WLAN-ühendus.

Rändlus põhineb teie ja teiste võrguoperaatorite vahel sõlmitud kindlatel rändluslepingutel, et saaksite võrguteenuseid kasutada ka koduvõrgust eemal olles, näiteks välismaal.

#### Andmeside rändluse määramine

Vaikimisi on valitud **Always ask**. Ühendust püütakse luua üksnes siis, kui ühendus kinnitatakse. Kui valite valiku **Always allow**, käsitletakse kõiki pakettandmesideühendusi välismaal samamoodi nagu koduvõrgus. Lisateabe ja rändlusteenuse hindade kohta teabe saamiseks pöörduge võrguteenuse pakkuja poole.

#### Andmeedastuse üksikasjade vaatamine

Valige Home network data counter. Üksikasjade kustutamiseks ja loenduri nullimiseks valige Clear.

#### WLAN-ühenduse kasutamine

Interneti-ühenduse loomiseks saab kasutada WLANandmesideühendust. Korraga saab aktiivne olla vaid ühe WLAN-iga loodud üks ühendus, kuid mitu rakendust saavad kasutada sama Interneti-pöörduspunkti.

#### Teave WLAN-i kohta

WLAN-i kasutamiseks peab see teie asukohas saadaval olema ja seade peab sellega ühendatud olema. Mõni WLAN on kaitstud ja ühenduse loomiseks tuleb teenusepakkujalt võrgu võti küsida.

**Märkus.** Prantsusmaal tohib WLAN-ühendust kasutada ainult siseruumides.

WLAN-il põhinevate funktsioonide kasutamine või nende töötamine taustal, kui samal ajal kasutatakse ka teisi funktsioone, suurendab energiatarvet ning lühendab aku kasutusaega.

Seade toetab järgmisi WLAN-i funktsioone:

standard IEEE 802.11b/g;

- sagedus 2,4 GHz;
- kuni 128-bitiste võtmetega WEP (Wired Equivalent Privacy) ja WPA2-Enterprise'i (Wi-Fi Protected Access) autentimismeetodid. Neid funktsioone saab kasutada ainult siis, kui võrk neid toetab.

**NB!** Traadita side kohtvõrgu ühenduse turvalisuse suurendamiseks kasutage alati mõnd krüptimismeetodit. Krüptimine vähendab volitamata juurdepääsu ohtu teie andmetele.

#### Töörežiimid

Traadita side kohtvõrgul on kaks töörežiimi: infrastruktuuri kasutav ja juhuvõrk.

Infrastruktuuri kasutav töörežiim võimaldab kahte liiki sidet: traadita side seadmed on traadita side kohtvõrgu pöörduspunktiseadme kaudu ühendatud omavahel või on läbi WLAN-võrgu pöörduspunktiseadme kaudu ühendatud püsikohtvõrku (kaabelvõrku).

Juhuvõrgu töörežiimis saavad seadmed omavahel otse andmeid saata ja vastu võtta.

#### WLAN-ühenduse loomine

- 1 Valige > Settings ja Internet connections > Connections > New > Next.
- 2 Sisestage ühendusele kirjeldav nimi ja valige Next.

3 Seade küsib, kas soovite otsida saadaolevaid WLAN-e. Valige Yes ja dialoogist Ühenduse valimine WLAN-võrk. Kui WLAN on peidetud, on see dialoogis peidetuks märgitud. Peidetud WLAN-i saab valida nagu iga muudki WLAN-i, tingimusel et teate võrgu nime (SSID), ja selle käsitsi sisestada.

Väärtuste käsitsi sisestamiseks valige **No** ja määrake järgmised seaded.

**Network name (SSID)** — WLAN-i nime sisestamiseks. Kui loote juhuvõrgu, veenduge, et võrgu nimi on ainulaadne. Kui loote WLAN-i kaudu Interneti-ühenduse, põhineb ühendus sellel teabel. Kui väli on tuhm ja seda ei saa muuta, sisaldab otsitud SSID märke, mis ei kuulu standardsetesse UTF-8 märgistikesse.

**Network is hidden** — selle valimiseks, kas WLAN-i nimi on peidetud, see tähendab, et võrk on konfigureeritud oma nime (SSID) mitte edastama. Selle valiku valimise korral otsib seade peidetud WLAN-võrke pärast Internetiühenduse loomise katset aktiivselt.

**Network mode** — väärtuse **Ad hoc** või **Infrastructure** valimiseks. Infrastruktuurirežiimi kasutatakse Internetiühendustega.

**Security method** — sama turbemeetodi valimiseks, mida kasutab WLAN-i pöörduspunkt.

Kui kasutate isiklikku WLAN-i pöörduspunkti, kasutage traadita võrgu turvalisuse suurendamiseks alati mõnd

saadaolevat krüptimismeetodit. Krüptimine vähendab volitamata juurdepääsu ohtu teie andmetele.

#### Kasutatavad WLAN-võrgud

Pärast WLAN-i otsimist kuvatakse kõik saadaolevad WLAN-id koos järgmise teabega:

- ühenduse tüüp, tähistatud sümboliga a (üldine) või a (juhuühendus);
- nimi;
- WLAN-i signaalitugevus, tähistatud sümboliga 3;
- kasutatav krüptimismeetod, tähistatud sümboliga 
   (WPA), 
   (WEP) või 
   (puudub).

#### Turvaseaded

Valige > Settings ja Internet connections > Connections.

Sisestage ühenduse seadistamise dialoogides krüptimisvõtmed, mis vastavad soovitud WLAN-ühendusele. Turvalisuse suurendamiseks on soovitatav võimaluse korral kasutada WPA-meetodit.

#### **WEP-autentimine**

Sisestage WEP-võti (WEP – wireless equivalent privacy). Määrata saab rohkem kui ühe WEP-võtme ning samuti saate valida vaikevõtme, kui teie WLAN seda nõuab.

#### **WPA-autentimine**

Sisestage WPA-võti (WPA – Wi-Fi protected access). Võtme pikkus peab olema 8 kuni 63 märki. Lubatud on ainult ASCIIvorming.

#### WPA EAP tüübiga

Laiendatava autentimisprotokolli (EAP) tüübi määramiseks valige üks järgmistest.

**TLS** (transpordikihi turbeprotokolli) autentimine — autentimiseks kasutatava kliendisertifikaadi valimiseks.

**PEAP** (kaitstud laiendatava autentimisprotokolli) autentimine või **TTLS** (tunneldatud transpordikihi turbeprotokoll) — autentimismeetodi valimiseks, mida kasutatakse PEAP-s või TTLS-is ja fakultatiivses kliendisertifikaadis.

Määrake MSCHAPv2 jaoks kasutajanimi ja parool. Märkige ruut **Prompt password at every login**, kui soovite, et ühenduse loomisel küsitaks teilt alati parooli. Sisestage GTC jaoks kasutajanimi. Teilt küsitakse ühenduse loomise kohta. Kliendisertifikaadid on fakultatiivsed. Lisateabe saamiseks pöörduge Interneti-teenuse pakkuja poole.

#### Täpsemate seadete määramine

Valige **Settings** ja Internet connections > Connections. Valige ühendus ja Edit. Valige viimases dialoogis Advanced.

#### WLAN-võrgu puhverserveri seaded

#### **Puhverserverite lubamine**

- 1 Valige Use proxy.
- Sisestage puhverserveri IP-aadress või hostinimi. Domeeninime vorming võib olla puhverserver.asutus.com.
- 3 Sisestage puhverserveri pordinumber.

#### Puhverserveritest möödumine

Kui teil on domeene, mille puhul tuleks puhverserverite kasutamine vahele jätta, valige **Do not use proxy for** ja sisestage domeeninimed, mille puhul puhverserverit vaja pole.

#### Automaatsete puhverserverite lubamine

IP-aadresside saamiseks Interneti-teenuse pakkujalt automaatselt märkige ruut **Automatic configuration** ja sisestage serveri veebiaadress väljale **Web address**.

#### **IP-aadressi seaded**

Avage vahekaart IP-aadressid.

#### **IP-aadress**

- 1 Seadme jaoks IP-aadressi automaatselt serverist saamiseks valige **Auto-retrieve IP address**.
- 2 Kui soovite väärtused käsitsi sisestada, võtke ühendust oma Interneti-teenuse pakkujaga, kellelt saate õiged väärtused ja lisateavet.

#### **DNS-aadress**

Domeeninimeteenus (DNS) on Interneti-teenus, mis teisendab domeeninimed (nt www.nokia.com) IPaadressideks (nt 192.100.124.195).

- 1 DNS-aadressi automaatselt serverist saamiseks valige Auto-retrieve DNS.
- 2 Kui soovite sisestada väärtused käsitsi, sisestage esmase ja teisese domeeninimeserveri IP-aadressid, kui teie Interneti-teenuse pakkuja seda nõuab.

#### Muud WLAN-i seaded

Avage vahekaart Muu ja määrake järgmised seaded.

WLAN transmission power — selle valimiseks, kui palju toidet seade WLAN-ühenduse ajal toodab. Vaikeväärtus on 100 mW.

**Power saving** — WLAN-ühenduste energiasäästutaseme valimiseks.

**Ad hoc channel** — WLAN-juhuühenduste jaoks kanali valimiseks.
Et WLAN-ühenduste korral oleks toetatud ainult WPA2protokolli järgi autentimine, valige **WPA2-only mode**.

Saadaolevad valikud sõltuvad valitud ühenduse tüübist.

# EAP seadete muutmine

EAP seaded on nähtaval ainult WLAN-ühenduste jaoks, mis kasutavad EAP-d.

# Kasutajanime käsitsi sisestamine

Kui kasutajanimi erineb sertifikaadis esitatud kasutajanimest, märkige ruut **Use manual user name** ja sisestage kasutajanimi väljale **Manual user name**.

# Kliendi autentimise nõue

Kui soovite, et EAP-server nõuaks seadme autentimist, märkige ruut **Require client authentication**.

#### Pakettandmesideühenduse kasutamine Teave pakettandmeside kohta

Teie seade toetab pakettandmesideühendusi (võrguteenus), nagu GPRS GSM-võrgus. 3G-võrkudes on andmesideühendused avatud ka häälkõne ajal.

Andmesideühenduse loomiseks on vaja pöörduspunkti. Teavet selle kohta, millist tüüpi pöörduspunkte on kindlate teenuste jaoks vaja, ja teavet pakettandmesideteenuste kättesaadavuse ja tellimisvõimaluste kohta saate oma võrguteenuse pakkujalt.

## Kiire alla- ja üleslaadimine

HSPA (High-Speed Packet Access ehk 3.5G) on 3G-võrkude võrguteenus, mis võimaldab kiiret andmete alla- ja üleslaadimist. Kui seadmes on HSPA tugi aktiveeritud ja seade on ühendatud HSPA-d toetavasse 3G-võrku, võib andmete (nt e-kirjade ja veebilehtede) alla- ja üleslaadimine pakettandmesideühenduse kaudu olla kiirem.

3.5G olekualal viitab aktiivsele HSPA-ühendusele.

Lisateavet andmesideteenuste kättesaadavuse, tellimisvõimaluste ja hindade kohta saate oma võrguteenuse pakkujalt.

### Pakettandmeside seaded

Pakettandmeside seaded määrab tavaliselt seade teie SIMkaardi põhjal automaatselt. Kui teil on vaja neid seadeid muuta, pöörduge abi saamiseks oma teenusepakkuja poole ja tehke järgmist.

- 1 Valige **Settings**.
- 2 Valige Internet connections > Connections.
- 3 Valige oma teenusepakkuja pakutav Interneti-ühendus ja seejärel Edit. Sisestage uued üksikasjad.

Kui soovite parooli sisestada iga kord, kui ühenduse loote, valige märkeruut **Prompt password at every login**.

## Täpsemad seaded

Pakettandmeside lisaseadeid muudetakse samamoodi nagu WLAN-i seadeid.

## Aktiivsed andmesideühendused

Aktiivsed andmesideühendused on olekualal tähistatud järgmiste ikoonidega:

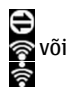

pakettandmesideühendus on aktiivne; WLAN-ühendus on aktiivne.

**Märkus.** Teenusepakkuja arvel näidatud kõnede ja teenuste maksumus sõltub võrgu omadustest, arvete ümardamisest, maksudest jne.

# Ühenduste sulgemine

Valige olekuala ja ühendus ning sulgege ühendus.

## Traadita ühenduste keelamine

# Ühenduste keelamine

Vajutage põgusalt toitenuppu ja valige Offline mode.

# Ühenduste lubamine

Vajutage põgusalt toitenuppu ja valige Normal mode.

**NB!** Vallasrežiimis ei saa helistada, kõnesid vastu võtta ega kasutada muid funktsioone, mis nõuavad mobiilsidevõrku või Bluetooth-ühendust. Siiski võib olla võimalik helistada seadmesse programmeeritud ametlikul hädaabinumbril. Funktsioonide kasutamiseks tuleb seade viia tagasi tavarežiimi. Kui seade on lukus, sisestage lukukood.

## Interneti-ühenduse seaded

Teil on võimalik valida, milliseid ühendusi kasutatakse automaatselt; määrata, kui tihti taustal ühendusi otsitakse ning häälestada seadme lülituma salvestatud WLANühendusele, kui see on kättesaadav.

## Ühenduse valimine

Valige, kas soovite kasutada WLAN-ühendust, pakettandmesideühendust või mis tahes muud saadaolevat ühendust.

Ühenduse valimiseks igakordsel võrguga ühenduse loomisel valige Always ask.

# Automaatsete ühenduse loomise katsete sageduse määramine

Valige Search interval. Vaikesagedus on 10 minutit.

## WLAN-ühenduse aktiveerimine, kui see on saadaval

Kui soovite, et seade kasutaks pakettandmesideühenduse asemel salvestatud WLAN-ühendust (kui see on saadaval), valige **Switch to WLAN when available**.

#### Bluetooth-ühendus Teave Bluetooth-ühenduse kohta

Bluetooth-ühenduse abil saate luua traadita ühenduse muude ühilduvate seadmetega, näiteks mobiiltelefonide, arvutite, peakomplektide ja autovarustusega.

Ühenduse kaudu saate saata pilte, videoklippe, muusikat, heliklippe ja märkmeid ning edastada ühilduvast arvutist faile.

Kuna Bluetooth-tehnoloogia puhul luuakse seadmete vahel ühendus raadiolainete abil, ei pea seadmed otsenähtavuses olema. Samas ei tohi seadmed olla üksteisest kaugemal kui 10 meetrit ning isegi siis võivad füüsilised takistused (nt seinad) ja muud elektroonikaseadmed ühendust häirida.

Seade vastab Bluetooth-tehnoloogia spetsifikatsioonile 2.1 koos suurema andmeedastuskiirusega (EDR) ja toetab järgmisi profiile: General Access Profile, File Transfer Profile, Object Push Profile, Generic Object Exchange Profile, Headset Profile, Hands Free Profile, Advanced Audio Distribution Profile ja Audio/Video Remote Control Profile. Bluetoothtehnoloogial töötavate seadmete koostalitlusvõime tagamiseks kasutage Nokia heakskiiduga ning selle mudeli jaoks ette nähtud tarvikuid. Kui soovite teavet selle seadme ühilduvuse kohta teiste seadmetega, pöörduge nende seadmete tootjate poole.

Bluetooth-tehnoloogial põhinevate funktsioonide kasutamine suurendab energiatarvet ning lühendab aku kasutusaega.

#### **Bluetoothi seaded**

Valige **Settings** ja **Bluetooth**.

Valige mõni järgmistest valikutest.

Bluetooth on — Bluetooth-ühenduse sisselülitamiseks.

**Visible** — seadme leitavuse lubamiseks teiste seadmete jaoks. Kui teie seade on peidetud (nähtamatu), saab seda ühendada vaid eelnevalt seotud seadmega.

**My device's name** — seadme nime sisestamiseks. See nimi kuvatakse teistele Bluetooth-seadmetele.

Näpunäide. Seadmete otsimisel võidakse mõne seadme korral kuvada ainult selle seadme aadress (IMEI-aadress). Oma seadme aadressi otsimiseks valige ming sisestage **\*#06#**.

### Seadmete sidumine

Bluetooth-tehnoloogia spetsifikatsiooni 2.1 ja funktsiooni SSP (Secure Simple Pairing) kasutavad seadmed seotakse automaatselt. Veenduge, et mõlemas seadmes on kuvatud sama pääsukood.

# Sidumine Bluetooth-tehnoloogia spetsifikatsiooni 2.0 või vanemat spetsifikatsiooni kasutavate seadmetega

- Teie seade pakub pääsukoodi automaatselt. Soovi korral saate ise pääsukoodi luua (1–16 märki) ja paluda muu seadme omanikul sama koodi kasutada. Pääsukoodi saab kasutada ainult üks kord.
- 2 Valige **> Settings** ja seejärel **Bluetooth**.
- 3 Valige **Devices** > New.

Δrvuti

Teie seade loetleb levialas olevad ja peitmata Bluetoothseadmed. Eri seadmed on tähistatud järgmiste ikoonidega.

- ↓ ↓
- Mobiilsideseade
- Heli- või videoseade
- Mõni muu seade
- 4 Valige seade ja sisestage pääsukood. Sama pääsukood tuleb sisestada ka seotavas seadmes.
- 5 Kui soovite, et teine seade saaks edaspidi teie seadmega ühenduse luua teie teadmata, valige Set as trusted device. Kasutage seda olekut ainult teie seadmete (nt ühilduv peakomplekt või arvuti) või usaldusväärsele isikule kuuluvate seadmete korral.
- 6 Valige Pair.

## Sidumise tühistamine

Toksake väljaspool dialoogi.

Ärge siduge oma seadet tundmatute seadmetega ega aktsepteerige nende ühenduse loomise taotlusi. Nii aitate oma seadet kahjuliku sisu eest kaitsta.

Ekraanita seadmed (nt peakomplektid) ühendatakse pärast sidumist automaatselt.

## Andmete saatmine Bluetooth-ühenduse kaudu

Üheaegselt saab aktiveerida mitu Bluetooth-ühendust. Näiteks kui seade on ühendatud ühilduva peakomplektiga, saab samal ajal edastada faile mõnda muusse ühilduvasse seadmesse.

- 1 Avage rakendus, kuhu on salvestatud üksus, mida saata soovite, ja valige üksus.
- 2 Valige sõltuvalt avatud vaatest Share või <<.
- 3 Valige Send via Bluetooth.
- 4 Valige seade, millega soovite ühenduse luua.
- 5 Kui teine seade nõuab enne andmete edastamist seadmetevahelist sidumist, kostab helimärguanne ja seade palub sisestada pääsukoodi. Sama pääsukood tuleb sisestada mõlemas seadmes.

### Andmete vastuvõtmine Bluetooth-ühenduse kaudu

Kui teile saadetakse Bluetooth-ühenduse kaudu andmeid, kostab helimärguanne ja teilt küsitakse, kas soovite andmed vastu võtta. Valige Save ning määrake andmete salvestamiseks faili nimi ja asukoht.

#### USB-ühendused USB

- 1 Ühendage seade USB-andmesidekaabli abil ühilduva seadmega.
- 2 Valige USB-režiim. Seadme saab seadistada nii, et see suhtleks ühilduvas PC-tüüpi arvutis asuva tarkvarakomplektiga Nokia PC Suite või kuvataks PCtüüpi või Mac-arvutis või muus seadmes massmäludraivina.
- 3 USB-režiimi vaatamiseks või muutmiseks või seadme lahtiühendamiseks avage olekualamenüü.
- 🛠 olekualal viitab aktiivsele ühendusele.

#### Seadme kasutamine modemina

Seadet saab kasutada modemina arvuti Internetti ühendamiseks.

- 1 Ühendage seade arvutiga USB-andmesidekaabli abil.
- 2 Valige PC Suite mode.
- 3 Valige PC Suite'is **Connect to the Internet**.

Teie seade ei pruugi ühendust kuvada. Seadme andmeloendurit uuendatakse pärast ühenduse katkemist. Ühenduse ajal saate saadetud ja vastuvõetud andmehulka jälgida arvuti abil. Interneti-ühenduse saate luua vaid mobiilsidevõrgu kaudu ning on võimalik, et seadme kasutamisel modemina ei saa mõnesid teisi sidefunktsioone kasutada.

# Veebi sirvimine

## Teave brauseri kohta

Maemo brauseris saate vaadata Interneti HTML-vormingus veebilehti. Samuti saate vaadata spetsiaalselt mobiilsideseadmetele kohandatud veebilehti. Need lehed kasutavad laiendatavat hüpertekst-märgistuskeelt (XHTML).

# Valige **Hee** > Web.

Veebi sirvimiseks peab teie seadmes olema konfigureeritud mõni Interneti-pöörduspunkt.

**NB!** Kasutage ainult selliseid teenuseid, mis on usaldusväärsed ja viirusliku tarkvara eest kaitstud.

## Veebilehtede avamine ja sirvimine

Valige **Hete** > **Web** ja sisestage aadress aadressiribale või valige järjehoidja.

Veebilehti saab kuvada ka püstpaigutuses.

## Tavavaate kasutamine

Tavavaade aktiveeritakse veebilehe avamisel. Tavavaates veebilehel liikumiseks lohistage liugurit soovitud suunas. Lisaks saate märkida ruute ja valida linke ning sisestada teksti pärast tekstivälja valimist ja kirjutama hakkamist.

## Hõljumisrežiimi kasutamine

Kui soovite liigutada veebilehel kursorit, nagu kasutaksite tavalist hiirt, aktiveerige hõljumisrežiim. Näiteks saate kuvada kaardil vajaliku teabe, kui libistate kursori üle soovitud asukoha. Režiimi aktiveerimiseks lohistage puuteekraanil sõrme vasakust äärest ekraani keskkoha suunas. Kuvatakse tähis ightarrow.

Üksuse valimiseks hõljumisrežiimis vajutage tühiku- või tõstuklahvi.

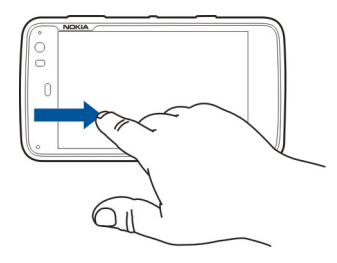

## Valikurežiimi kasutamine

Kui soovite valida teksti ja pilte nii, nagu kasutaksite tavalist hiirt, aktiveerige valikurežiim. Kui aktiveeritud on hõljumisrežiim, valige 🔀. Kuvatakse tähis 🔀. Valikurežiimi desaktiveerimiseks valige 🔀. Vaikimisi avatakse veebilehed täisekraanvaates. Täisekraanvaatest väljumiseks valige 🛃.

Näpunäide. Linkide hõlpsamaks avamiseks kasutage pliiatsit.

# Veebilehe konkreetsete osade suumimine

Topelttoksake soovitud osa. Endise suuruse taastamiseks topelttoksake uuesti.

# Terve veebilehe suumimine

Suurendamiseks tõmmake päripäeva ring ja vähendamiseks vastupäeva ring.

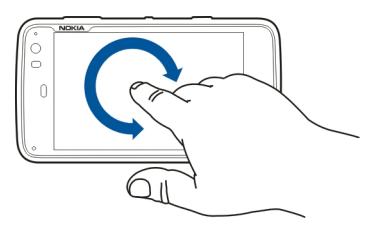

Lehe uuesti laadimine

Avage menüü ja valige Reload.

## **Lehe laadimise lõpetamine** Valige **X**.

# Viimati külastatud lehtede sirvimine

Viimatise sirvimisajaloo kuvamiseks libistage sõrme puuteekraani vasakust servast ekraani keskkoha suunas või vajutage tühikuklahvi. Lisaks saate eelmise veebilehe avada ka siis, kui valite <>-.

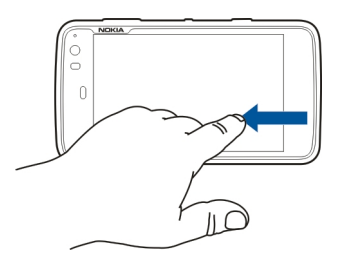

# Veebilehelt teksti otsimine

- 1 Avage menüü ja valige Find on page.
- 2 Sisestage otsinguväljale soovitud tekst.

Otsinguriba peitmiseks valige tööriistaribal  $\bigotimes$ .

# Brauseri tööriistariba

Brauseri tööriistaribalt saate valida brauseris sagedamini kasutatavaid funktsioone. Tööriistariba kuvatakse tavavaates ja peidetakse täisekraanvaates. Valige **Hete** > Web. Täisekraanvaate asemel tavavaate aktiveerimiseks puudutage ekraani ja valige 🖂.

Valige tööriistaribal mõni järgmistest valikutest.

😽 — järjehoidjate avamiseks ja muutmiseks.

- 💢 sisu laadimise lõpetamiseks.
- eelmise veebilehe avamiseks.
  - tavavaatest täisekraanvaatesse minemiseks.

#### Järjehoidjate korraldamine Järjehoidja lisamine

- 1 Valige +++ > Web.
- 2 Minge veebilehele, millele soovite järjehoidja lisada.
- 3 Valige tööriistaribal 🕂 > Add to bookmarks.

Teil on võimalus muuta järjehoidja nime ja valida järjehoidjale salvestuskoht.

## Brauseriotseteede lisamine töölauale

Brauseriotseteede abil pääsete kiiresti järjehoidjatena salvestatud veebilehtedele.

- 1 Valige +++ > Web.
- 2 Minge lehele, kuhu soovite otsetee lisada.
- 3 Valige tööriistaribal 🖧 > Add shortcut to desktop.

## Järjehoidjate importimine

Järjehoidjaid saab oma seadmesse importida muudest seadmetest ja arvutitest.

- 1 Järjehoidjat sisaldava HTML-faili eksportimiseks teisest brauserist teie seadmesse kasutage selle brauseri vastavat funktsiooni.
- 2 Edastage eksporditud fail teisest brauserist oma seadmesse. Näiteks saate kasutada e-posti, kopeerida faili mälukaardile või kasutada USB-andmesidekaablit.
- 3 Valige **Heb**, avage menüü ning valige **Import bookmarks** ja soovitud fail.

Imporditud järjehoidjad lisatakse kausta My bookmarks > Imported bookmarks.

### Eraandmete kustutamine

Vahemälu on puhvermälu ajutiste andmete salvestamiseks. Kui olete pääsenud juurde paroolkaitsega salajastele andmetele või üritanud seda teha, tühjendage pärast seda alati vahemälu. Vahemälus hoitakse viimati kasutatud teenuseid või andmeid.

- 2 Avage menüü ja valige Options > Clear private data.
- 3 Valige mõni järgmistest valikutest.

**Browsing history** — avatud veebilehtede ja linkide ning rakenduse tööriistariba abil sisestatud veebiaadresside sirvimisajaloo kustutamiseks.

**Cache** — vahemälu tühjendamiseks. Vahemälu tühjendatakse automaatselt iga kord, kui brauserirakenduse sulgete.

**Cookies** — kõigi küpsiste kustutamiseks.

**Saved passwords** — kõigi autentimiseks ja veebivormide jaoks salvestatud paroolide kustutamiseks.

Authenticated sessions — kõigi autenditud seansside kustutamiseks.

#### Ühenduse turvalisus

Andmeedastus seadme ja serveri vahel on krüptitud, kui kuvatakse ohutu serveri teatis. Turvateave hõlmab veebisaidi aadressi ja ehtsuse kontrolli.

#### Veebisaidi turvateabe kuvamine

Avage menüü ja valige Details.

Mõne teenuse, näiteks pangateenuste kasutamisel võidakse nõuda turvasertifikaatide kasutamist. Kui server pole autentne või kui seadmes puudub vastav turvasertifikaat, kuvatakse ekraanil vastav teade.

**NB!** Isegi kui sertifikaatide olemasolu vähendab tunduvalt allalaadimise ja tarkvara installimisega seotud riske, on

suurenenud turvalisusest võimalik kasu saada siiski vaid sertifikaatide nõuetekohase kasutamise puhul. Sertifikaadi olemasolu üksi ei taga veel mingit turvalisust. Turvalisuse suurendamiseks peab sertifikaatide haldur sisaldama korrektseid, autentseid ja usaldusväärseid sertifikaate. Sertifikaatidel on piiratud kasutusaeg. Kui telefon kuvab teate, et sertifikaat on aegunud või pole hakanud veel kehtima, kuigi peaks olema kehtiv, kontrollige oma seadme kuupäeva ja kellaaega.

Enne sertifikaadi seadete muutmist peate olema veendunud, et sertifikaadi omanik on usaldusväärne ning et sertifikaat kuulub nimetatud omanikule.

#### Failide allalaadimine

**NB!** Installige ja kasutage ainult usaldusväärsetest allikatest pärit rakendusi ja tarkvara. Kahtlastest allikatest pärit rakendused võivad sisaldada viiruslikku tarkvara, mis võib teie seadmel sisalduvatele andmetele juurde pääseda, põhjustada teile rahalist kahju või teie seadet kahjustada.

- 1 Valige **> Web** ja minge veebilehele, mis sisaldab allalaadimislinke.
- 2 Valige link, mis osutab failile, mida alla laadida soovite.
- 3 Valige mõni järgmistest valikutest.

**Open with** — faili avamiseks sobivas rakenduses. **Save to device** — faili salvestamiseks seadmesse. Kui failiedastus Interneti-serverist on alanud, kuvatakse faili nimi ja maht ning teave allalaadimise kulgemise kohta. Dialoogi sulgemine ei katkesta aktiivseid allalaadimisi.

Allalaadimise ajal saate valida mõne järgmistest valikutest.

Pause — allalaadimise peatamiseks.

**Resume** — allalaadimise jätkamiseks. Kõigi peatatud failide allalaadimise jätkamine ei pruugi olla võimalik, sest mõned serverid ei toeta seda.

**Delete** — allalaadimise tühistamiseks ja kustutamiseks.

#### Veebilehtede salvestamine

Veebilehed saate salvestada oma seadmesse, et neid hiljem ühenduseta vaadata.

- 1 Minge veebilehele, mida salvestada soovite.
- 2 Avage menüü ja valige Save page as.
- 3 Sisestage nimi, valige lehe salvestuskoht ja valige, kas soovite salvestada ka pilte.
- 4 Valige Save.

### Sirvimisajaloo vaatamine

Hiljuti külastatud veebilehti saab vaadata ja uuesti külastada. Sirvimisajalugu sisaldab veebilehti, mida olete avatud brauseriaknas külastanud. Kogu sirvimisajalugu sisaldab kõiki veebilehti, mida olete viimase seitsme päeva jooksul külastanud.

Valige **Web**.

- 1 Avage veebileht.
- 2 Libistage sõrme puuteekraani vasakust servast ekraani keskkoha suunas või vajutage tühikuklahvi.
- 3 Valige veebileht viimatisest ajaloost või valige **Complete browsing history** ning soovitud kuupäev ja veebileht.

Näpunäide. Eelmise veebilehe avamiseks valige tööriistaribal <>>.

### Lisandmooduli installimine

Brauseri jaoks saate installida lisandmooduleid ja XPIpõhiseid lisandmooduleid (laiendeid).

**NB!** Installige ja kasutage ainult usaldusväärsetest allikatest pärit rakendusi ja tarkvara. Kahtlastest allikatest pärit rakendused võivad sisaldada viiruslikku tarkvara, mis võib teie seadmel sisalduvatele andmetele juurde pääseda, põhjustada teile rahalist kahju või teie seadet kahjustada.

# Lisandmooduli installimine, uuendamine või desinstallimine

Lisandmooduleid saate installida, uuendada ja desinstallida Rakendusehalduri kaudu.

## XPI-põhise lisandmooduli installimine

Aktiveerige veebilehel installifailile viitav link.

# XPI-põhise lisandmooduli uuendamine või desinstallimine

- 1 Valige **Here** > **Web** ja minge veebilehele.
- 2 Avage menüü ja valige Options > Add-ons.
- 3 Valige installifail ja soovitud valik.

Lisandmooduleid saate keelata või lubada. Võimalik, et brauser tuleb taaskäivitada.

# Brauseriseaded

#### Vaate kohandamine

Seda, kuidas veebilehed brauseris kuvatakse, saab muuta.

- 1 Valige **Web** ja minge veebilehele.
- 2 Avage menüü ja valige **Options** > **Adjust view**.
- 3 Valige mõni järgmistest valikutest.

**Show images** — kõigi piltide laadimiseks ja kuvamiseks (valige **Always**), ainult laaditud piltide kuvamiseks (valige **Already in cache**), piltide laadimise ja kuvamise keelamiseks (valige **Never**).

Text size — tekstisuuruse määramiseks. Brauseri jaoks määratud tekstisuuruses kuvamiseks valige Normal. 150% või 200% suurema teksti kuvamiseks valige Large või Very large.

**Encoding** — teistes keeltes veebilehtedel võidakse märke valesti kuvada. Veebilehe loetavamaks

muutmiseks valige kodeering, mis veebilehe keelele kõige paremini sobib.

#### Veebiseaded

Valige ++++ > Web ja minge veebilehele.

Avage menüü, valige **Options** > **Settings** ja siis mõni järgmistest valikutest.

#### Brauser

**Memory cache size** — vahemäluna kasutatava muutmälu (RAM) mahu valimiseks.

**Use increase and decrease keys for** — suumi-/ helitugevusnuppude kasutamiseks suumimise või helitugevuse muutmise jaoks.

**Open in full screen** — täisekraanvaate aktiveerimiseks uue akna avamisel.

**Auto focus address field** — kui kasutate tavaklaviatuuri, sisestage tekst otse veebiaadressiväljale.

**Enable rotation** — püstpaigutuses sirvimise aktiveerimiseks. Kui see funktsioon on aktiveeritud, kuvatakse veebilehed seadme pööramisel püstpaigutuses.

### Sisu

**Enable password saving** — paroolide salvestamiseks veebivormide jaoks (nt veebisaitide sisselogimislehtedel). Kui see valik pole valitud, ei kirjutata väljadele paroole ning

te ei saa neid salvestada. Selle ruudu tühjendamisel ei kustutata varem salvestatud paroole.

**Open pop-ups** — hüpikakende lubamiseks (valige **Always**); ainult selliste hüpikakende lubamiseks, mis avanevad lingi valimisel (valige **Only requested**); kõigi hüpikakende blokeerimiseks (valige **Never**).

Accept cookies — küpsiste lubamiseks. Küpsis sisaldab andmeid, mille sait salvestab teie seadme vahemällu. Küpsised sisaldavad teavet veebisaitide külastuste kohta. Need aitavad edaspidiste külastuste ajal teid tuvastada ja kui liigute eri veebilehtede vahel, salvestavad küpsised asjaomase teabe. Küpsiste kasutamise lubamiseks valige Always. Kui soovite, et enne küpsise salvestamist teilt luba küsitaks, valige Ask first. Küpsiste salvestamise keelamiseks valige Never.

**Enable JavaScript** — JavaScripti kasutatakse paljudel veebisaitidel. Veebisaitidel võivad olla viiruslikud skriptid ja võib olla ohutum neid mitte avada. Mõned veebisaidid ei tööta üldse, kui JavaScript pole lubatud.

**Allow JavaScript pausing** — Flashi ja JavaScripti kasutamise peatamiseks brauseriakna taustal avamisel.

Veebiteenustes või -saitidel, kuhu on salvestatud teie isiklikku teavet ja sisu, pole soovitatav paroole salvestada ega teisi sarnaseid funktsioone kasutada. Eriti oluline on see veebiteenuste ja -saitide puhul, kus volitamata juurdepääs võib teile rahalist kahju tekitada.

# Kontaktide korraldamine

#### Kontaktide toomine Kontaktide lisamine ja muutmine

Kui avate esimest korda kontaktirakenduse Contacts, avaneb dialoog Get contacts. Kontakte saab importida SIM-kaardilt, mobiilsideseadmest või muust seadmest.

Valige **Herrore** > **Contacts**. Kuvatakse salvestatud kontaktide loend, nende võimalikud kättesaadavuse olekud, olekusõnumid ja tunnuspildid.

### Uue kontakti lisamine

- 1 Avage menüü ja valige New contact.
- 2 Sisestage kontakti ees- ja perekonnanimi. Nõutav on ainult ühe nimevälja täitmine.
- 3 Sisestage telefoninumber. Selleks et määrata, kas see number on kodu- või töönumber, mobiil- või tavatelefoninumber või faksinumber, valige Mobile.
- 4 Sisestage e-posti aadress. Selleks et määrata, kas see aadress on kodu- või tööaadress, valige E-mail.
- 5 Tunnuspildi lisamiseks valige kohatäitepilt. Valige vaiketunnuspilt või valige mõne muu pildi valimiseks **Browse**.
- 6 Enamate andmete lisamiseks valige Add field. Soovi korral saate lisada selliseid andmeid nagu aadressid, sünnipäevad, ettevõtte andmed, e-posti aadressid, hüüdnimed, märkused, telefoninumbrid, SIP kasutajanimed, ametinimetused ja veebisaidid.

Samuti saate käsitsi lisada kontaktide kasutajanimesid eri Interneti-teenuste jaoks. Kui häälestate oma konto, imporditakse kontaktid automaatselt serverist.

## Kontakti muutmine

- 1 Valige kontakt, avage menüü ja valige Edit.
- 2 Muutke kontakti andmeid.

Kontakti kohta enamate andmete lisamiseks valige Add field.

Andmete eemaldamiseks valige **Delete fields**. Valige kustutavad andmed ja seejärel **Delete**. Eemaldada ei saa eesnime, perekonnanime ega soo välja.

## Kontakti ühendamine

Kui teil on duplikaatkontakte, toimige järgmiselt.

- 1 Valige kontakt, avage menüü ja valige Merge contact.
- 2 Valige kontakt, millega ühendada soovite.

Kui kontakti andmed sisaldavad vastuolulist teavet või kui ühendamine ei õnnestunud, valige soovitud andmed ja seejärel **Save**.

# Kontakti kustutamine

- 1 Avage menüü ja valige Delete contacts.
- 2 Valige kustutavad kontaktid ja seejärel Delete.
- 3 Kinnitage kustutamine.

Kontaktid kustutatakse ka kõigist võimalikest teenustest.

## Kontaktide importimine ja eksportimine

Kontaktteavet saab importida teisest seadmest, sõnumsidekontodest, SIM-kaardilt ja ühilduvast failist.

## Kontaktide importimine

- 2 Valige mõni järgmistest valikutest.

**Synchronise from other device** — olemasolevate kontaktide sünkroonimiseks teisest seadmest.

## Import contacts from new account

— sõnumsidekonto muutmiseks või loomiseks. Sõnumsidekonto loomisel imporditakse selle konto kontaktid.

 ${\rm Copy\ from\ SIM\ card\ }-{\rm k}$ õigi kontaktide kopeerimiseks SIM-kaardilt.

**Import contacts** — kontaktide importimiseks seadmes salvestatud failist.

Kontakte saab importida failidest, mille faililaiend on .vcf.

# Kontaktide eksportimine

- 1 Valige **Contacts**, avage menüü ja valige **Export**. Valige **Next**.
- 2 Valige All contacts või Selected contacts ja siis Next. Kui valisite Selected contacts, valige kontaktid, mida eksportida soovite, ja valige seejärel Done.

#### 50 Kontaktide korraldamine

- 3 Valige ekspordifaili vorming ja seejärel Next.
- 4 Määrake eksporditud kontaktide kausta nimi ning valige kaustale asukoht ja seejärel valige **Next**.
- 5 Valige Finish.

## Mail for Exchange'i kontakti importimine

Mail for Exchange'i kontaktide andmed saate importida oma seadme kontaktiloendisse. Selleks peab seadmes olema seadistatud Mail for Exchange'i konto.

# Valige +++ > Contacts.

- 1 Avage menüü ja valige Get contacts > Import Mail Exch. contacts.
- 2 Sisestage nimi ja valige Search.
- 3 Valige Import.

# Teabe lisamine ja muutmine teaberakenduses My information

My information on vaade, mis sisaldab teie enda kontaktandmeid. Sellest vaatest pääsete juurde ka oma sõnumsidekontaktidele ja e-postile.

Valige **Contacts**, avage menüü ja valige My information.

## Teabe käsitsi lisamine teaberakenduses My information

 Sisestage oma eesnimi, perekonnanimi, telefoninumber ja e-posti aadress. Nõutav on ainult ühe nimevälja täitmine.

Teie telefoninumber imporditakse SIM-kaardilt automaatselt, kui see on saadaval. Ka muid andmeid, näiteks Interneti-kõnede või vestlusteenuste kontode andmeid võidakse automaatselt importida. Imporditud andmeid ei saa muuta.

2 Tunnuspildi käsitsi muutmiseks või automaatselt imporditud tunnuspildi muutmiseks valige kohatäitepilt. Valige vaiketunnuspilt või valige mõne muu pildi valimiseks Browse.

Teie tunnuspilt laaditakse automaatselt sõnumsideteenusest alla. Kui teil on häälestatud mitu kontot, valitakse tunnuspilt suvaliselt.

- 3 Enda kohta enamate andmete lisamiseks valige Add field.
- 4 Valige Save.

Kättesaadavuse ikoon vaates My information näitab teie kättesaadavuse olekut, olekuikooni ja olekusõnumit. Kättesaadavuse seadete juurde pääsemiseks valige soovitud ikoon.

## Teabe muutmine teaberakenduses My information

- 1 Avage menüü My information ja valige Edit.
- 2 Muutke soovitud välju ja valige **Save**.

# Kontaktide sünkroonimine

- 2 Avage menüü ja valige Get contacts > Synchronise from other device > Next.
- 3 Valige, kas soovite andmed edastada teisest Bluetoothseadmest või häälestada sünkroonimise, mis hoiab andmed värskendatuna mõlemas seadmes. Valige Next.
- 4 Valige Select device ja loendist soovitud seade.
- 5 Sisestage selle seadme tunnusnumber, millega andmeid vahetada soovite, ja valige Pair.

# Kontakti olekuteabe kuvamine

Kontaktide olekuteavet tähistavad järgmised tähised.

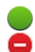

- Ühendusega
- Hõivatud
- Eemal
- × Ühenduseta

# Kontaktide sortimine

- 2 Valige mõni järgmistest valikutest.

ABC — kontaktiloendi sortimiseks tähestiku alusel.

**Availability** — loendi sortimiseks kättesaadavuse oleku alusel. Kontaktid sorditakse esmalt kättesaadavuse alusel ja seejärel tähestiku alusel. **Recent** — loendi sortimiseks viimatise tegevuse alusel. Loendi alguses asuvad need kontaktid, kellega olete viimati suhelnud.

# Rühmade kuvamine

Avage menüü ja valige Groups.

# Suhtlusajaloo kuvamine

Valige kontakt, avage menüü ja valige Communication history.

# Kontaktikaartide saatmine

Kontaktikaarte saab saata tekstsõnumitena, e-kirjadena või Bluetooth-ühenduse kaudu.

# Kontaktikaardi saatmine

- 1 Valige +++ > Contacts.
- 2 Valige kontakt, kelle kontaktikaarti saata soovite. Enda teabe saatmiseks avage menüü ja valige My information.
- 3 Avage menüü ja valige Send contact card.
- 4 Valige kontaktikaardi saatmise viis.
- 5 Valige kontakt, kellele kaarti saata soovite, ja seejärel Send.

# Kontakti ühe andmeüksuse saatmine

#### 52 Kontaktide korraldamine

- 2 Valige kontakt, kelle andmeüksust saata soovite, avage menüü ja valige **Send contact detail**.
- 3 Valige kontakti andmeüksus, mida saata soovite.
- 4 Valige kontakti andmeüksuse saatmise viis.
- 5 Valige kontakt, kellele andmeüksust saata soovite, ja seejärel Send.

#### Otseteede lisamine töölauale

Soovi korral saate kontaktide otseteid töölauale lisada. Eri saadaolevate kontakteerumisviiside loendi avamiseks valige kontakt.

#### **Otsetee lisamine**

Valige **Here** > **Contacts**, seejärel kontakt, millele otseteed lisada soovite, avage menüü ja valige **Create shortcut**.

Ühe kontakti jaoks saab luua vaid ühe otsetee.

#### Kontaktide seaded

Valige **----** > **Contacts**.

Avage menüü, valige **Settings** ja siis mõni järgmistest valikutest.

**Display names** — nimede kuvamisviisi määratlemiseks. Vaikimisi kasutatakse valikut **First name Last name**.

**Display video calling option** — videokõnede algatamise lubamiseks otse kontaktiloendi kirje kaudu.

### **Display SMS only for Mobile numbers**

— tekstsõnumivalikute kuvamiseks ainult mobiiltelefoninumbrite (mitte tavatelefoninumbrite) jaoks.

**Delete all contacts from device** — seadmest kõigi kontaktide kustutamiseks. Kontaktid kustutatakse seadmest, kuid jäävad siiski serverisse alles.

Voicemail number — kõnepostinumbri määratlemiseks.

# Helistamine

## Teave kõnede kohta

Seadmega saate teha häälkõnesid ja Interneti-kõnesid. Soovi korral saate teha Interneti-videokõnesid.

Valige +++ > Phone.

Viimatised kõned kuvatakse telefoni põhivaates. Kõned tähistatakse järgmiste ikoonidega.

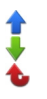

Valitud kõne Vastatud kõne Vastamata kõne

**Näpunäide.** Kontaktidesse salvestatud isikule helistamiseks saab kasutada tavaklaviatuuri. Kontaktirakenduse avamiseks alustage töölaual selle isiku nime sisestamist. Valige pakutud vastete hulgast soovitud kontakt ja valige seejärel *C*.

Samuti saate töölaual tavaklaviatuuri abil sisestada telefoninumbri. Vajutage ja hoidke all klahvi 🟹 ja sisestage number. Valige virtuaalse klahvistiku vaates 🌈.

#### Kuva suuna muutmine

Saate määrata rakenduse Telefon kuvamise püst- või rõhtpaigutusrežiimis või saate määrata rakenduse Telefon automaatse kuvamise püst- või rõhtpaigutusrežiimis sõltuvalt sellest, kuidas seadet käes hoiate. Lisaks saate määrata, et seadmes avatakse rakendus Telefon juhul, kui töölaud on avatud ja te pöörate seadme püstasendisse.

Valige Phone, avage menüü **Telefon** ja valige Turning control.

#### Kuva suuna valimine

Valige Display orientation > Portrait, Landscape või Automatic.

Kui valite valiku **Automatic**, muudetakse kuva suunda vastavalt sellele, kuidas seadet käes hoiate.

# Rakenduse Telefon avanemine seadme pööramise korral, kui töölaud on avatud

Valige märkeruut Launch by turning.

#### Puuteekraan kõnede ajal

Seadmel on kaugusandur. Aku säästmiseks ja juhuslike vajutuste vältimiseks lülitatakse puuteekraan kõnede ajal seadme kõrva äärde tõstmisel automaatselt välja.

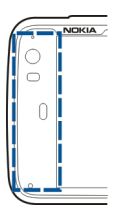

#### 54 Helistamine

Ärge katke kaugusandurit kaitsekile ega -teibiga.

#### Häälkõnede tegemine Helistamine

Valige **> Phone**.

Näpunäide. Lisaks saate määrata, et seadmes avatakse rakendus Telefon juhul, kui töölaud on avatud ja te pöörate seadme püstasendisse. Selle funktsiooni aktiveerimiseks avage menüü Telefon ja valige Turning control.

Helistamise ajal hoidke seadet õigesti käes.

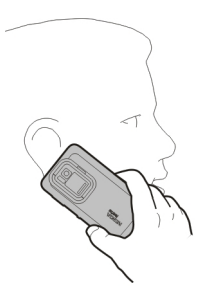

## Adressaadi valimine kontaktiloendist

Valige **Select contact** ja soovitud kontakt. Kontakti otsimiseks kasutage tavaklaviatuuri: sisestage nime esitähed ja valige pakutavate vastete hulgast sobiv. Kui olete kontakti jaoks mitu telefoninumbrit salvestanud, valige loendist soovitud number.

Kui hoiate seadet püstasendis, saate kontakti otsimiseks kasutada ekraani parempoolses servas kuvatavaid esitäheikoone.

## Adressaadi valimine viimaste kõnede loendist

Viimaste kõnede loend on telefonipõhivaates. Helistamiseks valige loendist kontakt.

## Telefoninumbri käsitsi sisestamine

Valige 🏭 ja mobiilsidevõrgu kaudu tehtava kõne tüüp. Sisestage telefoninumber koos suunakoodiga.

## Rahvusvahelise telefoninumbri sisestamine

Rahvusvaheliste kõnede korral kasutatava plussmärgi (+) sisestamiseks vajutage kaks korda klahvi \*. Sisestage vastava riigi kood, suunakood (vajadusel jätke numbri ees olev 0 ära) ja telefoninumber.

### Helistamine

Valige 🌈.

## Kõne lõpetamine

Valige 👝.

## Helistamiskatse tühistamine

Valige 👝

Näpunäide. Kontaktikaardi lisamiseks töölauale valige Contacts ja soovitud kontakt, avage menüü ning valige Create shortcut.

# Kõne vastuvõtmine

Valige **(**. Kui sissetulev kõne on suunatud teiselt telefoninumbrilt, kuvatakse **2**.

# Kõnest keeldumine

Valige 👝

# Aktiivse kõne lõpetamine

Valige 👝.

# Helina vaigistamine

Valige 🏑.

# Kõne ajal teise kõne vastuvõtmine

Kui koputus (võrguteenus) on aktiveeritud, valige uue sissetuleva kõne vastuvõtmiseks **?**. Esimene kõne pannakse ootele.

## Konverentskõne

Valige +++ > Phone.

Konverentskõnesid (võrguteenus) saab teha ainult mobiilsidevõrkude kaudu ja neis võib olla kuni kolm osalejat (kaasa arvatud teie ise).

# Esimesele osalejale helistamine

Sisestage osaleja telefoninumber või valige kontakt kontaktiloendist.

# Lisaosaleja lisamine

Avage menüü ja valige New call to contact või New call to number.

## Konverentsi alustamine

Avage menüü ja valige Start conference call.

# Osalejaga privaatselt kõnelemine

Valige osaleja ja **Private**. See jagab konverentskõne kaheks eraldi kõneks. Ühe kõne lõpetamiseks valige kõne ja End. Konverentskõne jätkamiseks avage menüü ja valige Start conference call.

## Konverentskõne lõpetamine

Valige End.

# DTMF-toonsignaalide saatmine

Aktiivse kõne ajal on kõneposti või muude automaatsete telefoniteenuste juhtimiseks võimalik saata kahetoonilisi mitmesageduslikke toonsignaale (DTMF-toonsignaalid).

Valige kõne ajal 🌉 ja sisestage DTMF-jada.

Toonide jada saab sisestada ka klaviatuuri abil.

#### Interneti-kõnede tegemine Interneti-kõned

Interneti-kõned põhinevad IP-kõnede protokollil VoIP, mis võimaldab Interneti kaudu kõnede tegemist ja vastuvõtmist. Selle funktsiooni kasutamiseks on vaja aktiivset võrguühendust (WLAN- või pakettandmesideühendus) ja Interneti-kõnede teenuse pakkuja juures registreeritud Interneti-kõnede kontot ning teie kättesaadavuse olek peab kõnede vastuvõtmiseks olema **On**.

Interneti-kõnede teenused ei pruugi toetada hädaabikõnesid. Lisateabe saamiseks pöörduge oma Interneti-kõnede teenuse pakkuja poole.

#### Kõnekontode loomine ja muutmine

Kõnekontode abil saate kasutada Interneti-kõnede teenust või sõnumsideteenust.

Valige **> Phone**.

### Kõnekonto loomine

- 1 Avage menüü Phone ja valige Accounts > New.
- 2 Valige teenus ja Register new account.
- Sisestage kasutajaandmed.
  Kontosid saate luua ka vestlusrakenduses Conversations.

### Olemasolevasse kõnekontosse sisselogimine

1 Avage menüü **Telefon**, valige **Accounts** > **New** ja soovitud teenus.

2 Sisestage oma kasutajaandmed ja valige **Sign in**. Pärast olemasoleva konto aktiveerimist tuuakse automaatselt kontoserverist teie kontaktid ja lisatakse kontaktiloendisse.

## Konto muutmine

Valige konto ja muutke oma kasutajanime, parooli või kuvanime.

### Konto lubamine või keelamine

Valige konto ja märkige või tühjendage ruut Enabled.

#### Konto seadete salvestamine

Valige Save.

## Interneti-kõne tegemine

- 1 Valige **> Phone**.
- 2 Looge seadmega Interneti-ühendus ja valige VoIPteenuse konto. Teie kättesaadavuse olekuks saab Online.
- 3 Valige Select contact ja soovitud kontakt.
- 4 Kõne lõpetamiseks valige 👝

Internetikõne saate teha ka rakendusest Contacts.

#### Interneti-kõne vastuvõtmine

Valige 🌈.

video.

Interneti-videokõnede jaoks kasutatakse lisakaamerat.

# Interneti-videokõne lõpetamine või helistamiskatse tühistamine

Valige 👝

#### Valikud kõne ajal Valikud aktiivse kõne ajal

Interneti-videokõne tegemine

Avage menüü ja valige siis mõni järgmistest valikutest.

**New call to number** — konverentskõne alustamise eesmärgil teisel numbril helistamiseks.

**New call to contact** — konverentskõne alustamise eesmärgil kontaktile helistamiseks.

Hold call — kõne ootele panekuks.

Turn on video — video saatmise aktiveerimiseks.

#### Ooteloleva kõne ajal saadaolevad valikud

Kõne ootelepanekuks avage menüü ja valige Hold call.

Avage menüü ja valige siis mõni järgmistest valikutest. **New call to number** — konverentskõne alustamise eesmärgil teisel numbril helistamiseks.

#### Interneti-videokõnede tegemine Teave videokõnede kohta

Interneti-videokõne (võrguteenus) tegemiseks peate asuma 3G-võrgu levialas või kasutama WLAN-ühendust. Samuti peab teil olema VoIP-konto.

Interneti-videokõnede teenuste kättesaadavuse ja tellimise kohta teabe saamiseks pöörduge oma teenusepakkuja poole. Kui teie vestluskaaslasel on ühilduv seade, edastatakse teie ja vestluskaaslase vahel voogedastusena reaalajaline kahesuunaline video. Reaalajaliseks videovoogedastuseks saate kasutada seadme kaamerat.

Interneti-videokõned saavad toimuda vaid kahe vestluskaaslase vahel, neid saab teha vaid ühilduvatele mobiilseadmetele või ISDN-klientidele ning neid ei saa teha, kui mõni muu tava-, video või andmesidekõne on aktiivne. Interneti-videokõned toimuvad alati rõhtpaigutusrežiimis.

## Videokõne vastuvõtmine

Valige 🌈.

#### Interneti-videokõne tegemine

Valige +++ > Phone.

## Adressaadi valimine kontaktiloendist

Valige Select contact ja soovitud kontakt.

**New call to contact** — konverentskõne alustamise eesmärgil kontaktile helistamiseks. **Activate call** — kõne aktiveerimiseks.

## Mikrofoni väljalülitamine

Valige 🧕. Vaigistuse tühistamiseks valige 💋.

## Valjuhääldi aktiveerimine

Valige 🥠.

**DTMF-toonsignaalide saatmine** Valige

Kõne lõpetamine

Valige 👝

Saadaolevad valikud sõltuvad kõnerežiimist.

## Kõneloendurid

Soovi korral saate vaadata vastuvõetud ja tehtud kõnede kestust. Tava- ja Interneti-kõnede kestused kuvatakse eraldi.

Valige **Phone**. Avage menüü ja valige **Call timers**.

# Kõneloendurite andmete kustutamine

Valige Clear timers. Kustutatakse nii tava- kui ka Internetikõnede andmed.

### Hädaabikõned

Enne hädaabikõne tegemist lülitage seade sisse ja kontrollige, kas signaalitugevus on piisav. Kui ekraan ja klahvid on lukus, kasutage nende avamiseks seadme küljel asuvat lukustuslülitit.

NB! Seade kasutab töötamiseks raadiolaineid, mobiilsidevõrku, traatsidevõrku ning kasutaja aktiveeritud funktsioone. Mobiiltelefoni abil saab teha hädaabikõnesid.Interneti vahendusel sooritatavate häälkõnede (Interneti-kõnede) abil hädaabikõnesid teha ei saa. Ühenduse saamine pole igas olukorras garanteeritud. Seepärast ärge lootke väga kriitilistes olukordades, näiteks meditsiiniliste hädaabijuhtude korral, ainuüksi mobiilsideseadmele.

# Hädaabikõne tegemine

- 1 Valige +++ > Phone.
- 2 Valige 📰 ja mobiilikõne tüüp.
- 3 Sisestage piirkonnas kehtiv hädaabinumber.
- 4 Kõne alustamiseks valige 🌈.

# Hädaabikõne tegemine PIN-, PUK- või lukukoodi sisestamata

1 Kui seade küsib koodi, sisestage oma asukohale vastav hädaabinumber. Kuvatakse ikoon *(***\*Emergency call.**) 2 Helistamiseks valige **FEmergency call**. Pärast hädaabikõnet tuleb seadme muude funktsioonide kasutamiseks sisestada nõutav PIN-, PUK- või lukukood.

Hädaabikõnet tehes kirjeldage olukorda võimalikult täpselt. Teie mobiilsideseade võib olla ainuke sidevahend õnnetuspaigal. Ärge katkestage kõnet enne, kui selleks on luba antud.

# Tekst- ja kiirsõnumite saatmine

# Teave vestlusrakenduse Conversations kohta

Valige **> Conversations**.

Rakenduses Vestlused saate saata tekst- ja kiirsõnumeid.

Teenused on saadaval põhivaates, kus asuvad tekst- ja kiirsõnumivestlused. Vestluses sisalduvate sõnumite vaatamiseks valige see.

Saate kiirsõnumeid saata ühele kontaktile, samuti osa võtta mitme osalejaga rühmavestlusest.

Viimati saabunud sõnumid kuvatakse rakenduse Vestlused põhivaates. Sõnumite tähistamiseks kasutatakse järgmisi ikoone.

- Vestluses on vähemalt üks saabunud tekstsõnum lugemata.
- Olete sellele tekstsönumile vastanud (viimane vestlussönum on teie saadetud).
- Vestluses on ootel vähemalt üks tekstsõnum.
- Vestluses on nurjunud vähemalt ühe tekstsõnumi saatmine.
- Vestluses on vähemalt üks saabunud kiirsõnum lugemata.
- Olete sellele kiirsõnumile vastanud (viimane vestlussõnum on teie saadetud).

**Näpunäide.** Kui soovite kontaktile helistada rakenduse Vestlused põhivaates, valige vestlus, hoidke sõrme selle peal ning valige seejärel hüpikmenüüst **Open contact card** ja soovitud kõnetüüp.

Näpunäide. Kui soovite saabunud või saadetud tekst- või kiirsõnumist teksti kopeerida, aktiveerige valikurežiim. Libistage sõrme puuteekraani vasakust servast ekraani keskkoha suunas ja valige  $\sub$ .

Teksti valimiseks libistage sõrmega üle valitava teksti ja teksti kopeerimiseks vajutage klahvikombinatsiooni **ctrl + C**.

Kogu tekst- või kiirsõnumi sisu kopeerimiseks valige soovitud sõnum, hoidke sõrme selle peal ja valige seejärel hüpikmenüüst **Copy**.

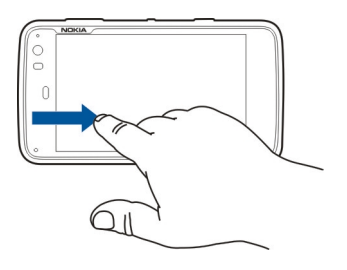

#### Tekstsõnumite saatmine Tekstsõnumi saatmine

- 1 Valige **+++** > **Conversations**.
- 2 Valige New SMS.
- 3 Adressaadi lisamiseks valige **To** ja kontakt või sisestage telefoninumber.
- 4 Kirjutage oma sõnum sõnumi kehatekstialale. Emotikoni lisamiseks valige sobiv emotikon.
- 5 Valige Send.

Tekstsõnumid kuvatakse põhivaates vestluste loendis.

Seade toetab tekstsõnumite saatmist, mille tärkide arv sõnumis ei ole piiratud. Pikemad sõnumid saadetakse kahe või enama sõnumina. Teenusepakkuja võib teile arve esitada, mille alusel tuleb tasuda iga sõnumi eest. Rõhumärkidega tähed, muud tärgid või muud mõnele keelele iseloomulikud märgid võtavad rohkem ruumi ning ühes sõnumis saadetavate märkide arv on väiksem.

## Tekstsõnumi edasisaatmine

- 1 Valige **-----** > **Conversations**.
- 2 Valige vestlus ja seejärel tekstsõnum.
- 3 Valige Forward.

## Kontaktikaardi saatmine

- 1 Valige +++ > Contacts ja soovitud kontakt.
- 2 Avage menüü ja valige siis mõni järgmistest valikutest.

 $\textbf{Send contact card} - \texttt{k} \tilde{\texttt{o}} \texttt{i} \texttt{g} \texttt{i} \texttt{k} \texttt{o} \texttt{n} \texttt{t} \texttt{a} \texttt{d} \texttt{m} \texttt{e} \texttt{s} \texttt{a} \texttt{t} \texttt{m} \texttt{i} \texttt{s} \texttt{e} \texttt{s} \texttt{s}.$ 

**Send contact detail** — ainult mõne kindla andmeüksuse saatmiseks.

- 3 Valige, kas saata kaart tekstsõnumina, Bluetoothühenduse kaudu või e-kirjaga.
- 4 Valige sõnumi adressaat või sisestage telefoninumber.
- 5 Valige Send.

# Saabunud kontaktikaardi salvestamine

- 2 Avage saabunud tekstsõnumit sisaldav vestlus ja valige kontaktikaardi link.
- 3 Valige, kui soovite kontaktikaardi salvestada uue kontaktina või värskendada olemasoleva kontaktikaardi andmeid.

# Kiirsõnumite saatmine

## Sõnumsidekonto loomine ja sinna sisselogimine

Kiirsõnumite saatmiseks tuleb luua sõnumsidekonto.

# Sõnumsidekonto loomine

- 1 Valige New.
- 2 Valige teenus ja **Register new account**.

3 Sisestage oma kasutajaandmed. Teenusest sõltuvalt võib tarvilikuks osutuda veebibrauseri abil konto häälestamine. Järgige kuvatavaid juhiseid.

## Olemasolevasse sõnumsidekontosse sisselogimine

- 1 Valige esmalt **New** ja seejärel soovitud teenus.
- 2 Sisestage oma kasutajaandmed ja valige **Sign in**.

Olemasoleva konto aktiveerimisel laaditakse teie kontaktid automaatselt kontoserverist ja lisatakse kontaktiloendisse.

## Kiirsõnumi saatmine

- 1 Valige **+++** > **Conversations**.
- 2 Valige New IM ja kontakt, või avage menüü, valige Send IM to ja sisestage sõnumsideaadress.
- 3 Kirjutage sõnum sõnumiredaktorisse. Järgmisele reale liikumiseks ei saa kasutada sisestusklahvi (sisestusklahvi vajutamisel sõnum saadetakse).

Emotikoni lisamiseks valige sobiv emotikon.

4 Valige  $\triangleleft$ .

## Rühmavestluse alustamine

Mõni sõnumsideteenus toetab rühmavestlusi. Rühmavestluse korral saate sõnumsidevestlust pidada mitme osalejaga.

1 Valige **+++** > **Conversations**.

- 2 Vestluse alustamiseks esimese osalejaga avage menüü, valige **Send IM to** ja sisestage sõnumsideaadress.
- 3 Valige Use account ja rühmavestlusi toetav sõnumsidekonto.
- 4 Kui soovite vestlusse osalejaid juurde kutsuda, avage menüü ja valige **Invite**.

Avage menüü ja valige siis mõni järgmistest valikutest.

Participants — vestluses osalejate kuvamiseks.

**Set topic** — rühmavestluse teema määramiseks.

Leave — rühmavestlusest lahkumiseks.

### Jututoavestluses osalemine

Jututoasõnumeid saate vastu võtta ja saata juhul, kui olete jututuppa kutsutud. Jututoaga saate liituda ka siis, kui sisestate jututoa aadressi.

Valige **> Conversations**.

### Jututoakutsele vastamine

Kui teid kutsutakse jututuppa, kuvatakse vastav teade. Jututoaga liitumiseks valige see teade ja siis **Yes**.

## Jututoaga liitumine

- 1 Avage menüü **Conversations** ja valige **Join chat room**.
- 2 Sisestage jututoa aadress.
- 3 Valige konto ja seejärel Join.

### Sõnumsideajaloo salvestamine ja vaatamine

Teie sõnumsideajalugu salvestatakse automaatselt.

Sõnumsideajaloo vaatamiseks valige ++- > Conversations ja vestlus.

#### Tunnuspildi muutmine

Tunnuspilt on väike pilt, mis märgib kiirsõnumite saatmisel saatjat.

- 1 Valige +++ > Conversations.
- 2 Avage menüü ning valige **Accounts** ja konto, mille tunnuspildi välja vahetada soovite.
- 3 Valige tunnuspildi kohatäide ja soovitud tunnuspilt või valige seadme mällu talletatud piltide sirvimiseks Browse.
- 4 Tunnuspildi salvestamiseks valige Save.

Tunnuspilti saab vahetada ka kontoseadetes.

#### Kättesaadavuse oleku muutmine

Olekumenüü avamiseks puudutage olekuala, valige Availability ja mõni järgmistest valikutest.

**Online**, **Busy** või **Offline** — kättesaadavuse oleku määramiseks.

**Type your status message** — kättesaadavuse olekusõnumi sisestamiseks.

**My location** — praeguse asukoha määratlemiseks.

**New status** — uue kättesaadavuseprofiili lisamiseks. Kättesaadavuseprofiilide abil saate muuta iga konto kättesaadavust eraldi.

# Kontoseaded

Valige konto ja määrake järgmised seaded.

**User name** ja **Password** — kasutajanime ja parooli sisestamiseks.

**Screen name** — kuvanime sisestamiseks.

Avatar — tunnuspildi valimiseks.

Edit personal info — isikliku teabe muutmiseks.

**Enabled** — konto aktiveerimiseks või desaktiveerimiseks.

# Sõnumite ja vestluste kustutamine

Valige **> Conversations**.

# Tekstsõnumi kustutamine

- 1 Valige vestlus ja tekstsõnum.
- 2 Valige Delete.

# Vestluse kõigi sõnumite kustutamine

- 1 Avage vestlus.
- 2 Avage menüü ja valige Clear conversation.

# Vestluste kustutamine

- 1 Avage menüü ja valige **Delete conversations**.
- 2 Valige soovitud vestlus(ed) ja **Delete**.

# Vestluste filtreerimine

Valige **> Conversations**.

Mõne kindla adressaadiga vestluse otsimiseks hakake klaviatuuril adressaadi nime tippima. Vestlused, mille adressaadi nimi algab sisestatud tähtedega, kuvatakse vestlusloendivaates.

# Tekst- ja kiirsõnumi seaded

Valige **> Conversations**.

Avage menüü **Vestlused**, valige **Settings** ja siis mõni järgmistest valikutest.

**Receive SMS delivery reports** — valige, kas soovite saada tekstsõnumite kohaletoimetusteateid.

**SMS centre number** — kasutage oma SIM-kaardil olevat sõnumikeskuse numbrit või määrake uus number.

# E-post

## Teave e-posti kohta

Oma isiklikele e-posti kontodele pääsete seadmes juurde rakenduse Nokia Messaging abil. E-posti saab sünkroonida ühest postkastist (vaikepostkast) või mitmest postkastist. Rakendus Nokia Messaging võimaldab tõukesünkroonimist tavapäraste IMAP-serveritega, nagu Yahoo või Gmail.

Samuti pääsete Mail for Exchange'i abil juurde oma töisele eposti kontole. Võimalik on lugeda e-kirju ja neile vastata, vaadata ja muuta ühilduvaid manuseid ning hallata kalendrit ja kontaktandmeid.

## Tööga seotud e-kirjade lugemine Mail for Exchange'i abil

Mail for Exchange'i abil saate oma seadmega tööga seotud ekirju vastu võtta. Saate e-kirju lugeda, neile vastata, ühilduvaid manuseid vaadata ja muuta, samuti saate kalendriteavet vaadata, koosolekukutseid vastu võtta ja neile vastata ning kontaktide andmeid vaadata, lisada ja muuta.

Mail for Exchange'i saab häälestada vaid siis, kui teie asutuses on kasutusel Microsoft Exchange Server. Lisaks tuleb teie asutuse IT-halduril teie konto jaoks Microsoft Exchange ActiveSync aktiveerida.

## **Mail for Exchange**

Rakenduse Mail for Exchange kasutamine on ette nähtud ainult teabehalduris (PIM, Personal Information Manager) oleva teabe sünkroonimiseks Nokia seadme ja volitatud serveri Microsoft Exchange vahel.

Enne Mail for Exchange'i häälestamist veenduge, et teil on olemas järgmised andmed:

- Tööalane e-posti aadress
- Exchange'i serveri nimi (võtke ühendust oma asutuse ITosakonnaga)
- Võrgudomeeni nimi (võtke ühendust oma asutuse ITosakonnaga)
- Töövõrgu parool

Sõltuvalt teie asutuse Exchange'i serveri konfiguratsioonist võib lisaks nimetatule vaja minna ka muid andmeid. Kui te pole andmete õigsuses kindel, pöörduge oma asutuse ITosakonna poole.

Mail for Exchange'i puhul võib olla kohustuslik lukukoodi kasutamine. Seadme vaikelukukood on 12345, kuid on võimalik, et teie asutuse IT-haldur määrab teie jaoks uue koodi.

#### E-posti häälestamine Rakenduse Nokia Messaging konto häälestamine

Teie seadmes on häälestatud vaid üks rakenduse Nokia Messaging konto.

- 1 Valige **——** > **E-mail**.
- 2 Avage menüü ja valige New account.

3 Määrake järgmised andmed.

**Region** — valige riik või piirkond.

Piirkonna otsimiseks hakake klaviatuuril piirkonna nime tippima.

Service provider — Valige Nokia Messaging.

**E-mail address** ja **Password** — e-posti aadressi ja parooli sisestamiseks. Selle teabe sisestamine on kohustuslik.

4 Valige Finish.

## Teise e-posti konto häälestamine

E-kirjade saatmiseks ja vastuvõtmiseks on vaja aktiivset võrguühendust ja e-posti teenuse pakkuja juures loodud eposti kontot. Õigete seadete saamiseks pöörduge oma eposti teenuse pakkuja poole.

E-posti teenuste kasutamine (nt e-kirjade automaatne allalaadimine) võib tähendada suurte andmemahtude edastamist. Teabe saamiseks andmeedastustasude kohta pöörduge oma võrguteenuse pakkuja poole.

- 2 Avage menüü ja valige New account.
- 3 Määrake järgmised konto andmed.

**Region** — valige riik või piirkond.

Piirkonna otsimiseks hakake klaviatuuril piirkonna nime tippima.

Service provider — valige e-posti teenuse pakkuja. Kui teie e-posti teenuse pakkujat pole loendis, valige Other.

Teenusepakkuja otsimiseks hakake klaviatuuril teenusepakkuja nime tippima.

Account title — sisestage kontole nimi.

Näpunäide. Piirkonna või teenusepakkuja otsimiseks hakake klaviatuuril otsingusõna tippima. Ekraanile ilmub otsinguriba. Kuvatakse otsingusõnale vastavad piirkonnad või teenusepakkujad.

4 Määrake järgmised kasutajaandmed.

**Name** — sisestage oma nimi. See nimi kuvatakse saadetud e-kirjade saatjaväljal.

**User name** ja **Password** — sisestage e-posti teenuse jaoks nimi ja parool. Neid on vaja postkasti sisselogimisel. Kui jätate paroolivälja tühjaks, küsitakse teilt parooli ühenduse loomisel serveris asuva postkastiga.

**E-mail address** — sisestage oma e-posti aadress. See peab sisaldama märki @. Teie e-kirjadele saadetud vastused saadetakse sellele aadressile.

5 Kui valisite e-posti teenuse pakkujaks valiku **Other**, määrake sissetulevate e-kirjade jaoks järgmised seaded. **Account type** — valige oma e-posti teenuse pakkuja soovitatav e-posti protokoll (POP3 või IMAP4). IMAP4 on uudsem ja pakub tavaliselt rohkem kasutusvõimalusi. POP3 puhul võivad osad funktsioonid piiratud olla.

Seda seadet ei saa pärast kontoseadete salvestamist ja viisardist väljumist muuta.

**Incoming server** — sisestage e-posti vastu võtva POP3või IMAP4-serveri hostinimi või IP-aadress.

**Secure authentication** — lubage turvalise autentimise kasutamine.

Kui te ei kasuta turvalisi ühendusi, on väga soovitatav turvaline autentimine lubada. Teabe saamiseks toetatud viiside kohta pöörduge oma e-posti teenuse pakkuja poole.

**Secure connection** — määrake sissetulevate e-kirjade turvaseade.

Kui kasutate e-posti teenust WLAN-i kaudu, on väga soovitatav kasutada turvalisi ühendusi. Teabe saamiseks toetatud turvaliste ühenduste kohta pöörduge oma eposti teenuse pakkuja poole.

Näpunäide. Tavaliselt pakub sissetuleva e-posti servereid (POP3 või IMAP4) teie e-posti teenuse pakkuja ja väljamineva e-posti serverit (SMTP) teie Internetiteenuse pakkuja. Kui need teenusepakkujad pole üks ja seesama, võivad teil sissetuleva ja väljamineva e-posti jaoks olla eri paroolid ja turvaseaded. 6 E-kirjade saatmisel kasutatakse lihtsa meiliedastusprotokolli (SMTP) servereid. E-posti saatmiseks tuleb määrata SMTP hostinimi või IP-aadress, mille saate kasutatava ühenduse e-posti teenuse pakkujalt.

Kui valisite e-posti teenuse pakkujaks valiku **Other**, määrake väljaminevate e-kirjade jaoks järgmised seaded.

**Outgoing server** — sisestage e-posti saatva serveri hostinimi või IP-aadress.

**Secure authentication** — lubage turvalise autentimise kasutamine.

**Secure connection** — määrake väljaminevate e-kirjade turvaseade.

**Use connection-specific SMTP servers** — lubage vajaduse korral ühendusespetsiifiliste SMTP-serverite kasutamine e-posti saatmisel. Ühendusespetsiifiliste SMTP-serverite seadete muutmiseks valige Edit SMTP servers.

Näpunäide. Väljamineva e-posti (SMTP) seaded kasutavad tavaliselt kasutajanime ja parooli või on ühendusespetsiifilised. Ilma SMTP kasutajanime ja paroolita võib teie Interneti-teenuse pakkuja teil e-posti saatmist turvakaalutlustel takistada.

7 E-posti konto häälestuse lõpuleviimiseks valige Finish.

## Mail for Exchange'i konto häälestamine

Mail for Exchange'i kasutamiseks on vaja Mail for Exchange'i kontot.

Konto häälestamiseks toimige järgmiselt.

- 2 Määrake järgmised andmed.

**Region** — valige riik või piirkond.

Piirkonna otsimiseks hakake klaviatuuril piirkonna nime tippima.

Service provider — Valige Mail for Exchange.

- 3 Sisestage oma e-posti aadress, kasutajanimi, parool ja domeen.
- 4 Määrake järgmised andmed.

Server — sisestage serveri aadress.

**Port** — sisestage Mail for Exchange'i serveriühenduse pordinumber. Väljale on juba sisestatud standardne Mail for Exchange'i pordinumber (HTTPS).

**Secure connection** — lubage turvalise ühenduse kasutamine.

5 Viisardi lehel **Synchronisation content** tuleb määrata järgmised andmed.

E-mail — lubage e-posti sünkroonimine.

**Calendar and tasks** — lubage kalendri ja ülesannete sünkroonimine.

**Contacts** — lubage kontaktide sünkroonimine.

**First synchronisation** — Kui lubate kontaktide sünkroonimise, tuleb teil valida, kas seadme esmakordsel sünkroonimisel eemaldatakse kõik kohalikud kontaktid. Vaikeväärtus on **Keep items on device**.

- 6 Täpsemate seadete muutmiseks valige Advanced settings.
- 7 Valige Finish.

#### E-kirjade lugemine ja saatmine E-kirjade allalaadimine ja lugemine

Valige 🕂 > E-mail.

Teie seade saab teile saadetud e-kirju serverist automaatselt tuua.

## E-kirjade käsitsi allalaadimine

1 Avage menüü ja valige Send & receive. Alla laaditakse kõigi kontode e-kirjad.

Kui soovite alla laadida ainult mõne kindla konto ekirjad, valige soovitud konto, avage menüü ja valige Send & receive.

E-kirjade allalaadimisel saadetakse ka kõik väljundkaustas asuvad e-kirjad.

2 Valitud e-kirja sisu allalaadimiseks valige e-kirja päis.

#### E-kirja lugemine

Valige e-kirja päis. E-kirjas olevate piltide kuvamiseks valige

Kui uued e-kirjad võetakse vastu, kui rakendus on suletud, kuvatakse vastav teatis. Uue e-kirja avamiseks valige teatis.

#### Vastuvõetud e-kirjale vastamine

Saatjale vastamiseks valige 🔀 ning kõigile (saatjale ja teistele e-kirja adressaatidele) vastamiseks valige 💘.

#### Koosolekukutsele vastamine

Valige **Accept**, **Tentative** või **Decline**. Koosolekukutsed, millega olete nõustunud või kõhklevalt nõustunud, salvestatakse kalendrisse sündmustena.

Koosolekukutseid saate vastu võtta ainult Mail for Exchange'i kaudu.

### Vastuvõetud e-kirja edasisaatmine

Valige 🕁.

## E-kirja märkimine loetuks või mitteloetuks

Avage menüü ja valige Mark as read või Mark as unread.

### Eelmise või järgmise e-kirja juurde liikumine

Valige ⊘või ⊘.

#### E-kirja otsimine

Hakake e-posti kaustas tavaklaviatuuril otsitavat sõna tippima. Kui e-kirja pealkiri või saatja või adressaadi nimi ühtib otsitava sõnaga, kuvatakse vastav e-kiri loendis.

#### E-kirja saatja lisamine kontaktiloendisse

Avage menüü ja valige Add to Contacts.

#### E-kirja kustutamine

Valige 📊.

## E-kirjade koostamine ja saatmine

- 2 Valige New message.
- 3 Sisestage e-posti aadress või valige adressaadid kontaktiloendist.

Eraldage adressaadid semikooloni (;) või komaga (,). Koopia saatmiseks teistele adressaatidele kasutage koopiavälja, salakoopia saatmiseks aga salakoopiavälja. Kui koopia- või salakoopiaväli on varjatud, avage menüü ja valige **Show Cc** või **Show Bcc**.

Näpunäide. Adressaadi e-posti aadressi otsimiseks tema nime järgi sisestage adressaadi nimi, avage menüü ja valige Check names.

4 Sisestage teema ja kirjutage e-kiri. E-kirja teksti fondi, suuruse ja värvi muutmiseks valige tööriistaribal vastav ikoon.

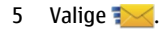

### Sõnumiseaded

E-kirjale saab määrata tähtsuse taseme ja määrata, kas e-kiri saadetakse vormindatud tekstina (HTML) või lihttekstina.

E-kirja kirjutamisel avage menüü ja valige Message settings.

# Tähtsuse taseme määramine

Valige Low, Normal (vaikevalik) või High.

## Tekstivormingu määramine

Valige Formatted text (vaikevalik) või Plain text.

### Manuste lisamine, salvestamine ja kustutamine

Valige +++ > E-mail.

Kui kirjutate e-kirju, saate neile lisada manuseid või lisatud manuseid eemaldada.

## **Manuse lisamine**

Avage menüü ja valige Add attachment.

## Manuse kustutamine

Avage menüü ja valige Remove attachments.

Saate vastuvõetud e-kirja manuseid avada ja salvestada.

#### **Manuse avamine**

Valige soovitud manus.

### Manuse salvestamine

Avage menüü ja valige **Save attachments**. Sisestage nimi, valige manuse salvestamise koht ja seejärel **Save**.

#### E-posti signatuuri loomine

- 1 Valige +++ > E-mail.
- 2 Valige Edit account ja soovitud konto.
- 3 Valige Signature.
- 4 Valige märkeruut Use signature.
- 5 Sisestage signatuur ja valige Save.

Signatuur lisatakse kõigi selle konto kaudu saadetud ekirjade teksti järele. Enne e-kirja saatmist saate selle signatuuri muuta ja kustutada.

### Näpunäited e-kirjade koostamiseks

Valige +++ > E-mail.

## E-kirja tekstile pildi lisamine

Valige 🦳

# E-kirjast teksti kopeerimine

1 Puudutage e-kirjas kohta, kust soovite kopeerida.

#### 70 E-post

- 2 Teksti valimiseks vajutage tõstuklahvi, hoidke seda all ja vajutage samal ajal nooleklahve.
- Teksti kopeerimiseks vajutage klahvikombinatsiooni ctrl
  + C ja teksti teise asukohta kleepimiseks klahvikombinatsiooni ctrl + V.

# E-kirjade korraldamine E-kirjade teisaldamine ühest kaustast teise

E-kirju saate teisaldada mõnda muusse e-posti kausta või seadme mälus või mälukaardil asuvasse kausta.

- 1 Valige kaust, avage menüü ja valige **Move message**.
- 2 Valige teisaldatavad e-kirjad ja seejärel Move.
- 3 Valige kaust, kuhu soovite e-kirjad teisaldada. Uue kausta loomiseks valige **New**.

## E-posti rakendusest otsimine

Valige +++ > E-mail.

## E-posti konto, kausta või e-kirja otsimine

Hakake e-posti kontode, kaustade või e-kirjade loendit sisaldavas vaates klaviatuuril otsingusõna tippima. Kuvatakse otsitavale vastavad üksused.

## E-kirja sisus otsimine

1 Avage e-kiri.

- 2 Avage menüü ja valige Find in message. Kuvatakse otsinguriba.
- 3 Sisestage otsinguribale otsitav tekst ja vajutage sisestusklahvi. Otsitavale tekstile vastavad sõnad tõstetakse esile.

### E-kirjade kustutamine

E-kirja kustutamiseks valige e-kiri ja seejärel 📊.

POP3-kontode puhul, kui olete sissetulevate e-kirjade seadetes aktiveerinud valiku Leave messages on server, kustutatakse e-kiri vaid teie seadmest. Kui selle valiku desaktiveerite ja soovite e-kirja ka serverist kustutada, valige e-kiri ja seejärel Delete.

IMP4-kontode puhul kustutatakse e-kirjad alati ka serverist.

#### Sünkroonimine Mail for Exchange'iga

Sünkroonimine toimub Mail for Exchange'i konto häälestamisel määratud aegadel automaatselt. Sünkroonimise saate mis tahes ajal ka käsitsi käivitada.

Sünkroonitakse ainult konto häälestamisel määratud sisu. Kui soovite sünkroonitavat sisu juurde valida, muutke Mail for Exchange'i seadeid.

## Sünkroonimise käsitsi käivitamine

Valige olekumenüüst Mail for Exchange > Synchronise manually.

Kui olete kalendrit varem tarkvarakomplekti Nokia PC Suite abil sünkrooninud, võib seadmes olla topeltkalendrikirjeid.

## Topeltkalendrikirjete eemaldamine

1 Desaktiveerige Mail for Exchange'i seadetes kalendri sünkroonimine.

Kui te ei desaktiveeri kalendri sünkroonimist enne kalendrikirjete seadmest eemaldamist, eemaldatakse need kirjed järgmisel sünkroonimisel ka serverist ning neid ei saa seadmesse tagasi sünkroonida.

- 2 Valige > Calendar, avage menüü ja valige Settings > Edit calendars.
- 3 Valige kalender ja siis Delete.
- 4 Aktiveerige Mail for Exchange'i seadetes kalendri sünkroonimine. Järgmise sünkroonimise ajal sünkroonitakse kalender serverist tagasi teie seadmesse.
- 5 Kui seadme kalendris on ikka veel topeltkirjeid, eemaldage need serverist.

#### E-posti vidina lisamine töölauale

Seadme töölauale saate lisada e-posti vidina. See vidin kuvab e-kirja saabumise teate ja lugemata e-kirjade arvu.

Puudutage töölauda ja valige 😻 > Desktop menu > Add widget > E-mail.

#### E-posti seaded E-posti konto seaded Valige > E-mail.

Avage menüü **E-mail**, ning valige **Edit account** ja soovitud konto. Veenduge, et te pole postkastiga ühenduses.

Näpunäide. Konto otsimiseks hakake konto nime sisestama.

Õigete seadete saamiseks pöörduge oma e-posti teenuse pakkuja poole.

#### Konto andmed

Account title — kontole nime sisestamiseks.

Leave messages on server — (vaid POP3-kontode jaoks) vastuvõetud e-kirjadest serverisse koopia jätmise määramiseks.

### Kasutajaandmed

Name — e-kirjade saatjana kuvatava nime sisestamiseks.

**User name** ja **Password** — e-posti teenuse jaoks kasutajanime ja parooli sisestamiseks.

E-mail address — oma e-posti aadressi sisestamiseks.

### Sissetuleva e-posti seaded

**Incoming server** — e-posti vastu võtva POP3- või IMAP4serveri hostinime või IP-aadressi sisestamiseks.

**Secure authentication** — turvalise autentimise kasutamise määramiseks.

**Secure connection** — sissetulevate e-kirjade turvaseade määramiseks. Järgige e-posti teenuse pakkujalt saadud juhiseid.

**Port** — pordinumbri sisestamiseks. Järgige e-posti teenuse pakkujalt saadud juhiseid.

#### Väljamineva e-posti seaded

**Outgoing server** — e-posti saatva SMTP-serveri hostinime või IP-aadressi sisestamiseks.

**Secure authentication** — turvalise autentimise kasutamise määramiseks.

**User name** ja **Password** — SMTP-serveri jaoks kasutajanime ja parooli sisestamiseks.

**Secure connection** — väljaminevate e-kirjade turvaseade määramiseks.

**Port** — pordinumbri sisestamiseks. Järgige e-posti teenuse pakkujalt saadud juhiseid.

#### **Use connection-specific SMTP servers**

— ühendusespetsiifiliste SMTP-serverite kasutamiseks ekirjade saatmisel. SMTP-serverite seadete muutmiseks valige Edit SMTP servers.

#### E-posti seaded

Valige **——** > E-mail, avage menüü **E-post** ja valige Settings.

Määrake järgmised andmed.

**Default account** — vaikekonto määramiseks. Vaikimisi määratakse selleks esimesena loodud konto.

New message format — uute e-kirjade vormingu valimiseks. Vaikeväärtus on vormindatud tekst (HTML).

**Incoming notifications** — sõnumi saabumisel teate kuvamiseks.

**Automatically add to Contacts** — sõnumiadressaatide automaatseks lisamiseks kausta Kontaktid.

**Update automatically** — seadme häälestamiseks e-kirju automaatselt vastu võtma.

**Update when connected via** — e-kirjade automaatseks vastuvõtmiseks kasutatava ühenduse tüübi määramiseks.

**Update interval** — e-kirjade allalaadimise sageduse määramiseks. Vaikeväärtus on 15 minutit.

#### **Rakenduse Nokia Messaging seaded**

#### Kasutajaandmete vaatamine

Valige Service info. Neid välju ei saa muuta.

### **Rakenduse Nokia Messaging seadete muutmine**

Valige Synchronisation ja mõni järgmistest valikutest.

**Days** — sünkroonimise päevade valimiseks.

**Hours** — valitud sünkroonimise päevadel toimuva sünkroonimise kellaaja valimiseks.
**Sync while roaming** — rändlusel (st koduvõrgust väljaspool) teostatava sünkroonimise valimiseks.

**Disable sync when** — aku laetuse taseme määramiseks, millel sünkroonimine peatatakse.

Send and receive — sünkroonimisintervalli määramiseks.

**Sync inbox** — sisendkausta sünkroonimise valimiseks.

**Download size** — määramaks, kas alla laaditakse ainult ekirja päis, osaline e-kiri või täielik e-kiri.

**Remove items older than** — aja valimiseks, pärast mida ekirjad seadmest kustutatakse.

**Sync drafts** — mustandite kaustas asuvate e-kirjade sünkroonimise määramiseks.

**Sync sent items** — saadetud e-kirjade kaustas asuvate e-kirjade sünkroonimise määramiseks.

## Postkastide lisamine ja muutmine

- 1 Valige Nokia Messaging: Mailboxes.
- 2 Uue postkasti lisamiseks valige Add new mailbox. Postkasti nimi laaditakse alla rakenduse Nokia Messaging serverist. Valige postkast.
- 3 Postkasti muutmiseks valige soovitud postkast ja mõni järgmistest valikutest.

Mailbox name — postkasti nime muutmiseks.

**Mark messages as read on server** — e-kirjade loetud oleku sünkroonimiseks serveris.

My name — oma nime muutmiseks.

**Password** — parooli muutmiseks.

**E-mail address** — teie e-posti aadress. Seda välja ei saa muuta.

**Use signature** — Signatuuri kasutamiseks märkige see ruut ja valige **Signature**. Sisestage signatuur ja valige **Done**.

#### Mail for Exchange'i seaded

Valige **Frail** > E-mail. Avage menüü ja valige Edit account > Mail for Exchange.

## Sünkroonimise üksikasjade kuvamine

Valige Details. Kuvatakse viimasel sünkroonimisel lisatud, uuendatud ja kustutatud üksuste arv.

Mail for Exchange'i seadete muutmiseks valige **Settings** ja mõni järgmistest valikutest.

## Sünkroonimise ajakava

Peak start time ja Peak end time — tööaja algus- ja lõpuaja valimiseks.

**Peak days** — nädalapäevade valimiseks, mil tööaega rakendatakse. Valida tuleb vähemalt üks päev.

**Peak schedule** — tööajal tehtava sünkroonimise intervalli määramiseks. Kui valite väärtuse **Always on**, tõugatakse uued saabunud sõnumid ja muud serveri muudatused viivitamatult seadmesse. **Off-peak schedule** — tööajavälise sünkroonimise intervalli määramiseks.

## Ühendus

**Server** — Exchange'i serveri aadressi muutmiseks. **Port** — Exchange'i serveriühenduse pordinumbri muutmiseks.

Secure connection — turvalise ühenduse kasutamiseks.

**Conflict resolution** — selle määramiseks, kumb üksus säilitatakse, kui seda on pärast viimast sünkroonimist nii seadmes kui ka serveris muudetud.

#### Mandaat

User name — Exchange'i serveri kasutajanime muutmiseks.

Password — Exchange'i serveri parooli muutmiseks.

Domain — Exchange'i serveri domeeni muutmiseks.

### E-post

**Synchronise e-mail** — e-posti sünkroonimise lubamiseks.

E-mail address — e-posti aadressi muutmiseks.

Account title — konto nime muutmiseks.

**Signature** — allkirja lisamiseks Mail for Exchange'i kontolt saadetavatele e-kirjadele.

**Synchronise messages back** — serverist sünkroonitavate e-kirjade vanuse määramiseks.

When sending e-mail — selle määramiseks, kas väljaminevad e-kirjad saadetakse kohe või järgmisel sünkroonimisel.

## Kalender ja ülesanded

**Synchronise calendar and tasks** — kalendri ja ülesannete sünkroonimise lubamiseks.

**Calendar** — Mail for Exchange'iga kasutatava kalendri valimiseks.

**Synchronise calendar back** — serveriga sünkroonitavate kalendrisündmuste ja ülesannete vanuse määramiseks.

**Synchronise completed tasks** — tehtud ülesannete kaasamiseks sünkroonimisse.

## Kontaktid

**Synchronise contacts** — kontaktide sünkroonimise lubamiseks.

**First synchronisation** — selle määramiseks, kas seadme esmakordsel sünkroonimisel serveriga eemaldatakse kõik kohalikud kontaktid või mitte.

## Taassünkroonimine

**Full resynchronisation** — täieliku taassünkroonimise käivitamiseks.

Saadaolevad valikud võivad olla teistsugused.

## Ühendusespetsiifiliste SMTP-serverite konfigureerimine

Ühendusespetsiifiliste SMTP-serverite konfigureerimine võimaldab e-posti rakendusel luua ühenduse SMTP-serveriga ja saata e-kirju rändlusel eri e-posti teenuse pakkujate ühenduste vahel.

- Kui soovite ühendusespetsiifilisi SMTP-servereid kasutada, valige > E-mail, avage menüü ja valige Edit account.
- 2 Valige soovitud konto.
- 3 Valige Use connection-specific SMTP servers.
- 4 SMTP-serverite seadete muutmiseks valige Edit SMTP servers. Tehke muudatused ja valige Save.

## Pildistamine ja videoklippide salvestamine

Teie seade toetab 2576 × 1921 pikslit (5 megapikslit) fotode eraldusvõimet. Käesoleva materjali piltide eraldusvõime võib näida teistsugune.

#### Kaamera

#### Kaamera aktiveerimine

Avage objektiivi kaas. Kui kaamera on taustal aktiivne ja objektiivikate avatud, vajutage kaamera aktiveerimiseks kaameranuppu.

#### Pildistamine Pildistamisrežiimi tähised

Kaamera kaadrinäidiku tähised kuvavad praeguseid kaameraseadeid. Pildistamisrežiimi tähised on järgmised.

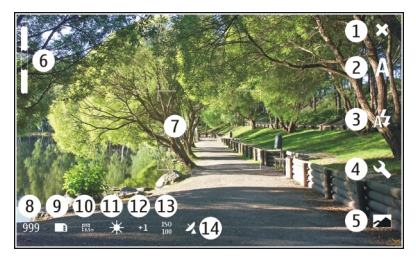

- 1 Sulgemine
- 2 Kasutatav stseenirežiim (nt Automatic)
- 3 Kasutatav välgurežiim (nt **Äutomatic**)
- 4 Pildistamisseaded ( 🕄 )
- 5 Fotod ( 🕋 )
- 6 Suumitase (vaikesuumitasemel peidetud)
- 7 Automaatteravustamise joonestik ( ) pole kuvatud kõigis pildistamisrežiimides)
- 8 Pildiloendur (näitab hinnanguliselt, mitu pilti saab valitud seadetega ja vaba mäluruumi arvestades teha)
- 9 Kasutatud mälu (nt Internal storage)
- 10 Pildi eraldusvõime (nt 🔤)
- 11 Valge tasakaal (nt 🔆 ). Kuvatud vaid juhul, kui selle väärtus on muu kui Automatic.
- 12 Säritus (nt 유길). Kuvatud vaid juhul, kui selle väärtus on muu kui 0.
- 13 ISO-tundlikkus (nt 🔤 ). Kuvatud vaid juhul, kui selle väärtus on muu kui Automatic.
- 14 Geoinfosilt (  $\mathcal{U}_{\lambda}$ , kui geoinfosiltide lisamine on lubatud). Asukohakoordinaatide hankimise ajal ikoon vilgub.

## Pildi tegemine

Pildistamisel võtke arvesse järgmist.

- Hoidke kaamerat mõlema käega paigal.
- Digitaalselt suumitud pildi kvaliteet on kehvem kui suumimata pildil.

 Kui te umbes ühe minuti jooksul ühtegi toimingut ei soorita, lülitub kaamera energiasäästurežiimi. Pildistamise jätkamiseks aktiveerige puuteekraan.

Kasutage välklampi ohutust kaugusest. Inimese või looma vahetus läheduses ärge välklampi kasutage. Ärge pildistamisel välklampi kinni katke.

- 1 Kaamera aktiveerimiseks avage objektiivikate. Kui kaamera on taustal aktiivne ja objektiivikate avatud, vajutage kaamera aktiveerimiseks kaameranuppu.
- 2 Videorežiimist pildistamisrežiimi lülitumiseks valige
- 3 Teravustamispunkti lukustamiseks objektil vajutage kaameranupp pooleldi alla. Kuvatakse roheline lukustatud teravustamispunkti tähis. Kui teravustamispunkti ei lukustatud, ilmub ekraanile punane teravustamistähis. Vabastage kaameranupp ja vajutage see uuesti pooleldi alla. Pildistada võite ka ilma teravustamispunkti lukustamata.
- 4 Pildistamiseks vajutage kaameranupp lõpuni alla. Ärge liigutage seadet enne pildi salvestamist.

## Suumimine

Kasutage helitugevusnuppe.

# Tavavaate ja täisekraanvaate vaheldumisi aktiveerimine

Toksake kaadrinäidiku ala.

## Geoinfosiltide lisamine piltidele ja videoklippidele

Kui geoinfosiltide lisamise funktsioon on lubatud, salvestab seade igale salvestatavale pildile ja videoklipile geoinfo, nagu riigi, linna ja linnaosa.

Failidele geoinfosiltide lisamiseks on vaja Internetiühendust.

Geoinfo vastuvõtuks võib kuluda mitu minutit. GPSsignaalide tugevust ja kvaliteeti võivad mõjutada teie asukoht, hooned, looduslikud pinnavormid ja ilmastikuolud. Geoinfo salvestatakse ainult teie seadmesse. Geoinfosilte sisaldava faili ühiskasutusel jagatakse ka geoinfot ning teie asukoht võib faili kuvamisel muudele kasutajatele nähtav olla.

## Geoinfosiltide lisamise lubamine

Kaamera esmakordsel aktiveerimisel küsib seade teilt, kas soovite geoinfosiltide lisamise lubada. Kui soovite geoinfosiltide lisamise lubada millalgi hiljem, toimige järgmiselt.

- 2 Avage menüü Camera ja valige Geotagging.
- 3 Valige märkeruut Enable geotagging ja seejärel Done.

## Pärast pildistamist

Pärast pildistamist kuvatakse pildistusjärgne vaade. Selles vaates saab näiteks pildi kustutada või selle silte muuta.

Kui olete kaamera üldseadetes valinud valiku **Show** captured image > No, naaseb kaamera pildistamiseelsesse vaatesse ja pildistamisjärgset vaadet ei kuvata. Sellise juhul saate pilti muuta fotorakenduses Photos.

Kui pildistatud pildile geoinfosiltide lisamine õnnestus, kuvatakse need (riigi, linna ja linnaosa geoinfosildid) pildistusjärgses vaates. Kui geoinfosildid pole pildistamise hetkel kohe saadaval, üritab seade need hankida. Kuvatakse teade **Acquiring geotags**.

Valige pärast pildistamist mõni järgmistest valikutest.

— pildistuseelsesse vaatesse naasmiseks.

- 🖔 pildi siltide või geoinfosiltide muutmiseks.
- pildi ühiskasutusse andmiseks.
  - 👔 pildi kustutamiseks.
  - 🖂 rakenduse Photos avamiseks.

Pildistusjärgses vaates ei saa pilte suumida.

#### Videoklippide salvestamine Videorežiimi tähised

Kaamera kaadrinäidiku tähised kuvavad praeguseid kaameraseadeid. Videorežiimi tähised on järgmised.

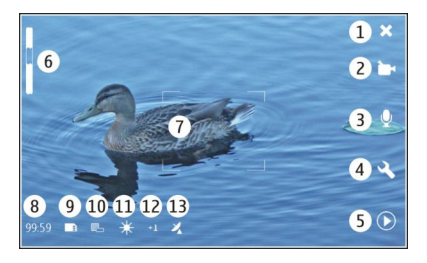

- 1 Sulgemine
- 2 Kasutatav stseenirežiim (nt 🗁 Automatic video)
- 3 Heli salvestamine (nt ≫ heli salvestamine on desaktiveeritud)
- 4 Pildistamisseaded ( <</>
- 5 Meediumipleier ( 🔘 )
- 6 Suumitase (vaikesuumitasemel peidetud)
- 7 Automaatteravustamise joonestik (
- 8 Allesjäänud aeg. Näitab hinnanguliselt, kui kaua saab videot valitud seadetega ja vaba mäluruumi arvestades salvestada.
- 9 Kasutatud mälu (nt 🛅)
- 10 Video eraldusvõime (nt 📰)
- 11 Valge tasakaal (nt 💥 ). Kuvatud vaid juhul, kui selle väärtus on muu kui Automatic.
- 12 Säritus (nt 유킨). Kuvatud vaid juhul, kui selle väärtus on muu kui 0.

13 Geoinfosilt ( 겄, kuvatud vaid siis, kui geoinfosiltide lisamine on lubatud). Asukohakoordinaatide hankimise ajal ikoon vilgub.

## Videolõigu salvestamine Salvestamise alustamine

- 1 Kaamera aktiveerimiseks avage objektiivikate. Kui kaamera on taustal aktiivne ja objektiivikate avatud, vajutage kaamera aktiveerimiseks kaameranuppu.
- 2 Kui seade on pildistamisrežiimis ja te soovite aktiveerida videorežiimi, valige 👰.
- 3 Teravustamispunkti lukustamiseks objektil vajutage kaameranupp pooleldi alla. Kuvatakse roheline lukustatud teravustamispunkti tähis. Kui teravustamispunkti ei lukustatud, ilmub ekraanile punane teravustamistähis. Vabastage kaameranupp ja vajutage see uuesti pooleldi alla. Videoklippi saab salvestada ka teravustamispunkti lukustamata.
- 4 Salvestamise alustamiseks vajutage kaameranupp lõpuni alla.

Möödunud salvestusaeg kuvatakse punaselt.

## Salvestamise lõpetamine

Vajutage kaameranuppu.

# Tavavaate ja täisekraanvaate vaheldumisi aktiveerimine

Toksake kaadrinäidiku ala.

## Pärast videoklipi salvestamist

Pärast videoklipi salvestamist kuvatakse salvestusjärgne vaade. Selles vaates saab näiteks videoklipi kustutada või selle silte muuta.

Kui olete kaamera üldseadetes valinud valiku **Show captured video** > **No**, naaseb kaamera salvestuseelsesse vaatesse ja salvestusjärgset vaadet ei kuvata.

Valige salvestusjärgses vaates mõni järgmistest valikutest.

- salvestuseelsesse vaatesse naasmiseks.
- 🖔 videoklipi siltide või geoinfosiltide muutmiseks.
- $\ll$  videoklipi ühiskasutusse andmiseks.
- 🗊 videoklipi kustutamiseks.
- D meediumipleieri avamiseks ja videoklipi esitamiseks.

#### Kaamera seaded Stseenirežiimid

Kaamera aktiveerimisel kasutatakse viimati kasutatud stseenirežiimi.

Valige 📕 > Camera ja 🛝.

Valige mõni järgmistest valikutest.

A Automatic — pildistamise vaikestseenirežiim. Võimaldab pildistamist erisugustes tingimustes.

(C Night — pildistamiseks vähese valgusega oludes. Selle pildi töötlemiseks võib kuluda mõnevõrra rohkem aega.

**Macro** — lähedalt pildistamiseks. Pildid võivad tuntava kaameravärina suhtes tundlikud olla.

<u>∕∖∖</u> **Landscape** — selgete piirjoonte, värvide ja kontrastsusega rõhtpaigutusega piltide tegemiseks.

Portrait — inimestest portreepiltide tegemiseks heades valgustingimustes.

Action — lühikese säriajaga kiirelt liikuvate objektide pildistamiseks. Võimaldab teha kiiresti järjestikuseid pilte. Automaatteravustamise joonestikku ei kuvata.

Date: Automatic video — video vaikestseenirežiim. Võimaldab videoklippide salvestamist erisugustes tingimustes.

Sight video — videoklippide salvestamiseks vähese valgusega oludes. Salvestatakse vähem kaadreid sekundis kui automaatvideo stseenirežiimis. Selle videoklipi töötlemiseks võib kuluda mõnevõrra rohkem aega.

## Pildiseaded

Stseenirežiimi vahetamisel lähtestatakse valge tasakaalu, särituse ja ISO-tundlikkuse seaded vaikeseadetele. Pildi eraldusvõime jääb samaks.

- 2 Valige mõni järgmistest valikutest.

White balance — praeguste valgustingimuste valimiseks. Nii on tulemuseks täpsemad värvid.

**Exposure** — särituse järelkorrektsiooni reguleerimiseks. Kui pildistate tumedat objekti väga heledal taustal (nt lumi), määrake tausta ereduse kompenseerimiseks särituse järelkorrektsiooni väärtuseks +1 või +2. Tumedal taustal asuvate heledate objektide pildistamisel kasutage väärtust -1 või -2.

**ISO sensitivity** — valgustundlikkuse reguleerimiseks. Hämaras suurendage valgustundlikkust, et pildid ei jääks liiga alasäritatud või udused. Valgustundlikkuse suurendamisel võib suureneda ka pildi müra.

**Resolution** — pildi eraldusvõime valimiseks.

#### Videoseaded

- 1 Valige +++ > Camera.
- 2 Vajaduse korral pildistamisrežiimist videorežiimi lülitumiseks valige 👰.
- 3 Valige 🔍 ja mõni järgmistest valikutest.

White balance — praeguste valgustingimuste valimiseks. Nii on tulemuseks täpsemad värvid.

**Exposure** — särituse järelkorrektsiooni reguleerimiseks. Kui filmite tumedat objekti väga heledal taustal (nt lumi), määrake tausta ereduse kompenseerimiseks särituse järelkorrektsiooni väärtuseks +1 või +2. Tumedal taustal asuvate heledate objektide pildistamisel kasutage väärtust -1 või -2.

**Resolution** — video eraldusvõime valimiseks. Mida suurema eraldusvõimega on videoklipid, seda mahukam on fail.

## Välgu seaded

Kasutage välklampi ohutust kaugusest. Inimese või looma vahetus läheduses ärge välklampi kasutage. Ärge pildistamisel välklampi kinni katke.

Stseenirežiimi vahetamisel lähtestatakse välguseaded vaikeseadetele.

- 2 Valige mõni järgmistest valikutest.

🕸 **Automatic** — välku kasutatakse automaatselt, kui valgustingimused seda eeldavad.

**Always on** — välku kasutatakse iga kord. Pildistatud pildid võivad olla ülesäritatud.

Red eye reduction — kasutatakse punasilmsust vähendavat eelvälku.

**Always off** — välku ei kasutata. Pildistatud pildid võivad olla alasäritatud või udused.

#### Üldseaded

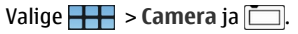

Valige mõni järgmistest valikutest.

Memory in use — valiku Internal storage või mälukaardi (kui see on paigaldatud) valimiseks. Telefonimälus talletatakse faile kaustas Kaamera. Mälukaardil talletatakse faile kaustas DCIM (Digital Camera Images). Kui ühendate seadme arvutiga, kuvatakse arvutis mõlemad kaustad nimega DCIM – nii saab arvuti seadme kaamerana tuvastada.

**Creator name** — nime sisestamiseks, mis lisatakse automaatselt pildistatud piltide ja salvestatud videoklippide metaandmetesse.

**Show captured image** — aja määramiseks, mille jooksul pilti pärast pildistamist kuvatakse. Kui te ei soovi pilti üldse kuvada, valige **No**. See seade on saadaval pildistamisrežiimis.

**Show captured video** — aja määramiseks, mille jooksul videoklippi pärast salvestamist kuvatakse. Kui te ei soovi videot üldse kuvada, valige **No**. See seade on saadaval videorežiimis.

#### Kaamera vaikeseadete taastamine

Kaamera seadete vaikeväärtuste taastamiseks avage menüü ja valige **Restore settings**.

#### Piltide vaatamine fotorakenduse Photos abil Piltide vaatamine

Fotorakendus Photos võimaldab vaadata pisipilte pildivaates või terveid pilte ükshaaval. Pilte saab suumida, panoraamida, töödelda ja nende silte muuta. Samuti saate pilte kuvada slaidiseanssidena, neid TV-väljundikaabli abil teleris kuvada või sõpradele ühiskasutusse anda.

## Piltide vaatamine pildivaates

Valige ja hoidke all pilti, mille soovite ühiskasutusse anda, kustutada, lemmikuna märkida, lemmikutest eemaldada või mille üksikasju vaadata.

Pildivaates saate vaadata ja sirvida paljusid ühes kaustas olevaid või sarnase tunnuse järgi filtreeritud pilte. Pildid kuvatakse pisipiltidena. Pisipiltidel olevad väikesed ikoonid tähistavad metaandmeid, näiteks silte.

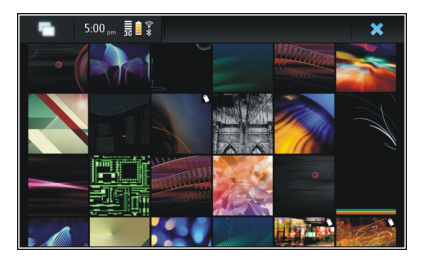

## Pildi vaatamine täisekraanvaates

Valige pildivaatest pilt.

## Piltide vaatamine slaidiseansina

Valige täisekraanvaates 🔊. Slaidiseansi esitamise lõpetamiseks puudutage ekraanil suvalist kohta.

Piltide vaatamiseks teleriekraanil ühendage seadmega ühilduv TV-väljundi kaabel.

## TV-väljundi seaded

- 2 Valige PAL (vaikevalik, kasutatakse nt Euroopas) või NTSC (kasutatakse nt Põhja-Ameerikas).
- 3 Valige Save.

## **Piltide sortimine**

Valige +++ > Photos ja avage menüü.

## Piltide sortimine kuupäeva järgi

Valige esmalt Filter by date ja seejärel, kas kuvada kindla kuupäevaga või kindlast ajavahemikust pildid.

## Piltide sortimine siltide järgi

Valige esmalt Filter by tags ja seejärel teave, mida kuvatavate piltide metaandmed sisaldama peaksid.

## Piltide sortimine kaustade järgi

- 1 Valige Filter by folder.
- 2 Valige mõni järgmistest valikutest.

**Camera default folder** — kausta vaatamiseks, kuhu kaamerarakendus Camera tehtud pildid salvestab.

**Custom folder** — kausta valimiseks, mida vaadata soovite.

**All images** — kõigi seadmel või mälukaardil leiduvate piltide kuvamiseks (kui on saadaval).

#### **Piltide muutmine**

Valige +++ > Photos.

## Pildi avamine töötlemiseks

- 1 Valige pildivaatest muudetav pilt. Pilt kuvatakse täisekraanivaates.
- 2 Toksake pilti.

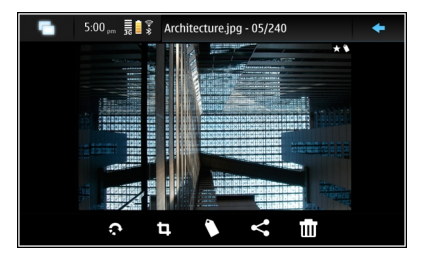

Valige mõni järgmistest valikutest.

- 🔊 pildi pööramiseks.
- 🗓 pildi kärpimiseks.
- 🝿 pildi kustutamiseks.
- pildi ühiskasutusse andmiseks.

🗇 või 🕞 — toimingu tagasivõtmiseks või uuesti tegemiseks.

## Muude töötlusvalikute kasutamine

Avage menüü ja valige **Edit image**. Näiteks saate muuta pildi suurust, seda horisontaalselt või vertikaalselt pöörata või muuta pildi heledus- ja kontrastsusseadeid.

## Siltide muutmine

Soovi korral saate luua uusi silte, muuta varem loodud silte; lisada või muuta asukohateavet või piltidelt silte eemaldada.

Valige +++ > Photos.

- 1 Valige pilt, mida soovite töödelda.
- 2 Valige tavavaates 🔿.

Pildivaates saate muuta mitme pildi silte. Avage menüü ning valige **Edit images' tags** ja pildid, mida soovite töödelda.

3 Valige pilvest soovitud silt ja seejärel **Done**.

## Asukohateabe muutmine

Valige Geotags. Geoinfosildiüksused tuleb valida ükshaaval.

## Uue sildi loomine

Valige New, sisestage sildi nimi ja valige Done.

## Fotode seaded

- 1 Valige +++ > Photos.
- 2 Avage menüü ja valige Settings.
- 3 Määrake järgmised andmed.

**Sort** — vaikimisi on pisipildid kõige vanemast pildist alates kronoloogilises järjestuses. Pilte saab sortida ka nime järgi.

Slideshow — slaidiseansi kiiruse määramiseks.

## Piltide rühmitamine tegemiskuu järgi

Tegemiskuu järgi rühmitatud piltide vaatamiseks pildivaates valige Group by month.

## Metaandmete tähiste kuvamine

Kui soovite metaandmeid sisaldavate piltide puhul vaadata väikseid metaandmete ikoone, valige **Display metadata** indicators.

Muutmiseks saadaolevad valikud võivad olla teistsugused.

#### Piltide ja videoklippide ühiskasutus Teave sisu ühiskasutuse kohta

Sisu (nt pilte ja videoklippe) saate ühiskasutusse anda seda Interneti-teenustesse (nt Ovi by Nokia või Flickr) üles laadides. Ühiskasutuseks läheb tarvis Interneti-ühendust ja olemasolevat ühiskasutuskontot.

## Ühiskasutuskonto loomine

Selleks, et saaksite sisu mitmele teenusele saata, läheb teil tarvis ühiskasutuskontot. Kui teil kontot pole, palub seade teil ühiskasutuse üritamisel see kõigepealt luua. Järgige ekraanil kuvatavaid juhiseid.

Uue ühiskasutuskonto loomiseks toimige järgmiselt.

- 1 Valige **Settings** ja **Sharing accounts** > **New**.
- 2 Valige teenus.
- 3 Sisestage kasutajanimi ja parool ning valige Validate. Teenusest sõltuvalt võib tarvilikuks osutuda veebibrauseri abil konto häälestamine. Järgige ekraanil kuvatavaid juhiseid.

## Üksuste ühiskasutus

- 1 Valige ühiskasutusse antavad üksused ja seejärel Share via service.
- 2 Sisestage nimi ja kirjeldus ning valige Share.

Teil saate silte muuta; valida, millist ühiskasutuskontot kasutada; või muuta ühiskasutuse valikuid.

Mitme üksuse ühiskasutuse puhul toksake üksiku pildi metaandmete muutmiseks vastavat pisipilti. Failide ühiskasutusse andmisel tehtud muudatused tegeliku sisu metaandmeid ei mõjuta.

## Sildid

Sisu ühiskasutusel võite pisipiltidel märgata metaandmeid tähistavaid väikseid ikoone.

A — pildile on määratud nimi, kirjeldus või sildid.

— fail sisaldab GPS-koordinaate või teavet faili looja kohta. Kui metaandmed pole veel eemaldamiseks valitud, kuvatakse

#### Siltide muutmine

Valige Tags.

### Üksuste ühiskasutus Bluetooth-ühenduse kaudu

- 1 Valige üksused, mida saata soovite, ja seejärel Send via Bluetooth.
- 2 Valige seade, kuhu üksused saata soovite. Võimalik, et seadmed tuleb enne omavahel siduda.

## Üksuste saatmine e-postiga

Valige esmalt saadetavad üksused ja seejärel Send via Email.

## Jagamisseaded

Sisu ühiskasutuseks valige **Options** ja mõni järgmistest valikutest.

Image size — pildi suuruse määramiseks.

**Metadata** — sisuga koos saadetavate andmete määramiseks.

**Privacy** — selle määramiseks, kes võivad teie Flickri kontol sisu vaadata.

Album — sisu jaoks albumi valimiseks.

Muutmiseks saadaolevad seaded võivad olla teistsugused.

## Ühiskasutuse oleku vaatamine

Pärast käsu **Share** valimist teisaldatakse sisu üleslaadimisjärjekorda. Käimasoleva üleslaadimise olekut tähistavad olekualal järgmised ikoonid:

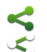

ühiskasutus käib.

- ühiskasutus on ootel, sest ühendus pole
- 1
- kättesaadav. Avage olekualamenüü ja valige ühenduse loomise ikoon või tühistage ühiskasutus.
- ilmenud törke tõttu on ühiskasutus blokeeritud. Tõrke üksikasjade kuvamiseks avage olekualamenüü ja valige see ikoon ning proovige uuesti ühendust luua või tühistage ühiskasutus.

Üleslaadimise lõppemisel eemaldatakse ikoon olekualalt.

## Ühiskasutuskontode muutmine

Valige **Settings** ja **Sharing accounts**. Valige konto.

0vi

### Parooli muutmine

Sisestage uus parool ja valige Save.

## Konto eemaldamine

Valige Delete.

Kui muudate konto üksikasju seadmes, ei saa te kasutajanime muuta.

### Flickr

## Konto üksikasjade muutmine

Valige Edit ja järgige juhiseid. Minge tagasi konto muutmise dialoogi juurde ja valige Validate.

### Konto eemaldamine

Valige **Delete**.

Flickri konto andmeid saate muuta ainult brauseri kaudu.

## Muusika ja videoklippide esitamine

### Teave meediumipleieri kohta

Meediumipleier võimaldab teil kuulata nii muusikat kui ka muid teie seadmele või ühilduvale mälukaardile (kui see on paigaldatud) salvestatud helifaile, samuti helivoogu Internetist. Esitada saab ka videoklippe või videoklippide voogesitusi Internetist ning sisu saadaolevatest meediumiserveritest sisu voogesitusena.

## Valige **Hedia player**.

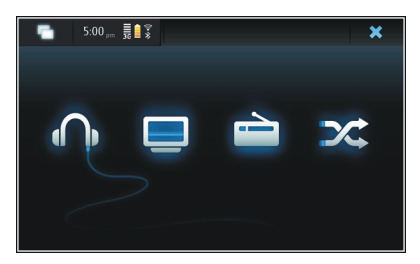

## Muusika kuulamine

Valige 🎧.

## Videoklippide esitamine

Valige 🛄.

## Interneti-raadio kuulamine Valige 📄.

**Kõiki lugusid hõlmav juhuesitus** Valige X

## Meediumiserverite sirvimine

Valige meediumiserver (\_\_\_\_). Kui saadaval on rohkem kui neli serverit, valige kõigi serverite kuvamiseks *w* More.

#### Failivormingud

Valige **H** > Media player.

Toetatud videofailivormingud on 3GP, MOV, AVI, MP4, WMV ja ASF. Voogesituse kvaliteet sõltub ribalaiuse kättesaadavusest.

Toetatud helifailivormingud on MP3, AAC, WMA, M4A, AMR, AWB ja WAV.

Toetatud esitusloendivormingud on M3U, PLS, ASX, WAX, WVX ja WPL.

Samas ei toeta meediumipleier tingimata kõiki failivormingute omadusi ega variatsioone.

### Meediumividina lisamine töölauale

Seadme töölauale saab lisada meediumividina. Vidina abil saate juhtida heli (muusika või Interneti-raadio) esitamist ja kuvada meediumipleieri parajasti esitatavate lugude vaate Now Playing.

Toksake töölauda ja valige  $\ensuremath{\mathfrak{S}}$  > Desktop menu > Add widget > Media player.

## Meediumifailide otsimine

Valige +++ > Media player.

Alustage meediumifaile sisaldavates vaadetes klaviatuuri abil otsinguteksti sisestamist. Ekraanile ilmub otsinguriba. Kuvatakse otsitule vastavad failid.

## MAFW-lisandmoodulite kuvamine

Saate kuvada meediumipleieri jaoks installitud MAFWlisandmoodulid (MAFW – Media Application Framework).

Valige +++ > Media player.

Avage menüü ja valige Plug-ins ning lisandmoodul.

Lisandmoodulite installimiseks, uuendamiseks või desinstallimiseks kasutage Rakendusehaldurit.

#### Muusika esitamine meediumipleieriga Muusika esitamine

Valige 📕 > Media player ja Music.

## Loo esitamine

Valige ▶.

## Esituse peatamine

Valige 📕. Võite ka vajutada tavaklaviatuuril tühikuklahvi.

## Esituse lõpetamine

Valige 📕.

## Järgmise või eelmise loo esitamine

väärtuse ▶∎ või ∎◀ valimiseks. Võite ka vajutada tavaklaviatuuril nooleklahve.

## Praegu esitatava loo kordamine

Valige 🗂

## Edasi- või tagasikerimine

Valige ja hoidke all üksust 🕨 või 🛃

## Juhuesitus Valige X.

## Helitugevuse reguleerimine

Helitugevusnuppude avamiseks või sulgemiseks valige 🥠. Helitugevust saab reguleerida liuguri või helitugevusnuppude abil.

## Muusikakogu sirvimine

Valige +++ > Media player ja seejärel Music.

#### Muusikakogu sirvimine

Avage menüü ja valige All albums, All songs, Genres, Artists või Playlists.

## **Parajasti esitatavate lugude vaate Now Playing avamine** Valige

## Parajasti esitatava loo ja esitusloendi vaheldumisi aktiveerimine vaates Praegu esitusel

Valige albumi kaanepilt.

## Loo määramine helinaks

Valige palade loendit sisaldavas vaates soovitud lugu, hoidke sõrme selle peal ja valige seejärel hüpikmenüüst Set as ringing tone.

Vaates Praegu esitusel saate salvestada esitusloendi või kustutada menüüst praeguse esitusloendi.

Pärast meediumipleierirakenduse Media Player sulgemist kasutatakse selle taasavamisel viimati valitud vaadet.

## Esitusloendite vaatamine

Meediumipleieri kogu sisaldab automaatsete esitusloendite vaikekomplekti. Esitusloendeid uuendatakse iga kord, kui need avatakse. Automaatseid esitusloendeid ei saa muuta ega kustutada. Valige **Heading** > Media player ja Music. Avage menüü, valige Playlists ja soovitud valik.

#### Lugude lisamine esitusloenditesse

Valige +++ > Media player ja Music.

### Loo lisamine esitusloendisse

Valige lugu, hoidke sõrme selle peal ja seejärel valige hüpikmenüüst Add to now playing.

Valitud lugu lisatakse praegu esitatavate lugude loendisse.

## Kõigi koguvaate lugude lisamine praegusesse esitusloendisse

Valige teegivaates esitaja, album, žanr või esitusloend, avage menüü ja valige siis Add songs to now playing.

Kõik praeguses teegivaates kuvatavad lood lisatakse praegu esitatavate lugude loendisse.

### Loo eemaldamine praegusest esitusloendist

Kui praegune esitusloend kuvatakse vaates Praegu esitusel, valige soovitud lugu, hoidke sõrme selle peal ja valige seejärel hüpikmenüüst **Delete from now playing**.

## Praeguse esitusloendi tühjendamine enne uute lugude lisamist

Avage vaates Praegu esitusel menüü ja valige Clear now playing.

Esitamine peatatakse ja kuvatakse eelmine vaade.

## Esitusloendite salvestamine

- 1 Valige **Hedia player** ja seejärel **o**.
- 2 Üksuste salvestamiseks esitusloendina parajasti esitatavate lugude vaates Now Playing valige Save playlist.
- 3 Sisestage esitusloendi nimi ja valige Save. Kui soovite olemasoleva esitusloendi asendada, sisestage asendatava esitusloendi täpne nimi.

## Lugude juhuesitus

Juhuesituse funktsioon võimaldab kuulata lugusid parajasti esitatavate lugude vaates Now Playing või esitusloendites juhuslikus järjestuses.

Valige 🕂 > Media player.

## Lugude juhuesitus

Valige 🗶

**Juhuesituse lõpetamine** Valige **X**.

## FM-saatja kasutamine Teave FM-saatja kohta

FM-saatja abil saate oma seadmes talletatud muusikat kuulata mis tahes ühilduva FM-vastuvõtja (nt autoraadio või koduse stereosüsteemi) kaudu. FM-saatja olemasolu võib riigiti erineda. Juhendi kirjutamise hetkel saab FM-saatjat kasutada järgmistes Euroopa riikides: Austria, Belgia, Bulgaaria, Tšehhi Vabariik, Taani, Eesti, Soome, Saksamaa, Island, Iirimaa, Leedu, Liechtenstein, Luksemburg, Malta, Holland, Norra, Portugal, Hispaania, Šveits, Rootsi, Türgi ja Suurbritannia. Uusimat teavet ning Euroopast väljaspool asuvate riikide loendi leiate aadressilt www.nokia.com/fmtransmitter.

FM-saatja töökaugus on kuni kolm meetrit. Signaali võivad häirida füüsilised takistused (nt seinad), muud elektroonilised seadmed või avalikud raadiojaamad. FMsaatja võib põhjustada häireid läheduses samal sagedusel töötavates FM-vastuvõtjates. Häirete vältimiseks otsige enne FM-saatja kasutuselevõttu vastuvõtjas alati esmalt üles mõni vaba FM-sagedus.

Saatja töösagedusvahemik on 88,1–107,9 MHz.

Kui saatja pole ühe minuti vältel midagi edastanud, lülitub see automaatselt välja.

Kui ühendatud on peakomplekt või TV-väljundi kaabel, ei saa FM-saatjat kasutada.

## Muusika esitamine FM-saatja kaudu

- 1 Valige **Hedia player**.
- 2 Valige esitatav lugu, avage menüü ja valige FM transmitter.
- 3 FM-saatja aktiveerimiseks valige FM transmitter on.

4 Sageduse määramiseks valige Frequency.

Kõnesid FM-saatja abil ei edastata. Helistamise ajaks esitamine peatatakse. FM-saatjat ei saa kasutada USBühenduse kaudu laadimise ajal.

## FM-saatja seaded

- 2 FM-saatja aktiveerimiseks valige FM transmitter on.
- 3 Sageduse määramiseks valige Frequency.

#### Videoklippide esitamine meediumipleieriga Videoklippide esitamine

Valige **Hedia player** ja **Video**.

## Videolõigu esitamine

Valige ▶.

## Edasi- või tagasikerimine

Valige ja hoidke all üksust 🔰 või 🛃

## Helitugevuse reguleerimine

Helitugevuse reguleerimiseks kasutatavate nuppude avamiseks või sulgemiseks valige (). Helitugevust saab reguleerida liuguri või helitugevusnuppude abil.

## Videoklipi kustutamine

Valige 🔟.

## Videokogu sirvimine

Videokogu sisaldab videoid, mis on salvestatud seadme kaameraga, edastatud teie arvutist või alla laaditud veebist, või järjehoidjatena salvestatud video voogesitusi.

- 1 Valige +++ > Media player ja Video.
- 2 Avage menüü ja filtreerige vaadet kuupäeva või kategooria alusel.

## Video järjehoidjate lisamine, muutmine ja eemaldamine

## Video järjehoidja lisamine

- 1 Avage veebibrauseri kaudu video voogesitust sisaldav veebileht. Voogesitus avatakse meediumipleieris.
- 2 Voogesituse ajal valige selle järjehoidjana salvestamiseks
- 3 Sisestage järjehoidja nimi ja veebiaadress ning valige Save.

## Järjehoidja muutmine või eemaldamine

Valige Video > Video bookmarks, seejärel valige järjehoidja ja hoidke hüpikmenüü avamiseks sõrme selle peal ning valige siis Edit või Delete.

# TV-väljundi kasutamine videoklippide esitamiseks teleris

## Kasutatava TV-süsteemi häälestamine

1 Valige **> Settings** ja **TV out**.

- 2 Valige PAL (vaikevalik, kasutatakse nt Euroopas) või NTSC (kasutatakse nt Põhja-Ameerikas).
- 3 Valige Save.

## Videoklippide esitamine teleris

1 Ühendage ühilduv TV-väljundi kaabel oma seadmega.

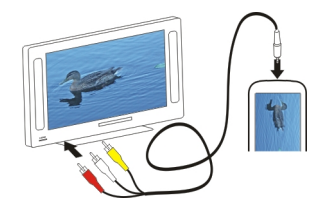

2 Valige Media player > Video ja seejärel videoklipp.

Teleriga ühenduse ajal saab ka helistada ja kõnesid vastu võtta.

## Videoklippide esitamine Internetist

- 1 Valige **Here** > Media player.
- 2 Video voogesituste Internetist vaatamiseks valige Video ja järjehoidja, või valige Interneti sirvimisel videoklipp.

### Interneti-raadio kuulamine meediumipleieriga Interneti-raadio kuulamine

Interneti-raadio abil saate kuulata Interneti-raadiojaamu või muid ühilduvaid helivooge. Interneti-raadio rakendus toetab MP3- ja WMA-faile ning M3U-, PLS- ja WPL-esitusloendeid. Mõnda esitusloendite failivormingut (nt ASX ja WAX) toetatakse ainult osaliselt.

Valige +++ > Media player.

## Raadiojaama kuulamine

Valige Internet radio ja loendist soovitud raadiojaam.

## Esituse peatamine

Valige

Kuulamise lõpetamine

Valige 📕.

## **Järgmise või eelmise raadiojaama kuulamine** Valige ▶∎ või **■**∢.

## Helitugevuse reguleerimine

Helitugevusnuppude avamiseks või sulgemiseks valige (). Helitugevust saab reguleerida liuguri või helitugevusnuppude abil.

## Interneti-raadio jaamade lisamine

Interneti-raadio võib sisaldada üht või mitut raadio voogesituslinki.

- 1 Valige +++ > Media player ja Internet radio.
- 2 Avage menüü, valige Add radio bookmark ja sisestage raadiojaama veebiaadress. Kui te mõnda raadiojaama juba kuulate, esitatakse selle üksikasjad automaatselt.
- 3 Jaama salvestamiseks valige **Save**. Raadiojaam lisatakse vaatesse Internet radio stations.

#### Meediumiserveris talletatava muusika esitamine Teave meediumiserverite kohta

Meediumiserveritesse saate salvestada meediumifaile (nt pilte, video- ja heliklippe ning muud tüüpi multimeediumifaile) ning neid ühiskasutusse anda.

## Valige **Hedia player**.

Universaalse isehäälestuse (Universal Plug and Play – UPnP) tehnoloogia võimaldab seadmetel omavahel ühenduse luua ning lihtsustab sidepidamist ning andmete ja meediumifailide ühiskasutust kodus. Meediumiserverid on saadaval enamiku operatsioonisüsteemide ja paljude riistvaraplatvormide puhul.

Teie seade töötab UPnP-kliendina ja suudab automaatselt tuvastada meediumiserverid, mis on ühendatud teie seadmega samasse kohalikku võrku ja vastavalt konfigureeritud. Meediumipleierirakendus Media Player pakub juurdepääsu mobiilsidevõrgus asuvatele meediumiserveritele. Saadaolevad serverid kuvatakse meediumipleieri põhivaates kuva allservas. Meediumipleieri põhivaates ei saa servereid ega nendes asuvaid meediumifaile kustutada.

#### Meediumiserverite sirvimine

Valige **H** > Media player.

Pärast otsingut mobiilsidevõrgus kuvatakse leitud meediumiserverid meediumipleieri põhivaate alaosas. Kui saadaval on rohkem kui neli serverit, valige kõigi serverite kuvamiseks **WimMore**.

Serveri valimisel laaditakse serveri juurkaust alla ja kuvatakse. Nüüd saate servereid ja nende sisu sirvida.

## Asukohtade otsimine ja vaatamine

#### Positsioonimine (GPS) GPS

Globaalset positsioneerimissüsteemi (GPS) haldab USA valitsus, kes täielikult vastutab süsteemi veatu töö ja korrashoiu eest. Asukohaandmete täpsust võib mõjutada USA valitsuse poolne GPS-satelliitide häälestus, mida on lubatud muuta USA Kaitseministeeriumi riikliku GPS-i arengukava ning Föderaalse Raadionavigatsiooni arengukava (Federal Radionavigation Plan) kohaselt. Täpsust võib mõjutada ka halb satelliitide asukoht. GPS-signaalide tugevust ja kvaliteeti võivad mõjutada teie asukoht, hooned, looduslikud pinnavormid ja ilmastikuolud. GPS-signaali kättesaadavus võib hoonetes või maa all olla piiratud või takistatud betoon- ja metallmaterjalide poolt.

GPSi positsioneerimisandmete täpsus pole absoluutne, seetõttu ärge toetuge asukoha kindlakstegemisel või liikumistrajektoori määramisel kunagi ainuüksi GPSvastuvõtja andmetele.

Sõidumeerikute täpsus on piiratud ja esineda võivad ümardusvead. Täpsus oleneb ka GPS-signaalide olemasolust ja kvaliteedist.

GPS-koordinaadid esitatakse rahvusvahelise WGS-84 koordinaatsüsteemi abil. Koordinaatide kättesaadavus võib piirkonniti erineda.

## Assisted GPS (A-GPS)

Teie seade toetab teenust Assisted GPS (A-GPS).

A-GPS nõuab võrgutuge.

Positsioneerimissüsteemiga A-GPS (A-GPS) saab pakettandmesideühenduse kaudu abiandmeid vastu võtta; süsteem aitab arvutada teie praeguse asukoha koordinaadid, kui seade võtab satelliitidelt signaale vastu.

Kui aktiveerite AGPS-teenuse, võtab seade mobiilsidevõrgu kaudu tugiandmete serverist vastu kasulikku satelliiditeavet. Tugiandmete abil saab seade GPS-asukoha kiiremini kindlaks määrata.

Juhuks, kui teenusepakkuja võrgus pole AGPS-teenuse seaded saadaval, on seade eelkonfigureeritud kasutama Nokia AGPS-teenust. Tugiandmeid laaditakse Nokia AGPSteenuse serverist ainult vajaduse korral.

Pakettandmesideühenduse kaudu pakutava Nokia AGPSteenuse andmeid saab vastu võtta ainult siis, kui seadmes on määratud Interneti-pöörduspunkt. A-GPS-teenuse pöörduspunkti saate määrata positsioonimisseadetes. Selle teenuse puhul ei saa kasutada traadita kohtvõrgu (WLAN) pöörduspunkti. Kasutada saab ainult pakettandmeside Interneti-pöörduspunkti. GPS-i esmakordsel kasutamisel palutakse teil valida Interneti-pöörduspunkt.

### Hoidke seadet õigesti

GPS-saatja kasutamisel pidage meeles, et antenn ei tohi käe alla varju jääda.

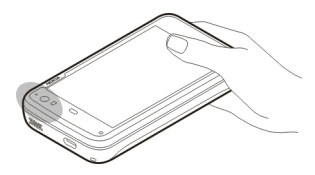

GPS-ühenduse loomiseks võib kuluda mõnest sekundist mitme minutini. Sõidukis võib GPS-ühenduse loomine võtta mõnevõrra kauem aega.

GPS-vastuvõtja töötab seadme aku toitel. Seetõttu võib GPSvastuvõtja kasutamine aku kiiremini tühjendada.

## Asukohapäringud

Võrguteenus võib esitada päringu teie asukoha asukohateabe saamiseks. Teenusepakkujad võivad pakkuda mitmesuguseid kohalikke teemasid hõlmavaid teabeteenuseid (nt ilmateade või liiklusteated), mis põhinevad teie seadme asukohal.

Asukohapäringu saabumisel kuvatakse päringu esitanud teenus. Asukohateabe saatmise lubamiseks valige **Accept**. Päringust keeldumiseks valige **Reject**.

#### Asukohaseaded

Valige **> Settings** ja Location.

## **GPS-i seaded**

Valige mõni järgmistest valikutest.

**Enable** — seadme sisseehitatud GPS-vastuvõtja aktiveerimiseks. GPS-vastuvõtja aktiveeritakse GPS-andmeid kasutava rakenduse avamisel automaatselt.

GPS device — kasutatava GPS-vastuvõtja valimiseks.

Pair new device — välise GPS-vastuvõtja sidumiseks oma seadmega. Valige leitud seadmete loendist GPS-vastuvõtja.

## Mobiilsidevõrgu abil positsioonimise seaded

Valige mõni järgmistest valikutest.

**Enable** — mobiilsidevõrgu abil kasutatava positsioonimisteenuse (sealhulgas A-GPS-i) aktiveerimiseks.

Location server — serveri aadressi sisestamiseks.

## Ovi kaardid mobiilseadmele

Teave kaardirakenduse Maps kohta

Valige +++ > Maps.

Kaardirakenduse Maps abil saate vaadata kaardilt oma praegust asukohta, sirvida paljude linnade ja riikide kaarte, otsida kohti ja koostada marsruute ühest asukohast teise liikumiseks. Võimalik, et kaardirakenduse avamisel tuleb teil kaardiandmete voogesituseks valida Internetipöörduspunkt.

Kui sirvite kaardil uut piirkonda, esitatakse kaardiandmed voogesitusena Interneti kaudu. Mõni kaart võib seadmes või mälukaardil juba olemas olla.

Näpunäide. Andmeedastustasude vältimiseks saate kaardirakendust kasutada ka ilma Interneti-ühenduseta ning sirvida seadmesse või mälukaardile salvestatud kaarte.

**Märkus.** Sisu allalaadimine, nagu kaardid, satelliitpildid, häälfailid, juhendid või liiklusteave, võib tähendada suuremahulist andmete ülekandmist (võrguteenus).

Peaaegu kõik digitaalkaardid on mingil määral ebatäpsed või ebatäielikud. Ärge kunagi toetuge üksnes seadmega kasutatavale kaardile.

## Kaardi vaatamine

Kui GPS-ühendus on aktiivne, märgitakse teie praegune asukoht kaardil tähisega 🧿 .

### Kaardil liikumine

Lohistage kaarti oma sõrme või pliiatsi abil.

### Praeguse asukoha kuvamine

Valige 🍋.

#### Kaardi suumimine

Valige + või -, või ≣ ja riigi-, linna- või tänavavaade.

### Asukohta liikumiseks sobiva marsruudi kuvamine

Valige asukohateabe väli ja seejärel **Route to**. Kaardirakendus Maps koostab teie praegusest asukohast algava marsruudi, kui see on saadaval.

## Kaardielemendid

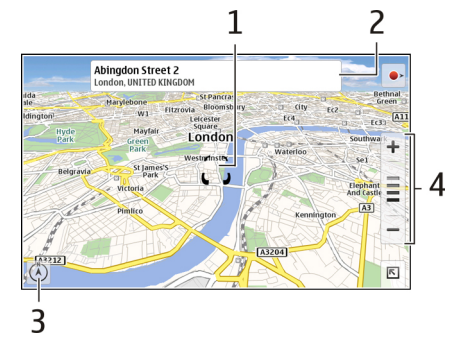

- . Valitud asukoht
- 2 Asukohateave
- 3 Kompass
- 4 Suumiikoonid

#### Kaardi muutmine

Kaardi ilmet saate vastavalt oma vajadustele muuta.

Valige 📧 > Maps ja mõni järgmistest valikutest.

**Map view** — tavalises kaardivaates on andmed (nt tänavate nimed või kiirteede numbrid) hõlpsasti loetavad.

**Satellite** — üksikasjalikuma vaate kuvamiseks saate kasutada satelliitpilte.

**Terrain** — pinnasetüübi ja merepinnast mõõdetava kõrguse kiireks kuvamiseks (kui reisite näiteks maastikul).

**3D View** — kaardiperspektiivi muutmiseks (et kuvada realistlikum vaade).

**3D Landmarks** — kuulsate ehitiste ja vaatamisväärsuste kaardil kuvamiseks.

**Night Mode** — kaardi värvide tuhmistamiseks. Pimedal ajal reisides on selles režiimis kaarti hõlpsam jälgida.

Tips — rakenduse Kaardid kasutusjuhiste kuvamiseks.

## Koha otsimine

Saate otsida teatud kindlaid aadresse ja ettevõtteid (nt restorane või hotelle).

- 1 Valige **►** > Find Places.
- 2 Hakake otsinguväljale otsingusõnu tippima. Saate soovitatud vastete hulgast valida sobiva.
- 3 Valige **Q**.

Asukoht kuvatakse kaardil. Kui saadaval on mitu otsingutulemit, valige kaardil muude otsingutulemite kuvamiseks < või 🔪.

## Otsingutulemite loendi kuvamine

Valige kaardivaates **A**. Kaardivaatesse naasmiseks puudutage aktiivsest alast väljapoole jäävat ala.

## Marsruutide kavandamine

Saate koostada marsruute jalgsi või autoga liikumiseks, kuvada neid marsruute kaardil ja kuulata üksikasjalikke juhiseid.

## Marsruudi koostamine ja kuvamine

- 2 Kui soovite alguspunkti käsitsi määrata, sisestage otsingusõnad otsinguväljale 🚺 ja valige 🔍.
- 3 Soovitud asukoha lisamiseks vahepunktide loendisse valige kaardivaates ➡. Kui soovite kuvada rohkem otsingutulemeid, valige ♀.
- 4 Sihtkoha otsimiseks sisestage vahepunktide loendis otsingusõnad otsinguväljale 🖪 ja valige **Q**.
- 5 Vahepunktide lisamiseks valige vahepunktide loendis
  - 🖪. Sisestage otsingusõnad otsinguväljale ja valige 🔍.

Marsruut võib sisaldada kuni nelja vahepunkti.

Näpunäide. Kui soovite vahepunktid kaardilt valida, valige vahepunktide loendis 🎥.

## Marsruudi suundade kuvamine

Valige marsruudi kuvamise ajal 🚹.

## Marsruudi kustutamine

Valige marsruudi kuvamise ajal 📧 > Clear map.

## Marsruudi seadete muutmine

Marsruudi seadete kaudu saab määrata marsruudi suuna ja marsruudi kaardil kuvamise viisi.

- 1 Valige **►** > Get Directions.
- 2 Valige 🚘 või 📌.
- 3 Valige soovitud valik.

Kaardivaatesse naasmiseks puudutage aktiivsest alast väljapoole jäävat ala.

## Üldseaded

## Meeter- või mittemeetermõõdustiku ühikute kasutamine

väärtuse 🔁 > Maps > More > Metric units või Imperial units valimiseks.

## Kellaaja kuvamine 12 või 24 tunni vormingus

väärtuse < > Maps > More > 12 hour või 24 hour valimiseks.

## Kellaaja haldamine

### Kellaaja kuvamine ja äratuste määramine

Valige +++ > Clock.

Saate vaadata kohalikku kellaaega ja ajavööndit, määrata ja muuta äratusi ning muuta kuupäeva-, kellaaja- ja piirkonnaseadeid.

### Äratuste lisamine ja muutmine Äratuste lisamine

- 1 Valige **→ Clock** ja -
- 2 Sisestage äratuse aeg. Soovi korral saate luua äratuse, mis kordub määratud päevadel. Äratusele saab lisada ka nime.
- 3 Valige Save.

## Äratuste muutmine

- 1 Valige **→ Clock** ja ,
- 2 Valige muudetav äratus.
- 3 Soovi korral saate muuta äratuse nime ja kellaaega, valida päevad, mil seda korratakse, ning äratuse aktiveerida või desaktiveerida.
- 4 Valige Save.

## Kõlava äratuse väljalülitamine

Valige Stop.

Äratuse väljalülitamine kindlaks ajaperioodiks Valige Snooze.

Kui äratuse kellaajal on seade välja lülitatud, lülitub seade automaatselt sisse ja toob kuuldavale äratusehelina.

## Maailmakella vaatamine

Soovi korral saate vaadata maailma eri paikade kellaaegu. Esimene kell näitab teie kohalikku aega ning avab kuupäevaja kellaajaseaded.

## Uue maailmakella lisamine

- 1 Valige **→ Clock** ja 💮.
- 2 Valige New World clock.
- 3 Lohistage kaart soovitud ajavööndisse või valige linna otsimiseks Q.

## Kella seaded Äratuseseaded

- 2 Valige Alarm settings.
- 3 Valige äratuse helin ja aeg, pärast mida äratust korratakse, kui see on edasi lükatud.
- 4 Valige Save.

#### Kalendri kuvamine ja haldamine Kalendri kuvamine

Valige +++ > Calendar ja avage menüü.

Valige Month, Week või Agenda.

Kalendris saate teha järgmist.

- Saate luua sündmusi, ülesandeid ja märkmeid näiteks töö, kodu ja hobide jaoks. Eri kalendritesse sisestatud üksused kuvatakse eri värvides.
- Saate luua uusi kalendreid ja kustutada ebavajalikke kalendreid. Seadmes on ka kaks kalendrit, mida kustutada ei saa. Erakalender on olemas vaid seadmes ja seda ei saa sünkroonida. Seadme põhikalendrit kasutatakse näiteks tarkvarakomplektiga PC Suite. Lisada saab ka muude tootjate kalendreid.
- Saate kalendreid peita, nii et sündmusi ja ülesandeid ei eemaldata. Näiteks saate töökalendri puhkuse ajaks peita. Kui kalender on peidetud, on selle märguanded desaktiveeritud.

Näpunäide. Kui teie kontaktikaartidele on lisatud sünnipäevad, kogutakse need sünnipäevakalendrisse. Vaikimisi on sünnipäevade märguanded desaktiveeritud, nii et kui soovite, et märguanded esitataks, tuleb vastavaid seadeid muuta.

## Päevasündmuste kuvamine

Valige kuu- või nädalavaates soovitud päev.

Näpunäide. Eelmise või järgmise päeva avamiseks libistage ekraanil sõrme vasakule või paremale. Kuu- ja nädalavaates saate eelmise või järgmise kuu või nädala avada samamoodi.

#### Märkmete vaatamine

Valige Go to notes.

### Kõigi ülesannete kuvamine

Valige Go to tasks.

## Kalendrite lisamine ja muutmine

Näiteks saate luua eri kalendrid kodu, töö ja hobide jaoks.

Valige +++ > Calendar ja avage menüü.

Valige Settings > Edit calendars.

## Kalendri lisamine

Valige **New** ja järgige kalendriviisardi juhiseid. Lisage kalendri nimi ja värv ning valige, kas kalender kuvatakse.

## Kalendri muutmine

Avage kalender, mida soovite muuta, ja muutke andmeid.

## Kalendrimärkmete lisamine ja muutmine

Valige + Calendar, avage menüü ja valige Go to notes.

## Märkme lisamine

Valige **New note** ja kirjutage märge. Kalendri vahetamiseks valige **Calendar**.

#### Märkme muutmine

Avage märge ja muutke selle sisu. Kalendri vahetamiseks valige **Calendar**.

## Ülesannete lisamine ja muutmine

Et teie ajakava teil paremini meeles seisaks, saate kasutada ülesannete meeldetuletusi. Pärast ülesande lõpuleviimist saate selle lõpetatuks märkida.

Valige **Head** > Calendar, avage menüü ja valige Go to tasks.

## Ülesande lisamine

Valige **New task**, lisage ülesande nimi ja kuupäev, valige kasutatav kalender ja seadke märguanne.

## Ülesande muutmine

Avage ülesanne ja muutke selle andmeid.

Ülesande märkimine lõpetatuks Valige Done.

### Sündmuste lisamine ja muutmine

Soovi korral saate märkida kalendrisse sündmuste (nt kohtumised ja koosolekud) toimumisajad. Samuti saate lisada sünnipäevade, tähtpäevade ja muude sündmuste meeldetuletused.

Kui lisate kontaktikaartidele sünnipäevi, kogutakse need automaatselt sünnipäevakalendrisse.

Valige +++ > Calendar.

#### Sündmuse lisamine

- 1 Liikuge soovitud kuupäevale ja valige New event.
- 2 Lisage sündmuse üksikasjad. Soovi korral saate määrata sündmuse kordamise, äratuse ja kasutatava kalendri.
- 3 Valige Save.

Näpunäide. Sündmuse kiireks lisamiseks valige Month, Week või Agenda ja alustage tavaklaviatuuri abil otsinguteksti sisestamist. Avaneb dialoog New event, kus saate ülejäänud andmeid muuta.

## Sündmuse muutmine või eemaldamine

- 1 Liikuge sündmuse kuupäevale.
- 2 Valige soovitud sündmus, avage menüü ja valige Edit event või Delete event.

## Sündmuste importimine kalendrisse

Kalendrisse saab importida allalaaditud või kohalikke faile, mille faililaiend on .ics.

Puudutage faili, mille laiendiks on .ics, ja valige loendist kalender.

Sisu importimiseks uude kalendrisse valige Create new calendar.

# Kalendri sünkroonimine mõnes muus seadmes asuva kalendriga

Kalendreid saab muude ühilduvate seadmetega sünkroonida. Sündmuste, ülesannete ja märkmete jaoks saab kasutada olemasolevat kalendrit või luua uue.

Kalendrisündmuste sünkroonimisel tuleb silmas pidada, et teises seadmes asuva kalendri korduvate sündmuste seaded võivad olema keerukamad. Sellisel juhul seadmes küll kuvatakse korduvad sündmused, kuid nende muutmise võimalus võib olla piiratud.

## Ajakavavidina lisamine töölauale

Seadme töölauale saab lisada ajakavavidina. Selle vidina abil saate kiire ülevaate oma eesseisvatest kalendrisündmustest.

Toksake töölauda ja valige 😻 > Desktop menu > Add widget > Calendar.

## Kalendri seaded

Valige +++ > Calendar ja avage menüü.

Valige Settings ja mõni järgmistest valikutest.

Edit calendars — kalendrite lisamiseks ja muutmiseks.

Alarm tone — äratusehelina muutmiseks. Oma äratusehelina lisamiseks valige More.

**Delete items** — aja määramiseks, pärast mida kalendrisündmused ja ülesanded eemaldatakse.

First day of week — nädala alguspäeva muutmiseks.

## Utiliitide kasutamine ja andmete haldamine

#### Muust seadmest pärit sisu sünkroonimine ja edastamine Sisu sünkroonimine

Esmakordne sünkroonimine ühilduva seadmega Kui soovite sünkroonida Nokia PC Suite'i abil, peate sünkroonimise käivitama arvutist. Muul juhul toimige järgmiselt.

- 1 Valige > Settings ja Transfer & sync > Next > Synchronise data.
- 2 Valige seade, millega soovite andmed sünkroonida. Võimalik, et seadmed tuleb omavahel siduda.
- 3 Valige sisu, mida soovite sünkroonida. Kui sünkroonite kalendrikirjeid, valige kasutatav kalender.
- 4 Sünkroonimise alustamiseks valige Finish.

Sünkroonimiseks kuluv aeg sõltub edastatavate andmete mahust.

Pärast sünkroonimist salvestatakse loodud sünkroonimisprofiil rakenduse Transfer & sync põhikuvale. Hiljem saab andmete sünkroonimiseks kasutada samu seadeid.

## Sünkroonimine pärast esmakordset sünkroonimist

Valige loendist soovitud sünkroonimisprofiil ja seejärel Sync.

## Sünkroonimiskonfliktide lahendamine

Kui mõnda sünkroonitavat üksust on mõlemas seadmes muudetud, proovib seade muudatused automaatselt ühendada. Kui see pole võimalik, põhjustab see sünkroonimiskonflikti. Valige salvestatav versioon.

#### Andmete edastamine Esmakordne andmeedastus

- 1 Valige **H** > Settings ja Transfer & sync > Next.
- 2 Valige Retrieve data või Send data.
- 3 Valige seade, millesse soovite andmeid edastada. Võimalik, et seadmed tuleb omavahel siduda.
- 4 Valige sisu, mida soovite edastada.
- 5 Andmeedastuse alustamiseks valige Finish.

Pärast andmete edastamist salvestatakse loodud edastusprofiil rakenduse Transfer & sync põhikuvale. Hiljem saab andmete edastamiseks kasutada samu seadeid.

## Sisu edastamine pärast esmakordset edastamist

Sisu edastamiseks pärast esmakordset edastamist valige loendist soovitud andmeedastusprofiil ja alustage edastust.

### Edastusprofiilide haldamine

Valige **+++** > **Settings** ja Transfer & sync.

Rakenduse Transfer & sync põhikuval kuvatakse teie loodud andmeedastusprofiilid. Edastusprofiile saate muuta, kustutada ja luua.

## Edastuse üksikasjade muutmine

- 1 Valige loendist soovitud edastusprofiil.
- 2 Valige Content.
- 3 Valige sisu, mida soovite edastada, ja seejärel **Done**.

## Uue edastusprofiili loomine

Valige New. Avaneb andmeedastusviisard ja te saate alustada uut andmeedastust. Profiil salvestatakse rakenduse Transfer & sync põhikuvale.

## Edastusprofiili kustutamine

Valige loendist soovitud edastusprofiil ja seejärel **Delete**. Edastusprofiili kustutamisega ei kustutata seadmes asuvat sisu.

#### Andmete varundamine ja taastamine Teave varundamise kohta

Seadme massmällu või ühilduvale mälukaardile saab andmeid varundada ja vajaduse korral need seadmes taastada. Varund kuvatakse seadme massmälus või mälukaardil kaustana. Soovi korral saate varundit parooliga kaitsta.

Varundada saab järgmisi andmeid.

Suhtlus ja kalender — e-kirjad, vestlussõnumid, kontod, tekstsõnumid, kontaktirakenduse Contacts kontaktikirjed, kalendrisündmused, äratused ja äratuseseaded.

Järjehoidjad — järjehoidjad veebibrauseritest.

Seaded — rakenduste konfiguratsioonid.

Rakenduste loend — seadmesse installitud rakenduste loend.

## Uue varundi loomine

- 1 Valige **H** > **Backup** ja seejärel **New backup**.
- 2 Sisestage kirjeldav nimi, määrake salvestuskoht ja valige Proceed.
- 3 Valige varundatatavad andmetüübid.
- 4 Kui soovite varundit parooliga kaitsta, märkige ruut **Protect with password**, sisestage kaks korda parool ja valige **Done**.

### Varundi taastamine

- 1 Valige **H** > **Backup**.
- 2 Valige soovitud varund ja seejärel Restore.
- 3 Valige taastatavad andmetüübid.
- 4 Kinnitage, et soovite andmed taastada. Kui varund on paroolikaitsega, sisestage parool ja valige OK.
- 5 Kui seade sisaldab taastatavast varundist uuemaid failiversioone, küsitakse teilt, kas soovite salvestada

varundatud failiversioonid või andmete taastamise tühistada. Valige mõni järgmistest valikutest.

**Yes** — seade kirjutab praegused failiversioonid varundatud versioonidega üle.

**Yes to all** — seade kirjutab kõik konfliktsed failid kinnitust küsimata üle.

No — seadmes olev versioon jäetakse asendamata.

## Failide haldamine Teave failihalduri File Manager kohta

Valige **File manager**.

Failihalduri abil saate faile ja kaustu teisaldada, kopeerida, kustutada, avada ja ühiselt kasutada ning nende nimesid muuta.

### Failide ja kaustade vaatamine

Valige **File manager**.

Faili või kausta üksikasjaliku teabe kuvamiseks valige üksus, hoidke sõrme selle peal ja seejärel valige kuvatavast hüpikmenüüst **Details**.

Salvestatud failid on mälu säästmiseks tihendatud.

Kirjutuskaitstud faile ja kaustu muuta ei saa.

Kui kasutate seadme ja arvuti ühendamiseks USBandmesidekaablit, kuvatakse failid ja kaustad arvutis pärast seda, kui olete arvuti opsüsteemi seadnud peidetud kaustu kuvama. Microsoft Windowsis on kaustade nimekujud näiteks järgmised: .documents, .images või .videos.

### Failide ja kaustade muutmine

- 1 Valige **File manager**.
- 2 Valige muudetavat faili või kausta sisaldav kaust.
- 3 Avage menüü **File manager** ja valige mõni järgmistest valikutest.

New folder — uue kausta loomiseks.

- **Move** faili või kausta teisaldamiseks.
- **Copy** faili või kausta kopeerimiseks.
- Delete faili või kausta kustutamiseks.
- Share faili või kausta ühiskasutusse andmiseks.
- **Sort** failide ja kaustade sortimiseks.

**Memory usage** — mälukasutuse vaatamiseks. Mälu üksikasjade vaatamiseks valige **Details**.

4 Faili või kausta nime muutmiseks valige üksus, hoidke sõrme selle peal ja seejärel valige kuvatavast hüpikmenüüst Rename.

### Mälu

## Teave mälu kohta

Teie seadmel on sisseehitatud massmälu mahuga 32 GB, millest osa on reserveeritud seadme tarkvara jaoks ja mis pole arvutiga ühendatud olekus kasutamiseks saadaval. Lisaks massmälule on seadmel ka väline microSD-mälukaardi pesa, mis toetab kuni 16 GB mälukaarte. Mälukaardi saab sisselülitaud seadmesse sisestada või sealt eemaldada, kui ükski rakendus mälukaarti ei kasuta.

Kasutage Nokia heakskiiduga ning käesoleva seadme jaoks ette nähtud mälukaarte: microSD-kaardid. Mälukaartide puhul kasutab Nokia tunnustatud tööstusstandardeid, kuid teatud liiki mälukaardid ei pruugi seadmega ühilduda. Kaardid, mis seadmega ei ühildu, võivad kahjustada kaarti ja seadet ning rikkuda kaardile salvestatud andmed.

Võimalik, et juhul, kui seadme mälu on rikutud, peate seadme mälu vormindama ja opsüsteemi uuesti installima.

## Mälukaartide haldus

Rakenduse File manager abil saate luua uusi kaustu, vaadata mälukasutuse teavet või hallata mälukaardil olevat teavet.

Valige **File manager**.

- 1 Valige loendist soovitud mälukaart.
- 2 Avage menüü **File manager** ja valige soovitud toiming.

## Mälukaardi vormindamine

Valige mälukaart, hoidke sõrme selle peal ja valige seejärel hüpikmenüüst Format.

### Mälukasutuse kuvamine

Soovi korral saate vaadata, kui palju on teie seadmes või mälukaardil vaba mäluruumi ning kui palju on rakenduste installimise jaoks vaba mäluruumi.

Valige **Settings** ja **Memory**.

Mälukasutuse üksikasjade vaatamiseks valige Details.

Saadaoleva mäluruumi suurendamiseks kustutage failihalduri või muude rakenduste abil andmeid.

#### Vaba mäluruumi suurendamine

Seadme rakendused salvestavad mällu mitmesuguseid andmeid. Kui vaba mäluruumi on vähe, annab seade sellest märku.

## Vaba mäluruumi mahu kuvamine

Valige **Settings** ja **Memory**.

## Vaba mäluruumi suurendamine

Teisaldage andmed ühilduvale mälukaardile (kui see on saadaval) või ühilduvasse arvutisse. Kui soovite ebavajalikud andmed kustutada, kasutage rakendust File manager või avage asjakohane rakendus.

Kustutada saate järgmisi andmeid:

 pildid ja videoklipid (varundage failid ühilduvasse arvutisse)

- salvestatud veebilehed
- sõnumid kaustas Conversations
- postkastides asuvad vastuvõetud e-kirjad
- kontaktandmed
- kalendrimärkmed
- rakendusehalduris Application Manager kuvatavad mittevajalikud rakendused
- installitud rakenduste installifailid (laiendiga .deb või .install) (edastage installifailid ühilduvasse arvutisse)

#### Seadme andmete kustutamine ja seadete taastamine Seadme andmete kustutamine

Kui kustutate andmed oma seadmest, kustutatakse need jäädavalt.

- 2 Avage menüü Settings ja valige Clear device > Yes.
- 3 Seadme andmete eemaldamiseks sisestage seadme lukukood ja valige **Done**.

Kustutatakse järgmised andmed.

- brauseri kasutajaandmed: järjehoidjad, ajalugu, paroolid ja küpsised;
- kontaktid;
- kalendrikirjed;
- avakuva otseteed;

- e-kirjad, kontod ja nende paroolid;
- kiirsõnumite ja Interneti-kõnede teenuse kontod;
- · ühenduseseaded, ühendused ja nende paroolid;
- asukohateave;
- dokumendid: dokumentide lemmikud; pildid, heli- ja videofailid;
- tekstisisestusviisi seaded, kasutajasõnastikud;
- mängutulemused;
- kõik kasutajaseaded, sealhulgas puuteekraani, ekraani heleduse ja helitugevuse seaded;
- profiilid.

Mõjutamata jäävad järgmised andmed:

- installitud rakendused;
- mälukaardi sisu.

## Algseadete taastamine

Seadme kõigi seadete vaikeväärtusi saab taastada. See ei mõjuta teie loodud sisu ega otseteid, turbekoode, paroole, seadme keelt ega mängutulemusi. Samuti ei mõjuta see seadme massmälu sisu.

- 1 Valige **Settings**.
- 2 Avage menüü Settings ning valige Restore original settings ja Yes.
- 3 Sisestage seadme lukukood ja valige Done.

#### Utiliitide kasutamine RSS-kanalite tellimine Uudisekanalite ja ajaveebide lugemine

RSS-kanalite lugeja abil saate lugeda uudisekanaleid ja ajaveebe kogu maailmas ja eri veebisaitidel avaldatud sisu.

Valige 🕂 > RSS.

## Kanali avamine

Valige kanal, mida avada soovite.

Avage menüü **RSS** ja valige mõni järgmistest valikutest.

**Sort** — kanali sisu sortimiseks kuupäeva või nime järgi.

**Manage folders** — kaustade korraldamiseks, loomiseks, ümbernimetamiseks või kustutamiseks.

**Clear image cache** — piltide vahemälust kõigi andmete kustutamiseks.

Settings — RSS-kanalite riideri seadete muutmiseks.

Valige mõni järgmistest valikutest.

- 🐼 vaate värskendamiseks.
- 🖧 uue kanali lisamiseks.
  - 🗊 kanali üksikasjade kuvamiseks.
- 🝿 kustutamiseks.
  - 📃 kaustastruktuuri kuvamiseks või peitmiseks.

— kanalitest postituste otsimiseks. Sisestage sellele väljale märksõnad ja valige

## RSS-vidina lisamine töölauale

Seadme töölauale saab lisada RSS-vidina. Selle vidina abil saate oma uudistekanalis vaadata uusimaid postitusi.

Puudutage töölauda ja valige 😻 > Desktop menu > Add widget > RSS.

## **PDF-ide vaatamine**

PDF-i lugeja abil saate vaadata PDF-vormingus dokumente.

Valige **> PDF reader**.

Avage menüü **PDF-i riider** ja valige mõni järgmistest valikutest.

**Open** — dokumendi avamiseks.

- Save as dokumendi salvestamiseks.
- Details dokumendi üksikasjade kuvamiseks.

Valige mõni järgmistest valikutest.

- 🔀 dokumendi esilehele minemiseks.
- [homotop] dokumendi viimasele lehele minemiseks.
- $\triangleleft$  dokumendi eelmisele lehele minemiseks.
- 📎 dokumendi järgmisele lehele minemiseks.
  - 🕥 suurendamiseks.

🔵 — vähendamiseks.

— tavavaatest täisekraanvaatesse minemiseks.

## Märkmete kirjutamine

Rakenduses Märkmed saate luua ja salvestada lühikesi märkmeid. Toetatud on failid laienditega .txt (vormindamata ASCII-tekst ehk lihttekst) ja .note.html (vormindatud tekst). Täielikku HTML-vormingut ei toetata.

Valige **H** > **Notes**.

Avage menüü **Märkmed** ja valige mõni järgmistest valikutest.

New — uue märkme lisamiseks.

**Open** — olemasoleva märkme avamiseks.

Save — märkme salvestamiseks.

Settings — teksti joonduse või failivormingu muutmiseks. Undo või Redo — toimingu tagasivõtmiseks või uuesti tegemiseks.

### Arvutamine

- 2 Tehke arvutused. Keerukamate matemaatiliste funktsioonide kasutamiseks avage menüü ja valige Scientific.
- 3 Ekraani tühjendamiseks avage menüü Calculator ja valige Clear till roll.

### Sertifikaatide haldamine

Sertifikaate kasutatakse turvaliste ühenduste loomiseks näiteks veebibrauseris ja e-postis. Sertifikaate saab installida, vaadata ja kustutada.

Sertifikaate kasutatakse serveri või kasutaja autentimiseks. Ärge lisage uusi sertifikaate, kui te pole kontrollinud nende ehtsust. Suvaliste sertifikaatide lisamine võib vähendada krüptitud ühenduste turvalisust.

Kasutajasertifikaadid saab tavaliselt teenusepakkujalt või asutuse IT-osakonnalt.

Valige **Settings** ja **Certificate manager**.

#### Visandite joonistamine

Valige **Sketch**.

Lihtsate piltide joonistamiseks alustage ekraanile joonistamist oma sõrme või pliiatsi abil. Kõik visandid salvestatakse PNG-vormingus.

Avage menüü Visand ja valige mõni järgmistest valikutest.

- **New** uue visandi alustamiseks.
- **Open** olemasoleva visandi avamiseks.
- Save visandi salvestamiseks.
- **Canvas size** pildiala suuruse muutmiseks.
- Crop visandi kärpimiseks.
- Details visandi üksikasjade kuvamiseks.
# Joonistusriistad

Valige mõni järgmistest valikutest.

- 🖌 vabakäejoonistamiseks.
- 🖊 sirgete joonte tegemiseks.
- 🗌 nelinurga joonistamiseks.
- 🔿 ellipsi või ringi joonistamiseks.

— joone või kujundi kustutamiseks. Valige tööriistaribalt üks neljast pintslisuurusest ja tõmmake üle kustutatava ala.

Pintslisuuruse või värvi vahetamiseks valige tööriistaribalt vastav valimisikoon.

## X Terminali avamine

X Terminal on lisarakendus, mis võimaldab teil oma seadet käsurealiidese kaudu kasutada.

Valige +++ > X Terminal.

# Tarkvara uuendamine ja rakenduste installimine

**Teave rakendusehalduri Application Manager kohta** Valige App manager.

Rakendusehalduri Application Manager abil saate rakenduste kataloogidest (hoidlad) installida uusi rakendusi ja muid lisasid. Samuti saate pakette loendina kuvada, uuendada ja desinstallida.

**NB!** Installige ja kasutage ainult usaldusväärsetest allikatest pärit rakendusi ja tarkvara. Kahtlastest allikatest pärit rakendused võivad sisaldada viiruslikku tarkvara, mis võib teie seadmel sisalduvatele andmetele juurde pääseda, põhjustada teile rahalist kahju või teie seadet kahjustada.

## Teave rakendusepakettide ja kataloogide kohta

Rakendusehaldur Application Manager töötab üldjuhul pakettidega, mis asuvad võrgu kaudu juurdepääsetavates rakenduste kataloogides.

Rakendusepakett on failide komplekt. Pakett võib sisaldada kausta Rakendused kaudu avatavat rakendust, töölaua lisandmoodulit, uut teemat või mis tahes muid lisandmooduleid.

Kataloog on pakettide komplekt. Kataloog võib sisaldada mitmesugust rakendusepakettidesse koondatud tarkvara. Mõnesid pakette saab kasutada mitme rakenduse tarvis. Tarkvara edukaks installimiseks on vajalik kogu kataloog. Seadmesse on salvestatud saadaolevate pakettide loend.

Mõne veebisaidi puhul saate rakenduse otse saidilt installida, kui valite lingi failile, millel on installifaili laiend. Sel juhul avaneb rakendusehaldur ja rakendus installitakse. Kui rakenduse jaoks on tarvis uut kataloogi, pakub rakendusehaldur võimalust see automaatselt lisada.

#### Logi kuvamine

Rakendusehalduri Application Manager logist saate vaadata sündmuste üksikasju ja diagnoosida tarkvara tavatut käitumist. Rakenduse sulgemisel kustutatakse logi sisu.

Avage rakendusehaldur **Application Manager** ja valige **Log**.

## Logi salvestamine

Valige **Save as**, sisestage logi nimi ja määrake selle salvestuskoht. Logi salvestatakse tekstifailina.

#### Lisarakenduste installimine Rakenduste sirvimine, otsimine ja installimine

## **Rakenduste sirvimine**

Installimiseks saadaolevate rakendusepakettide sirvimiseks valige mõni kategooria. Kui saadaval on ainult mõni pakett, ei kuvata kategoorialoendit. Paketiloend sisaldab iga paketi nime, versiooni ja mahuandmeid. Paketi valimisel kuvatakse selle sisu lühikirjeldus ning saate paketi installida ja selle üksikasju kuvada või otsida.

#### **Rakenduse otsimine**

Hakake tavaklaviatuuril otsingusõna tippima. Kuvatakse sisestatud tähtedega algavad rakendusenimed.

#### Rakenduse üksikasjade kuvamine

Valige rakendus ja seejärel Details.

## **Rakenduse installimine**

Valige rakendus ja seejärel Continue.

#### Installitud rakenduste kuvamine

Valige +++ > App manager ja seejärel Uninstall.

Rakendusi ja nende andmeid saab otsida, sortida ja kuvada samamoodi nagu sirvida installimiseks saadaolevaid rakendusigi.

## **Rakenduste desinstallimine**

- 2 Valige rakendus ja Uninstall.

Kui desinstallimine on kinnitatud ja käivitatud, ei saa seda enam tühistada.

#### Kataloogide lisamine Kataloogide kuvamine, installimine ja muutmine

Katalooge saab kuvada, installida, muuta ja kustutada. Eelinstallitud kataloogide muutmine või kustutamine ei pruugi olla võimalik.

Valige **App manager**.

## Saadaolevate kataloogide kuvamine

Avage rakendusehaldur **Application Manager** ja valige **Application catalogues**. Kuvatakse kataloogiloend. Kui kataloogi värskendamine nurjub, valige kataloogi üksikasjade kuvamiseks selle nimi.

## Kataloogi installimine

Kataloogi pakette saab installida ainult juhul, kui kataloog on seadmesse installitud. Kui valite näiteks veebisaidil laiendiga .install faili, kuid kõigi sõltuvuste täitmiseks vajalik kataloog pole seadmesse installitud, palutakse teil see installida. Kui keeldute installimisest, ei saa te pakette installida.

- 1 Avage rakendusehaldur **Application Manager** ja valige **Application catalogues** > New.
- 2 Määrake kataloogi nimi.
- 3 Määrake kataloogi omanikult saadud veebiaadress, jaotus ja komponentide üksikasjad.

- 4 Kataloogi lubamiseks või keelamiseks tühjendage või märkige ruut **Disabled**. Kui keelate kataloogi, ei otsi seade sellest uuendusi ega tarkvarapakette.
- 5 Valige Save.

## Kataloogi muutmine

Soovi korral saate muuta kataloogide andmeid. Samuti saate kataloogi keelata, et peita selle paketid rakendusehalduris Application Manager.

Mõne põhikataloogi puhul saate selle ainult lubada või keelata, kuid muid andmeid muuta mitte.

- 1 Avage rakendusehaldur **Application Manager**, valige **Application catalogues** ja seejärel kataloog.
- 2 Muutke üksikasjad.
- 3 Kataloogi lubamiseks või keelamiseks tühjendage või märkige ruut Disabled.

## Rakendusepakettide taastamine

Vajaduse korral saate asendada olemasolevad rakendusepaketid eelnevalt loodud varufailidega.

- 1 Valige **App manager**.
- 2 Avage rakendusehaldur Application Manager ja valige Restore applications.
- 3 Valige taastamiseks rakendused ja seejärel Yes.

Rakendused tuuakse kataloogidest võrguühenduse kaudu.

#### Uuenduste kontrollimine

Kui soovite kuvada selliste installitud rakendusepakettide loendi, mida saab uuendada, valige +++ > App manager ja seeiärel **CUpdate**. Loend sisaldab iga paketi nime, versiooni ia mahuandmeid. Paketi valimisel kuvatakse selle sisu lühikirjeldus.

Soovi korral saate valida uuendamiseks üksikud paketid või uuendada kõik saadaolevad paketid korraga. Uuenduspakette saab sortida ja rakenduste üksikasjad saab kuvada samal viisil, kui installimiseks saadaolevate rakenduste sirvimisel.

Andmekao vältimiseks varundage enne operatsioonisüsteemi uuenduste installimist oma andmed.

#### Tarkvara uuendamine

Tarkvarauuendused võivad sisaldada uusi ja täjustatud funktsioone, mis polnud seadme ostmise aial saadaval. Tarkvara uuendamine võib muu hulgas tõsta seadme iõudlust. Seadme tarkvara saab uuendada rakendusehalduri Application Manager või rakenduse Nokia Software Updater abil.

#### Automaatsed tarkvarauuendused

Kui operatsioonisüsteemi või Nokia või muude tootjate rakenduste jaoks on saadaval uued tarkvarauuendused, võj kui teie seadme jaoks on saadaval lisarakendused, kuvatakse olekualal teade 🛄

Tarkvarauuenduste installimine on soovitatav, kuna need võivad sisaldada olulisi veaparandusi ja muid uuendusi. Kui te soovitatud uuendustest keeldute, saate need hiliem siiski rakendusehalduri Application Manager kaudu installida.

Tarkvarauuenduste allalaadimine võib tähendada suures mahus andmete ülekandmist (võrguteenus).

Veenduge, et seadme aku on piisavalt täis või ühendage laadija enne uuenduste vastuvõtmist telefoniga.

#### Tarkvarauuenduste installimine

- Valige olekuala ja New updates. 1
- 2 Valige Update all, või valige installitavad paketid ja Continue.
- 3 Kinnitage installimine.

## Lisarakenduste installimine

- Valige olekuala ja New releases. 1
- 2 Lisarakenduse üksikasiu sisaldava veebilehe avamiseks valige Download.

## Seadme tarkvara versiooninumbri vaatamine

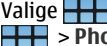

Valige +++ > Settings ja About product. Või valige > Phone ja 🗮 ning sisestage \*#0000#.

Enamikku tarkvarauuendusi Application Manager saab installida rakendusehalduri abil. Mõne uuenduse puhul tuleb siiski kasutada rakendust Nokia Software Updater. Sel juhul

saate teatise, et tarkvarauuendus on kättesaadav rakenduse Nokia Software Updater kaudu.

## Tarkvarauuendused arvuti abil

Nokia Software Updater on arvutirakendus seadme tarkvara uuendamiseks. Seadme tarkvara uuendamiseks läheb tarvis ühilduvat arvutit, Interneti-lairibaühendust ning ühilduvat andmesidekaablit seadme ja arvuti omavaheliseks ühendamiseks.

Lisateabe saamiseks, viimaste tarkvaraversioonide väljalaskemärkuste lugemiseks ja rakenduse Nokia Software Updater allalaadimiseks külastage veebiaadressi www.nokia.com/softwareupdate või Nokia kohalikku veebisaiti.

#### Seadme tarkvara uuendamine rakenduse Nokia Software Updater abil

- 1 Laadige alla ja installige arvutisse Nokia Software Updater.
- 2 Ühendage seade USB-andmesidekaabli abil arvutiga ja avage Nokia Software Updater. Nokia Software Updater juhendab teid failide varundamisel, tarkvara uuendamisel ja failide taastamisel.

# Mängude mängimine

#### Mäng Blocks

Mängu eesmärk on liigutada ja pöörata kukkuvaid klotse, nii et read oleksid täis. Kui rida on täis, siis see kaob, ning selle kohal olevad klotsid kukuvad ühe rea võrra allapoole.

# Mängu Blocks mängimine

- 1 Valige Here ja Blocks.
- 2 Valige mõni järgmistest valikutest.

**Block speed** — klotside kukkumiskiiruse määramiseks. **Starting density** — mängu alguses juhuslikult paika pandud klotside arvu määramiseks.

**Starting height** — mängu alguses ekraani allosas olevate ridade arvu määramiseks.

3 Valige Play.

# Klotsi pööramine

Toksake klotsi või vajutage tavaklaviatuuril sisestusklahvi.

## Klotsi liigutamine

Lohistage klotsi soovitud suunas või kasutage tavaklaviatuuri nooleklahve.

## Mängu peatamine

Valige Exit to menu.

Peatatud mängu jätkamine Valige Continue.

#### Mängu taasalustamine

Valige Restart.

Mäng on läbi, kui mänguväli on klotse täis ja järgmisena kukkuv klots enam väljale ei mahu.

## **Mäng Chess**

## Mängu Chess mängimine

- 1 Valige 井 ja Chess.
- 2 Valige mõni järgmistest valikutest.

**Player 1** — esimesele mängijale mustade või valgete malendite valimiseks.

**Opponent** — mängu raskusastme valimiseks, kui vastaseks on arvuti. Kui mäng toimub kahe mängija vahel, valige **Player 2**.

**Sound effects** — heliefektide lubamiseks.

Show legal moves — kõigi lubatud malendikäikude kuvamiseks.

3 Valige Play.

Malendiga käimiseks lohistage malend soovitud asukohta.

Kui olete etturiga edukalt vastase mängulauapoolele käinud, saate tavaliste malereeglite järgi ülendada etturi lipuks, ratsuks, odaks või vankriks.

Kui malemäng on läbi, saate naasta mängu juurde ja oma viimased käigud tagasi võtta.

# Käigu tagasivõtmine või uuestitegemine

Valige 属 või 💽.

## Mängu peatamine

# Peatatud mängu jätkamine

Valige Continue.

# Mängu taasalustamine

Valige Restart.

## Mängu salvestamine

Avage menüü ja valige Save.

## Salvestatud mängu avamine

Avage menüü, valige **Open** ja soovitud mäng.

## Mäng Mahjong

Mängu eesmärk on leida ühtivad pildipaarid ja puhastada terve mängulaud nii kiiresti kui võimalik. Vaja on leida paar ühesugustest piltidest, mida saab vabalt liigutada. See tähendab, et neid ei kata pealt, paremalt ega vasakult ükski teine pilt.

## Mängu Mahjong mängimine

- 1 Valige **H** ja **Mahjong**.
- 2 Mängulaua paigutuse määramiseks valige **Board**.
- 3 Heliefektide lubamiseks valige Sound effects.
- 4 Valige Play.

Kui leiate ühtiva paari, toksake mõlemat pilti nende laualt eemaldamiseks pliiatsiga. Kui olete laua edukalt tühjendanud, olete mängu võitnud.

## Käigu tagasivõtmine või uuestitegemine

Valige 📉 või 🜈.

## Vihje kasutamine

Valige [e], Vihje kasutamise korral suureneb möödunud mänguaeg 30 sekundi võrra.

## Piltide ümberpaigutamine

Valige (). Kui paigutate allesjäänud pildid ümber, suureneb möödunud mänguaeg 60 sekundi võrra.

## Mängu peatamine

# Peatatud mängu jätkamine

Valige Continue.

#### Mängu taasalustamine

Valige Restart.

## Parimate aegade vaatamine

Valige **Best times**. Mängu igal tasemel saate vaadata parimaid aegu ja nende tulemuste kuupäevi.

#### **Mäng Marbles**

Mängu eesmärk on sobitada mängualal olevad kuulid kuva paremas servas asuva mustri ja värviga.

## Mängu Marbles mängimine

- 1 Valige **H** ja **Marbles**.
- 2 Lubatud käikude arvu määramiseks igal mängutasemel valige Difficulty level.
- 3 Heliefektide lubamiseks valige Sound effects.
- 4 Valige Play.

Kuuli teisaldamiseks valige see ja lohistage pliiatsi abil. Kuule saab liigutada horisontaalselt ja vertikaalselt. Kui kuul liigub, jääb see seisma vaid siis, kui põrkab vastu seina või teist kuuli. Mängulaua paremas allnurgas on avatud osad ja tasemed. Mängida saab poolelioleva osa mis tahes taset. Kui olete kõik osa tasemed läbi mänginud, saate mängida järgmist osa.

## Käigu tagasivõtmine

Valige 🌒.

#### Mängu peatamine

## Peatatud mängu jätkamine

Valige Continue.

# Käimasoleva mängutaseme taasalustamine

Valige Restart.

## Muude mängude installimine

Lisaks seadmesse eelinstallitud mängudele on installimiseks ja mängimiseks saadaval ka muid mänge. Uusi mänge otsida ja installida saab rakendusehalduri Application Manager abil.

## Seaded

#### Kohandamise seaded Teemade vahetamine

Teema on kokkusobivate taustpiltide komplekt, üks iga töölaua jaoks.

- 1 Valige **> Settings** ja **Themes**.
- 2 Valige loendist teema.

## Profiiliseaded

Valige **-----** > **Settings** ja **Profiles**.

# Seadme vibreerimise lubamine vaikses profiilis Silent ja tavaprofiilis General

Valige Vibrate.

## Helina ja sõnumi saabumise märguande valimine

Valige Ringing tone, SMS alert, IM tone või E-mail alert ja soovitud helin.

## Uue helina või sõnumi saabumise märguande lisamine

Valige helina tüüp, More, soovitud helin ja Done.

## Helina helitugevuse valimine

Valige System sounds, Key sounds või Touch screen sounds ja soovitud helitugevus.

## Helina helitugevuse reguleerimine

Lohistage liugurit paremale või vasakule.

## Kuupäeva- ja kellaajaseaded

## Kuupäeva- ja kellaajaseadete määramine

- 1 Kellaaja kuvamiseks 24 tunni vormingus valige 24-hr clock.
- 2 Kui soovite, et kuupäeva ja kellaaega uuendataks automaatselt, valige Update automatically.

# Kuupäeva ja kellaaja käsitsi määramine

- 1 Veenduge, et märkeruut Update automatically on tühi.
- 2 Valige **Time zone** ja soovitud ajavöönd. Linnade otsimiseks valige Q.
- 3 Valige **Date** ja määrake praegune päev, kuu ja aasta.
- 4 Valige Time ja määrake praegune kellaaeg (tunnid ja minutid).

# Keele- ja piirkonnaseaded

Keeleseadega määratakse kasutajaliidese keel ning kuupäeva ja kellaaja esitusviis. Piirkonnaseadega määratakse numbrite ja valuutade esitusviis.

# Keele- ja piirkonnaseadete määramine

- 2 Määrake seadme keele- ja piirkonnaseaded.
- 3 Salvestage seaded, pärast mida seade taaskäivitub.

## Ekraaniseaded

Määrake järgmised andmed.

**Brightness** — muutke ekraani heledust liugurit paremale või vasakule lohistades. Ekraani heledust mõjutab ka ümbritsev valgus, mida mõõdab valgusandur.

**Backlight time-out** — määrake jõudeolekuaeg, mille järel lülitub ekraan energia säästmise eesmärgil välja.

**Lock screen automatically** — lubage puuteekraani ja klahvide automaatne lukustamine pärast määratud jõudeolekuaega.

**Display stays lit when charging** — lubage ekraani sisselülitatuks jätmine seadme laadimise ajal.

**Touch screen vibration** — lubage ekraani lühike tagasisidevärin selle puudutamisel.

**Power saving mode** — määrake, et seade tarbiks vähem voolu, kui ekraani taustvalgustus on sisse lülitatud.

Näpunäide. Aku säästmiseks ja seadme tööaja pikendamiseks valige väiksem heledusaste ja lühike ajalõpuperiood.

#### Märguandetule seaded

Seadme märguandetuli võib toimida seadme ja rakendusepõhiste sündmuste olekutähisena. Näiteks võite häälestada märguandetule näitama, et seade on sisse lülitatud, kui ekraan on välja lülitatud.

Valige **Head** > **Settings** ja **Notification light** ning määrake, millal märguandetuld kasutatakse.

Näpunäide. Aku säästmiseks ja seadme tööaja pikendamiseks desaktiveerige märguandetuli.

#### Tekstisisestusseaded

Valige **Settings** ja **Text input**.

Valige mõni järgmistest valikutest.

Hardware keyboard layout — tavaklaviatuuril kasutatava märgistiku määramiseks. Selle seade muutmise tagajärjel võivad kasutatavad klahvid seadme tegeliku klahvipaigutusega mitte klappida.

**Use virtual keyboard** — virtuaalse klaviatuuri aktiveerimiseks.

Word completion — sõnalõpetuse lubamiseks.

**Auto-capitalisation** — automaatse suurtähekasutuse lubamiseks, et teksti sisestamisel kasutataks lause alguses automaatselt suurtähte.

**Insert space after word** — tühiku sisestamiseks pärast iga aktsepteeritud sõnalõpetust.

**1st language** — esimese keele valimiseks. Esimese keele jaoks sõnastiku valimiseks valige **Dictionary** ja sõnastiku keel.

**2nd language** — teise keele valimiseks. Teise keele jaoks sõnastiku valimiseks valige **Dictionary** ja sõnastiku keel. Teisele keelele lülitumisel muudetakse vastavalt ka sõnelõpetusfunktsiooni sõnastikku.

**Use dual dictionaries** — mõlema keele sõnastiku üheaegseks kasutamiseks.

#### Ühenduseseaded

#### **Bluetoothi seaded**

Valige **> Settings** ja **Bluetooth**.

Valige mõni järgmistest valikutest.

**Bluetooth on** — Bluetooth-ühenduse sisselülitamiseks.

**Visible** — seadme leitavuse lubamiseks teiste seadmete jaoks. Kui teie seade on peidetud (nähtamatu), saab seda ühendada vaid eelnevalt seotud seadmega.

**My device's name** — seadme nime sisestamiseks. See nimi kuvatakse teistele Bluetooth-seadmetele.

Näpunäide. Seadmete otsimisel võidakse mõne seadme korral kuvada ainult selle seadme aadress (IMEI-aadress). Oma seadme aadressi otsimiseks valige ining sisestage **\*#06#**.

#### Asukohaseaded

Valige **> Settings** ja **Location**.

## **GPS-i seaded**

Valige mõni järgmistest valikutest.

**Enable** — seadme sisseehitatud GPS-vastuvõtja aktiveerimiseks. GPS-vastuvõtja aktiveeritakse GPS-andmeid kasutava rakenduse avamisel automaatselt.

**GPS device** — kasutatava GPS-vastuvõtja valimiseks.

Pair new device — välise GPS-vastuvõtja sidumiseks oma seadmega. Valige leitud seadmete loendist GPS-vastuvõtja.

## Mobiilsidevõrgu abil positsioonimise seaded

Valige mõni järgmistest valikutest.

**Enable** — mobiilsidevõrgu abil kasutatava positsioonimisteenuse (sealhulgas A-GPS-i) aktiveerimiseks. **Location server** — serveri aadressi sisestamiseks.

## FM-saatja seaded

- 2 FM-saatja aktiveerimiseks valige FM transmitter on.
- 3 Sageduse määramiseks valige Frequency.

## Ühiskasutuskontode muutmine

Valige **Settings** ja **Sharing accounts**. Valige konto.

#### 0vi

#### Parooli muutmine

Sisestage uus parool ja valige Save.

## Konto eemaldamine

Valige Delete.

Kui muudate konto üksikasju seadmes, ei saa te kasutajanime muuta.

## Flickr

## Konto üksikasjade muutmine

Valige Edit ja järgige juhiseid. Minge tagasi konto muutmise dialoogi juurde ja valige Validate.

## Konto eemaldamine

Valige Delete.

Flickri konto andmeid saate muuta ainult brauseri kaudu.

## Interneti-ühenduse seaded

Teil on võimalik valida, milliseid ühendusi kasutatakse automaatselt; määrata, kui tihti taustal ühendusi otsitakse ning häälestada seadme lülituma salvestatud WLANühendusele, kui see on kättesaadav. Valige Settings ja Internet connections > Connect automatically.

#### Ühenduse valimine

Valige, kas soovite kasutada WLAN-ühendust,

pakettandmesideühendust või mis tahes muud saadaolevat ühendust.

Ühenduse valimiseks igakordsel võrguga ühenduse loomisel valige **Always ask**.

# Automaatsete ühenduse loomise katsete sageduse määramine

Valige Search interval. Vaikesagedus on 10 minutit.

## WLAN-ühenduse aktiveerimine, kui see on saadaval

Kui soovite, et seade kasutaks pakettandmesideühenduse asemel salvestatud WLAN-ühendust (kui see on saadaval), valige Switch to WLAN when available.

#### Telefoni seadete muutmine Kõneseaded

Valige **Settings** ja **Phone** > **Call**.

Määrake järgmised andmed.

**Send my caller ID** — adressaadile telefoninumbri nähtavaks tegemiseks.

**Call waiting** — koputusteenuse aktiveerimiseks.

**Call forwarding** — telefoninumbri määramiseks, kuhu saabuvad kõned suunatakse juhul, kui te ei vasta. Kõnede suunamiseks kindlale telefoninumbrile või kontaktiloendis olevale kontaktile valige **Forward to** või **Select contact**.

## Võrguseaded

Seade suudab GSM- ja 3G-võrkude vahel automaatselt ümber lülituda.

Praegune võrk on olekualal näidatud järgmiste ikoonidena:

| 2 G        | GSM  |
|------------|------|
| 2.5G       | EDGE |
| 3 <b>G</b> | 3G   |
| 3.5G       | HSPA |

Võrguseadete muutmiseks valige > Settings ja seejärel Phone > Network.

## Teenusepakkuja võrgu valimine

Vaikimisi valib seade võrgu automaatselt. Võrgu valimiseks käsitsi valige Manual ja seejärel võrk.

## Võrgurežiimi valimine

Valige kasutatav võrk. Kui valite valiku **Dual**, valib seade GSMvõi 3G-võrgu automaatselt, sõltuvalt võrgu kättesaadavusest, parameetritest ning võrguoperaatorite vahel sõlmitud rändluslepingutest. Lisateabe saamiseks pöörduge võrguteenuse pakkuja poole. Kui pakettandmesideühendus on aktiivne, ei saa võrgurežiimi muuta. Enne võrgurežiimi muutmist katkestage pakettandmesideühendus või looge WLAN-ühendus.

Rändlus põhineb teie ja teiste võrguoperaatorite vahel sõlmitud kindlatel rändluslepingutel, et saaksite võrguteenuseid kasutada ka koduvõrgust eemal olles, näiteks välismaal.

## Andmeside rändluse määramine

Vaikimisi on valitud **Always ask**. Ühendust püütakse luua üksnes siis, kui ühendus kinnitatakse. Kui valite valiku **Always allow**, käsitletakse kõiki pakettandmesideühendusi välismaal samamoodi nagu koduvõrgus.

Lisateabe ja rändlusteenuse hindade kohta teabe saamiseks pöörduge võrguteenuse pakkuja poole.

## Andmeedastuse üksikasjade vaatamine

Valige Home network data counter. Üksikasjade kustutamiseks ja loenduri nullimiseks valige Clear.

## SIM-kaardi seaded

```
Valige Settings ja Phone SIM card.
```

Valige mõni järgmistest valikutest.

**PIN code request** — seadme häälestamiseks igal sisselülitamisel PIN-koodi küsima.

PIN code — PIN-koodi määramiseks.

## 

Määrake järgmised andmed.

**Autolock** — seadme lukustuse ooteaja valimiseks.

**Change lock code** — lukukoodi muutmiseks. Sisestage kehtiv lukukood (vaikimisi: 12345) ja seejärel kaks korda uus kood.

#### Mälukasutuse kuvamine

Soovi korral saate vaadata, kui palju on teie seadmes või mälukaardil vaba mäluruumi ning kui palju on rakenduste installimise jaoks vaba mäluruumi.

Valige **> Settings** ja **Memory**.

Mälukasutuse üksikasjade vaatamiseks valige Details.

Saadaoleva mäluruumi suurendamiseks kustutage failihalduri või muude rakenduste abil andmeid.

## TV-väljundi seaded

- 1 Valige **> Settings** ja **TV out**.
- 2 Valige PAL (vaikevalik, kasutatakse nt Euroopas) või NTSC (kasutatakse nt Põhja-Ameerikas).
- 3 Valige Save.

#### Ekraani kalibreerimine

#### Oma seadme kohta teabe vaatamine

Valige **Settings** ja **About product**.

Saadaolev teave hõlmab järgmist.

- Seadme mudel
- Platvormi nimi ja väljalase
- Tarkvara versioon
- WLAN-i MAC-aadress
- Bluetoothi aadress
- IMEI-aadress
- Asjakohased litsentsid
- Muud olulised andmed seadme kohta

#### Muude tootjate rakenduste seaded

Lisarakenduste installimisel võivad rakendused automaatselt lisada kaustale Settings apletiikooni. Vaikimisi lisatakse ikoonid rühmale Extras.

Valige **Here** > **Settings** ja rakendus ning määrake soovitud seaded.

# Näpunäited ja tõrkeotsing

#### Näpunäiteid seadme kasutamiseks

**Seadme lukustamine** Vajutage kaks korda toitenuppu.

**Töölaua avamine** Valige **[]** ja hoidke klahvi all.

Kontakti otsing Kui töölaud on avatud, hakake tavaklaviatuuril nime tippima.

## Virtuaalse klahvistiku avamine kõne alustamiseks

Kui töölaud on avatud, hakake tavaklaviatuuril telefoninumbrit tippima. Numbri sisestamiseks vajutage klahvi , hoidke seda all ja vajutage klahvi, mille ülaservas on soovitud number.

## Sissetuleva kõne helina vaigistamine

Pöörake seadet nii, et ekraan jääb allapoole.

## Äratuse edasilükkamine

Pöörake seadet nii, et ekraan jääb allapoole.

#### Täpsemad näpunäited seadme kasutamiseks

## Kontaktikaardi avamine vestluse kaudu

Valige isiku tunnuspilt. Sellest on kasu siis, kui soovite helistada sõbrale, kellega just tekstsõnumite kaudu vestlesite.

## Veebilehel klaviatuuri abil üles või alla liikumine

Alla liikumiseks vajutage tühikuklahvi. Üles liikumiseks vajutage tõstuklahvi, hoidke seda all ja vajutage samal ajal tühikuklahvi.

# E-kirja, pildi, veebilehe või pildistatava kujutise suurendamine või vähendamine

Kasutage helitugevusnuppe.

Kui soovite veebilehti helitugevusnuppude abil suumida, tuleb need nuppude kasutamine veebiseadetes aktiveerida.

# Eelmise või järgmise päeva, nädala või kuu kuvamine rakenduses Kalender

- 2 Valige Month või Week. Kindla päeva kuvamiseks valige kuu- või nädalavaates soovitud päev.
- Valitud vaates libistage sõrme ekraanil vasakule või paremale.

## Veebilehel, tekstsõnumis või kiirsõnumis oleva teksti kopeerimine

1 Valikurežiimi aktiveerimiseks libistage sõrme puuteekraani vasakust servast ekraani keskkoha suunas ja valige *□*.

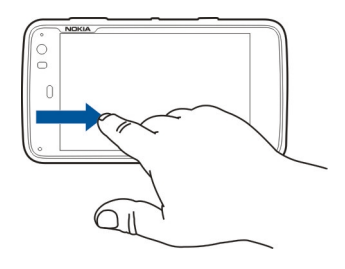

- 2 Teksti valimiseks libistage sõrmega üle teksti.
- 3 Vajutage klahvikombinatsiooni ctrl + C.

#### Tekstisisestusväljal, e-kirjas või märkmes oleva teksti kopeerimine

- 1 Puudutage tekstis kohta, kust soovite valimist alustada.
- 2 Teksti valimiseks vajutage tõstuklahvi, hoidke seda all ja vajutage samal ajal tavaklaviatuuril nooleklahve.
- 3 Vajutage klahvikombinatsiooni ctrl + C.

# Parajasti esitatava loo ja esitusloendi kuvamine rakenduses Meediumipleier

Valige **Hedia player** ja ning esitatav lugu, album või esitusloend. Parajasti esitatava loo ja esitusloendi vaate vaheldumisi aktiveerimiseks valige albumipilt.

#### Mälukaardi vormindamine

Valige **File manager**, valige mälukaart ja hoidke sõrme selle peal ning seejärel valige hüpikmenüüst **Format**.

#### Kiirklahvid

Selles jaotises on kirjeldatud seadme klaviatuuri mõnesid kiirklahve. Kiirklahvid muudavad rakenduste kasutamise lihtsamaks ja kiiremaks.

#### **Tavalised kiirklahvid**

| Ctrl + C | Teksti kopeerimine                          |
|----------|---------------------------------------------|
| Ctrl + V | Teksti kleepimine                           |
| Ctrl + X | Teksti lõikamine                            |
| Ctrl + A | Kogu teksti valimine                        |
| Ctrl + 0 | Avamine (kui see on saadaval)               |
| Ctrl + N | Uue üksuse loomine (kui see on<br>saadaval) |
| Ctrl + S | Salvestamine (kui see on saadaval)          |

| Ctrl + Z                 | Tagasivõtmine (kui see on saadaval)                                                        |
|--------------------------|--------------------------------------------------------------------------------------------|
| Ctrl + Y                 | Uuestitegemine (kui see on saadaval)                                                       |
| Ctrl + F                 | Otsinguriba avamine (kui see on<br>saadaval)                                               |
| Ctrl + paremnool         | Sisestuskoha viimine sõna lõppu                                                            |
| Ctrl + vasaknool         | Sisestuskoha viimine sõna algusse                                                          |
| Ctrl + tühikuklahv       | Armatuurlaua avamine                                                                       |
| Ctrl + tõstuklahv +<br>P | Praegusest kuvast hetktõmmise<br>tegemine. Hetktõmmise kuvamiseks<br>avage rakendus Fotod. |
| Ctrl + tõstuklahv +<br>X | X Terminali avamine                                                                        |
| Ctrl + tühikuklahv       | Sisestuskeelte vaheldumisi<br>aktiveerimine (virtuaalklaviatuuri<br>märgistik ja sõnastik) |

## Veebibrauseri kiirklahvid

| Ctrl + N | Uue akna avamine           |
|----------|----------------------------|
| Ctrl + R | Veebilehe uuesti laadimine |
| Ctrl + B | Järjehoidja avamine        |
| Ctrl + D | Järjehoidja lisamine       |

| Ctrl + L                    | Kursori viimine veebiaadressiväljale |
|-----------------------------|--------------------------------------|
| Tagasilükkeklahv            | eelmise veebilehe avamiseks.         |
| Tühikuklahv                 | Veebilehel allapoole liikumine       |
| Tõstuklahv +<br>tühikuklahv | Veebilehel ülespoole liikumine       |
| Tõstuklahv +<br>ülesnool    | Veebilehe algusse liikumine          |
| Tõstuklahv +<br>allanool    | Veebilehe lõppu liikumine            |

## E-posti kiirklahvid

| Ctrl +<br>sisestusklahv | Sõnumi saatmine    |
|-------------------------|--------------------|
| Ctrl + R                | Sõnumile vastamine |

## Meediumipleieri kiirklahvid

| Vasaknool   | Eelmise loo, videoklipi või Interneti-<br>raadiojaama valimine  |
|-------------|-----------------------------------------------------------------|
| Paremnool   | Järgmise loo, videoklipi või Interneti-<br>raadiojaama valimine |
| Tühikuklahv | Esituse peatamine või jätkamine                                 |

## RSS-kanalite riideri kiirklahvid

| Ctrl + R                | Kanali värskendamine                                                                                                    |  |  |
|-------------------------|----------------------------------------------------------------------------------------------------|--|--|
| X Terminali kiirklahvid |                                                                                                    |  |  |
| Ctrl + I                | Käsu automaatne täitmine, kui<br>saadaval on ainult üks valik, või kõigi<br>saadaolevate valikute kuvamine. See<br>kombinatsioon vastab rakenduses X<br>Terminal vahekaardiikoonile. |  |  |

#### Tõrkeotsing

Vastused teie seadme kohta esitatud korduma kippuvatele küsimustele leiate veebilehelt www.nokia.com/support.

## Küsimus. Mis on PIN- või PUK-koodi parool?

Vastus. Kui olete unustanud oma PIN- või PUK-koodi või kui te pole neid saanudki, võtke ühendust võrguteenuse pakkujaga.

Paroolide asjus pöörduge oma pöörduspunkti haldaja, näiteks Interneti-teenuse või võrguteenuse pakkuja poole.

#### Küsimus. Mida teha juhul, kui seadme esmakordsel käivitamisel ei kuvata ekraanil midagi?

Vastus. Kontrollige, kas aku on õigesti paigaldatud, kas toitejuhe on seadmega ühendatud ja kas seade on sisse lülitatud. Proovige seadet uuesti käivitada. Kui see ei aita, pöörduge oma seadme edasimüüja poole.

#### Küsimus. Miks seade ei saa GPS-ühendust luua?

Vastus. GPS-ühenduse loomiseks võib kuluda mõnest sekundist mitme minutini. Sõidukis võib GPS-ühenduse loomine võtta mõnevõrra kauem aega. Kui asute siseruumis, minge tugevama signaali saamiseks õue. Kui asute õues, liikuge võimalikult avara taevavaatega paika. Veenduge, et teie käsi ei varja seadme GPS-vastuvõtja antenni. Halvad ilmastikuolud võivad signaalitugevust mõjutada. Autode tuule- või külgklaasid võivad olla toonitud (atermilised) ja seetõttu võivad need satelliidisignaale tõkestada.

# Küsimus. Miks mu seade ei leia Bluetooth-ühenduse kaudu teist seadet?

Vastus. Kontrollige, kas mõlemad seadmed on ühilduvad, kas neil on Bluetooth-funktsioon sisse lülitatud ja ega seadmed ole varjatud režiimis. Samuti veenduge, et seadmete vahemaa ei ületa 10 meetri (33 jalga) ning nende vahel pole takistusi, näiteks seinu.

#### Küsimus. Kuidas saab sulgeda Bluetooth-ühendust?

Vastus. Aktiivse Bluetooth-ühenduse sulgemiseks valige olekuala, **Bluetooth** > **Devices**, seadme nimi ja **Edit** > **Disconnect**. Kui seadmega on ühendatud mõni muu seade, saate ühenduse ka teise seadme kaudu sulgeda.

Bluetooth-ühenduse desaktiveerimiseks valige olekuala, Bluetooth ja tühjendage ruut Bluetooth on.

#### Küsimus. Miks ma ei näe traadita kohtvõrgu (WLAN) pöörduspunkti, kuigi tean, et asun selle tööpiirkonnas?

Vastus. Võimalik, et WLAN-i pöörduspunkt kasutab varjatud võrgunime (SSID). SSID peitmise funktsiooni kasutavate seadmetega saate ühenduse luua ainult juhul, kui teate õiget SSID-d ja olete loonud oma seadmes traadita side kohtvõrgu Interneti-pöörduspunkti.

# Küsimus. Kuidas desaktiveerida traadita side kohtvõrgu (WLAN) ühendust?

Vastus. Valige olekuala, **Internet connection** ja katkestage WLAN-ühendus.

## Küsimus. Kuidas saata MMS-e?

Vastus. Te ei saa oma seadme kaudu

multimeediumsõnumeid (MMS-e) saata ega vastu võtta, kuid te saate saata multimeediumifaile e-posti teel või Bluetoothühenduse kaudu või laadida need üles Interneti-teenusesse (nt Nokia Ovi või Flickr).

# Küsimus. Kuidas saada teada seadmes kasutatava tarkvara versioon?

Vastus. Valige **Settings** ja **About product**.

## Küsimus. Kust otsida WLAN-võrgu MAC-aadressi?

Vastus. Valige **Settings** ja **About product**.

## Küsimus. Kuidas luua seadmes uut profiili?

Vastus. Te ei saa uusi profiile luua, kuid saate olemasolevaid profiile muuta (nt tavaline ja hääletu). Valige -> Settings ja Profiles.

#### Küsimus. Olen siiani kasutanud kalendri sünkroonimiseks tarkvarakomplekti Nokia PC Suite. Kui sünkroonin kalendri Mail for Exchange'i kaudu, tekivad topeltkalendrikirjed. Kuidas topeltkirjed eemaldada?

1 Desaktiveerige Mail for Exchange'i seadetes kalendri sünkroonimine.

Kui te ei desaktiveeri kalendri sünkroonimist enne kalendrikirjete seadmest eemaldamist, eemaldatakse need kirjed järgmisel sünkroonimisel ka serverist ning neid ei saa seadmesse tagasi sünkroonida.

- 2 Valige +++ > Calendar, avage menüü ja valige Settings > Edit calendars.
- 3 Valige kalender ja siis **Delete**.
- 4 Aktiveerige Mail for Exchange'i seadetes kalendri sünkroonimine. Järgmise sünkroonimise ajal sünkroonitakse kalender serverist tagasi teie seadmesse.
- 5 Kui seadme kalendris on ikka veel topeltkirjeid, eemaldage need serverist.

# Toote- ja ohutusteave

#### Open source software notice

This product includes certain free/open source software.

The exact terms of the licenses, disclaimers, acknowledgements and notices are provided to you in the product. You may obtain the source code of the relevant free and open source software at http://www.maemo.org/. Alternatively, Nokia offers to provide such source code to you on a CD-ROM for a charge covering the cost of performing such distribution, such as the cost of media, shipping and handling, upon written request to Nokia at: Maemo Source Code Requests

Nokia Corporation

P.O.Box 407

FI-00045 Nokia Group

Finland

This offer is valid for a period of three (3) years from the date of the distribution of this product by Nokia.

This software is based in part on the work of the Independent JPEG Group.

The Graphics Interchange Format© is the Copyright property of CompuServe Incorporated. GIF(sm) is a Service Mark property of CompuServe Incorporated.

Adobe® Flash® Player. Copyright (c) 1996 - 2007 Adobe Systems Incorporated. All Rights Reserved. Protected by U.S. Patent 6,879,327; Patents Pending in the United States and other countries. Adobe and Flash are either trademarks or registered trademarks in the United States and/or other countries.

This product includes software developed by following copyrightholders:

- Computing Services at Carnegie Mellon University (http://www.cmu.edu/ computing/)
- Tommi Komulainen (Tommi.Komulainen@iki.fi)
- The OpenSSL Project for use in the OpenSSL Toolkit (http://www.openssl.org)
- Pedro Roque Marques
- Eric Rosenquist, Srata Software Limited
- The XFree86 Project, Inc (http://www.xfree86.org) and its contributors
- Paul macKerras (paulus@samba.org)
- Purdue Research Foundation

- OpenEvidence Project for use in the OpenEvidence Toolkit (http:// www.openevidence.org/)
- Eric Young (eay@cryptsoft.com)
- Tim Hudson (tjh@cryptsoft.com)

Copyright (c) 1996 NVIDIA, Corp. NVIDIA design patents pending in the U.S. and foreign countries.

NVIDIA, CORP. MAKES NO REPRESENTATION ABOUT THE SUITABILITY OF THIS SOURCE CODE FOR ANY PURPOSE. IT IS PROVIDED "AS IS" WITHOUT EXPRESS OR IMPLIED WARRANTY OF ANY KIND. NVIDIA, CORP. DISCLAIMS ALL WARRANTIES WITH REGARD TO THIS SOURCE CODE, INCLUDING ALL IMPLIED WARRANTIES OF MERCHANTABILITY AND FITNESS FOR A PARTICULAR PURPOSE. IN NO EVENT SHALL NVIDIA, CORP. BE LIABLE FOR ANY SPECIAL, INDIRECT, INCIDENTAL, OR CONSEQUENTIAL DAMAGES, OR ANY DAMAGES WHATSOEVER RESULTING FROM LOSS OF USE, DATA OR PROFITS, WHETHER IN AN ACTION OF CONTRACT, NEGLIGENCE OR OTHER TORTIOUS ACTION, ARISING OUT OF OR IN CONNECTION WITH THE USE OR PERFORMANCE OF THIS SOURCE CODE.

#### Standardid

See toode vastab järgmistele standarditele:

- EN 301 511, raadiosagedusalades GSM 900 ja 1800 töötavate liikuvate raadiojaamade harmoneeritud standard
- EN 300 328, 2,4 GHz raadiosagedusalas töötavate andmeedastusseadmete harmoneeritud standard
- EN 301 357-2, CEPT soovitatud raadiosagedusalas 863 MHz kuni 865 MHz töötavate liitantenniga analooglairiba juhtmeta audioseadmete harmoneeritud standard
- EN 301 489-01, raadiosideseadmete ja raadiosideteenistuste elektromagnetilise ühilduvuse standard
- EN 301 489-07, (elektromagnetilise ühilduvuse) eritingimused raadiosagedusalades GSM 900 ja 1800 töötavatele mobiilsetele raadiosideseadmetele
- EN 301 489-09, (elektromagnetilise ühilduvuse) eritingimused juhtmeta mikrofonidele ja sarnase raadiosagedusega (RF) audiolinkidele, juhtmeta audioseadmetele ja kõrvamonitoridele

- EN 301 489-17, (elektromagnetilise ühilduvuse) eritingimused lairiba andmeedastus- ja Hiperlan-seadmetele
- EN 301 489-24, (elektromagnetilise ühilduvuse) eritingimused kolmanda põlvkonna mobiiltelefonidele
- EN 301 908-01, WCDMA liikuva raadiojaama harmoneeritud standard; üldised nõuded
- EN 301 908-02, WCDMA (UTRA FDD) liikuvate raadiojaamade harmoneeritud standard
- EN 60950-1, infotehnoloogiaseadmete ohutus
- EN 62311, elektroonika- ja elektriseadmete iseloomustus inimesele toimivate elektromagnetväljade (0 Hz kuni 300 GHz) piiramise järgi
- EN 50360, toote standard mobiiltelefonide vastavusest peamistele piirangutele seoses inimese tundlikkusega elektromagnetiliste väljade suhtes
- 1999/519/EÜ, nõukogu soovitus üldsuse kokkupuute piiramise kohta elektromagnetväljadega

Vastavust muudele standarditele tuleb kontrollida eraldi.

#### Tarvikud

#### **Hoiatus:**

Kasutage ainult neid akusid, laadijaid ja tarvikuid, mille Nokia on selle seadme jaoks heaks kiitnud. Teistsuguste akude ja laadijate kasutamine võib muuta kehtetuks seadme nõuetelevastavuse ja garantii ning olla ohtlik. Heakskiiduta aku või laadija kasutamine võib põhjustada tule-, plahvatus- või lekkeohtliku olukorra või teisi ohtlikke olukordi.

Heakskiidetud tarvikute kohta saate teavet müügiesindusest. Tarviku eemaldamisel tõmmake alati pistikust, mitte juhtmest.

#### Aku

#### Aku- ja laadijateave

Seadme toiteallikaks on korduvlaetav aku. Käesoleva seadmega on ette nähtud kasutada akut BL-5J. Nokia võib selle seadme jaoks lisaakusid valmistada. Seadme jaoks on ette nähtud järgmised laadijad: AC-10. Sõltuvalt pistikutüübist võib laadija täpne

mudelinumber olla erinev. Laadija pistikutüüpi näitavad järgmised tähised: E, EB, X, AR, U, A, C, K ja UB.

Akut võib täis ja tühjaks laadida sadu kordi, kuid lõpuks muutub see siiski kasutuskõibmatuks. Kui kõne- ja ooteaeg on märgatavalt lühenenud, on aeg aku välja vahetada. Kasutage üksnes Nokia heakskiiduga akusid ning laadige akut Nokia heakskiiduga laadijatega, mis on mõeldud käesolevale seadmele.

Kui hakkate laadima uut akut või akut, mida pole kaua kasutatud, tuleb võib-olla laadija korraks eraldada ja siis taas seadmega ühendada, et alustada laadimist. Kui aku on täiesti tühi, võib laadimisnäidiku ilmumine paar minutit aega võtta; alles siis saab seadmelt välja helistada.

Ohutu eraldamine. Enne aku eemaldamist lülitage seade alati välja ja eraldage laadija.

Õige laadimine. Kui aku on täis laetud, eraldage laadija vooluvõrgust ja seadmest. Ärge jätke täislaetud akut laadijaga ühendatuks – ülelaadimine võib lühendada aku tööiga. Täielikult laetud aku, mida ei kasutata, laeb ennast aja jooksul ise tühjaks.

Vältige kasutamist äärmuslikel temperatuuridel. Üritage akut hoida temperatuurivahemikus 15–25 °C (59–77 °F). Äärmuslikud temperatuurid vähendavad aku mahtuvust ja lühendavad selle tööiga. Kui aku on liiga kuum või külm, võib seade ajutiselt töötamast lakata. Miinuskraadidel pole aku töökindlus garanteeritud.

Ärge viige akut lühisesse. Juhuslik lühis võib tekkida, kui metallese (nt münt, kirjaklamber või pastakas) tekitab lühiühenduse aku pluss- ja miinusklemmide vahel. (Klemmid on aku metallribad.) See võib juhtuda näiteks varuakut taskus või kotis kandes. Klemmidevaheline lühis võib kahjustada akut või lühistavat eset.

Kasutuselt kõrvaldamine. Ärge hävitage akut põletamise teel – aku võib plahvatada. Aku hävitamisel järgige kohalikest eeskirjadest tulenevaid nõudeid. Kui võimalik, viige aku ohtlike jäätmete kogumispunkti. Ärge visake akut olmejäätmete hulka.

Lekked. Ärge demonteerige, lõigake, avage, muljuge, painutage, torgake ega lõhkuge akuosi ega akut. Aku lekke korral vältige akuvedeliku kokkupuudet naha ja silmadega. Kui see siiski juhtub, loputage kokkupuutunud kohti viivitamatult veega, vajadusel pöörduge arsti poole.

#### 130 Toote- ja ohutusteave

Kahjud, Ärge modifitseerige ega töödelge akut; jälgige, et aku sisemusse ei satuks vöörkehi. Ärge kastke akut vette või mõnesse muusse vedelikku, hoidke akut niiskuse eest. Aku võib plahvatada, kui seda vigastada.

Õige kasutamine. Kasutage akut otstarbekohaselt. Aku ebaõige kasutamine võib põhjustada tule- või plahvatusohu või muid ohtlikke olukordi. Kui aku saab mahapillamisel (eriti kõvale pinnasele) kahjustada, laske aku teeninduskeskuses üle vaadata, enne kui jätkate selle kasutamist. Ärge kunagi kasutage katkist akut ega laadijat. Hoidke aku lastele kättesaamatus kohas.

#### Juhised Nokia aku ehtsuse kontrollimiseks

Ohutuse tagamiseks kasutage alati üksnes Nokia originaalakusid. Nokia originaalaku kasutamise tagamiseks ostke aku ametlikust Nokia teeninduskeskusest ja kontrollige hologrammi autentsust järgmiste juhiste järgi.

#### Hologrammi autentimine

 Hologrammi ühe nurga alt vaadates peaksite nägema Nokia ühendatud käte märki ning teise nurga alt vaadates Nokia originaaltarviku logo (Nokia Original Enhancements).

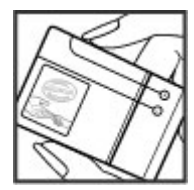

2 Pöörates hologrammi vasakule, paremale, alla ja üles, peaksite hologrammi servadel nägema vastavalt ühte, kahte, kolme või nelja täppi.

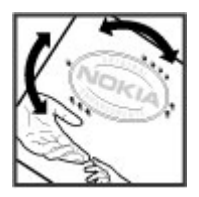

Kui aku vastab järgmistes punktides esitatud nõuetele, ei anna see siiski täielikku garantiid aku autentsuse kohta. Kui te ei saa aku autentsust kinnitada või teil on alust kahelda hologrammiga Nokia aku ehtsuses, tuleks selle kasutamisest loobuda ning näidata akut lähima Nokia teeninduskeskuse töötajatele või Nokia toodete ametlikule edasimüüjale.

Nokia originaalakude kohta leiate lisateavet aadressilt www.nokia.com/battery.

#### Seadme hooldamine

Teie seade on hoolikalt disainitud ja viimistletud, seetõttu tuleb seda ka korralikult hoida. Alltoodud juhtnöörid aitavad säilitada seadmele antud garantiid.

- Ärge kasutage ega hoidke seadet tolmustes ja määrdunud kohtades. See võib kahjustada liikuvaid osi ja elektroonikaelemente.
- Årge hoidke seadet külmas ega kuumas. Kõrge temperatuur võib lühendada elektronseadmete eluiga, kahjustada akut ning sulatada või deformeerida plastdetaile. Seni, kuni seade normaaltemperatuurini soojeneb, võib selle sees tekkida kondensaatniiskus, mis kahjustab elektronskeeme.
- Seadme avamine on lubatud vaid käesolevas juhendis esitatud juhiste järgi.
- Ärge raputage, koputage ega pillake seadet maha. Seadmega hoolimatult ümber käies võite kahjustada sisemisi elektronskeeme ja mehaanikat.

- Ärge kasutage seadme puhastamiseks tugevatoimelisi kemikaale ega puhastusvõi pesemisvahendeid. Kasutage seadme pinna puhastamiseks ainult pehmet, puhast ja kuiva riidelappi.
- Ärge värvige seadet. Värv võib valguda seadme liikuvate osade vahele ja takistada selle tööd.
- Kasutage ainult tootja heakskiiduga või komplektis olevat vahetusantenni. Teiste antennide, modifikatsioonide ja lisade kasutamine võib seadme rikkuda ja olla vastuolus raadioaparatuurile kehtestatud normidega.
- Kasutage laadijat üksnes siseruumides.
- Tehke varukoopiad andmetest, mida soovite säilitada (kontakt- ja kalendrikirjed).
- Seadme optimaalse töö tagamiseks lähtestage aeg-ajalt seade, selleks lülitage seade välja ja eemaldage aku.

Kõik nimetatud nõuanded kehtivad võrdselt nii mobiilsideseadme kui ka aku, laadija ja muude tarvikute kohta.

#### Kasutuselt kõrvaldamine

Kasutatud ja mittevajalikud elektroonikatooted, akud ja pakendid viige alati selleks ette nähtud kogumispunkti. Nii aitate vähendada kontrollimatut jäätmete tekkimist ning toetate materjalide taaskasutust. Toote keskkonnaalase teabe ja Nokia toodete ringlussevõtukohase teabe leiate veebilehelt www.nokia.com/werecycle või nokia.mobi/werecycle.

#### Veel ohutusalast teavet

#### Lapsed

Seade ja selle lisavarustus ei ole mänguasjad. Need võivad sisaldada väikseid osi. Hoidke need lastele kättesaamatus kohas.

#### Kasutuskeskkond

Seadme kasutamisel tavaasendis kõrva juures või kehast vähemalt 2,2 cm (7/8 tolli) kaugusel ei ületa seadme raadiosageduslik kiirgus lubatud piirmäära. Kui kannate seadet enda küljes mobiiltelefoni kotis, vööklambris või hoidikus, ei tohiks kandevarustus sisaldada metalli ning peaks asetsema kehast eespool nimetatud kaugusel. Andmefailide või sõnumite saatmiseks peab olema loodud kvaliteetne võrguühendus. Andmefailid või sõnumid võidakse sellise ühenduse loomiseni ootele panna. Andmeedastuse vältel jälgige, et seade ei asetseks kehale lähemal, kui juhistes lubatud.

Telefon sisaldab magnetdetaile. Seadme ja metallesemete vahel võib tekkida magnetiline tõmme. Ärge hoidke pangakaarte ega muid magnetandmekandjaid seadme vahetus läheduses, kuna neile salvestatud teave võib kustuda. Seade sisaldab magneteid kasutavaid andureid. Välised magnetid võivad mõjutada seadme tööd.

#### Meditsiiniaparatuur

Mobiiltelefonid ja teised raadiolaineid edastavad seadmed võivad tekitada häireid ebapiisavalt varjestatud meditsiiniaparatuuri töös. Konsulteerige arsti või meditsiiniaparatuuri tootjaga, et teha kindlaks, kas aparatuur on väliste raadiolainete eest piisavalt kaitstud. Kui eeskirjad seda nõuavad, lülitage seade välja. Haiglates või meditsiiniasutustes võidakse kasutada raadiosignaalide suhtes tundlikku aparatuuri.

#### Kehasisene meditsiiniaparatuur

Meditsiinilise seadme võimaliku häire vältimiseks soovitavad meditsiiniseadmete tootjad jätta mobilisideseadme ja meditsiinilise implantaatseadme, näiteks südamestimulaatori või südamedefibrillaatori vahele vähemalt 15,3 sentimeetrit (6 toll). Meditsiiniliste seadmete kasutajad peaksid arvestama järgmiste nõuannetega.

- Hoidke mobiilsideseade meditsiinilisest aparatuurist alati vähemalt 15,3 sentimeetri (6 tolli) kaugusel.
- ei tohi kanda mobiilsideseadet rinnataskus;
- Hoidke helistamisel mobiilsideseadet meditsiiniseadmest kaugemale jääva kõrva ääres.
- Kui teile tundub, et meditsiiniseadme töös esineb häireid, lülitage mobiilsideseade välja.
- Järgige tootja poolt implantaatseadmele antud juhiseid.

Kui teil on mobiilsideseadme ja implantaatseadme koostöötamise kohta küsimusi, arutage neid oma arstiga.

#### Kuuldeaparaadid

Mõned digitaalsed mobiilsidevahendid võivad tekitada häireid kuuldeaparaatide töös.

#### Sõidukid

Raadiosignaalid võivad häirida valesti paigaldatud või ebapiisavalt varjestatud elektroonikasüsteemide (näiteks elektrooniline kütuse sissepritse, ABS-pidurisüsteem, kiirusregulaator, turvapadi) tööd mootorsõidukeis. Lisateavet saate sõiduki või selle tarvikute tootjalt.

Laske seadet remontida ja autosse paigaldada vaid kvalifitseeritud spetsialistil. Vale paigaldus või remont võib olla ohtlik ning tühistada seadmele antud garantii. Kontrollige regulaarselt, kas kõik mobilisideseadme lisatarvikud autos on kindlalt paigas ja töökorras. Årge vedage ega hoidke lenduvaid gaase, vedelikke ega plahvatusohtlikke aineid mobilisideseadme, selle osade või lisatarvikutega samas auto osas. Pidage meeles, et turvapadi avaneb suure jõuga. Årge asetage seadet või tarvikuid turvapadja avanemispiirkonda.

Lennuki pardale astudes lülitage seade välja. Mobiilsideseadme kasutamine lennukis võib ohustada lennuturvalisust ning võib olla ka seadusega keelatud.

#### Plahvatusohtlik piirkond

Potentsiaalselt plahvatusohtlikes keskkondades lülitage seade välja. Järgige kõiki toodud juhiseid. Sädemed võivad sellistes keskkondades põhjustada plahvatuse, mille tagajärjeks võivad olla vigastused või isegi sum. Tanklates, gaasipumpade läheduses lülitage seade välja. Järgige kütusehoidlates, ladustus- ja jaotusjaamades, keemiatehastes või plahvatusohtlikes piirkondades kehtestatud piiranguid. Plahvatusohtlikud piirkonnad on tihti, kuid mitte alati selgelt tähistatud. Selliste piirkondade hulka kuuluvad ka alad, kus soovitatakse mootor välja lülitada: laeva sisemus, kemikaalide tarne- või ladustushooned ja piirkonnad, kus õhk võib sisaldada kemikaale või kergesti süttivaid osakesi, nagu viljatolm, tolm või metallipulbrid. Kontrollige vedelkütust (nagu propaan või butaan) kasutavate sõidukite tootjatelt, kas selliste sõidukite läheduses on seadme kasutamine ohutu.

Seadme pind on niklivaba.

#### Hädaabikõned

Enne hädaabikõne tegemist lülitage seade sisse ja kontrollige, kas signaalitugevus on piisav. Kui ekraan ja klahvid on lukus, kasutage nende avamiseks seadme küljel asuvat lukustuslilitit. NBI Seade kasutab töötamiseks raadiolaineid, mobiilsidevõrku, traatsidevõrku ning kasutaja aktiveeritud funktsioone. Mobiiltelefoni abil saab teha hädaabikõnesid.Interneti vahendusel sooritatavate häälkõnede (Interneti-kõnede) abil hädaabikõnesid teha ei saa. Ühenduse saamine pole igas olukorras garanteeritud. Seepärast ärge lootke väga kriitlistes olukordades, näiteks meditsiiniliste hådaabijuhtude korral, ainuüksi mobiilsideseadmele.

#### Hädaabikõn<u>e tege</u>mine

- 1 Valige > Phone.
- 2 Valige ja mobiilikõne tüüp.
- 3 Sisestage piirkonnas kehtiv hädaabinumber.
- 4 Kõne alustamiseks valige C.

#### Hädaabikõne tegemine PIN-, PUK- või lukukoodi sisestamata

- Kui seade küsib koodi, sisestage oma asukohale vastav hädaabinumber. Kuvatakse ikoon CEmergency call.
- 2 Helistamiseks valige CEmergency call. Pärast hädaabikõnet tuleb seadme muude funktsioonide kasutamiseks sisestada nõutav PIN-, PUK- või lukukood.

Hädaabikõnet tehes kirjeldage olukorda võimalikult täpselt. Teie mobiilsideseade võib olla ainuke sidevahend õnnetuspaigal. Ärge katkestage kõnet enne, kui selleks on luba antud.

#### Sertifitseerimisinfo (SAR)

#### Käesolev mobiilsideseade vastab raadiosageduslike lainete piirnormile.

Teie mobiilsideseade on raadiosaatja ja -vastuvõtja. Seadme konstrueerimisel on arvestatud rahvusvaheliselt kehtestatud raadiosagedusliku kiirguse soovituslikke piimorme. Nimetatud piirnormid on välja töötanud sõltumatu teadusorganisatsioon ICNIRP ning need sisaldavad turvamarginaali, mis tagab kõikide isikute turvalisuse, sõltumata nende vanusest ja tervislikust seisundist.

Mobiilsideseadme raadiosagedusliku kiirguse mõõtühik on SAR (Specific Absorption Rate, erineelduvuskiirus). ICNIRP-i poolt SAR-ile kehtestatud piirnorm on 2,0 vatti kilogrammi kohta (W/kg), mis on keskmistatud kümnele grammile koele. Seadme SAR-i mõõtmisel on seade normaalasendis ja töötab kõikidel testitud sagedusaladel suurimal kinnitatud võimsusastmel. Töötava seadme SAR-i tegelik tase võib maksimaalsest väärtusest väiksem olla, kuna seade on konstrueeritud kasutama ainult nii suurt võimsust, mis on vajalik võrguga ühenduse saamiseks. See väärtus muutub sõltuvalt paljudest mõjuritest, näiteks sellest, kui lähedal te võrgu baasjaamale asute.

ICNIRP-i kehtestatud piirnormide järgi on seadme SAR-i suurim võimalik väärtus kõrva ääres kasutamisel 0,61 W/kg.

Tarvikute kasutamine võib muuta SAR-i väärtust. SAR-i väärtused sõltuvad riiklikest nõuetest, kontrolltingimustest ja võrgu sagedusalast. SAR-i kohta võite täiendavat teavet leida tooteinfo lehelt aadressil www.nokia.com. 134

VASTAVUSKINNITUS

# **C€**0434 **①**

Käesolevaga kinnitab NOKIA CORPORATION seadme RX-51 vastavust direktiivi 1999/5/EÜ põhinõuetele ja nimetatud direktiivist tulenevatele teistele asjakohastele sätetele. Vastavuskinnituse (Declaration of Conformity) koopia leiate aadressilt http:// www.nokia.com/phones/declaration\_of\_conformity/.

Nokia, Nokia Connecting People, Nseries, N900 ja Ovi on Nokia Corporationi kaubamärgid või registreeritud kaubamärgid. Nokia tune on Nokia Corporationi helimärk. Teised siin nimetatud toote- ja firmanimed võivad olla vastavate omanike kaubamärgid või ärinimed.

Käesoleva dokumendi sisu osaline või täielik paljundamine, üleandmine, levitamine või salvestamine mis tahes vormis on ilma eelneva Nokia kirjaliku loata keelatud. Nokia töösuunaks on pidev arendustöö. Nokia jätab endale õiguse teha käesolevas dokumendis kirjeldatud toodete puhul parandusi ja muudatusi ilma sellest ette teatamata.

Portions of the Nokia Maps software are @1996-2010 The FreeType Project. All rights reserved.

Käesoleva toote suhtes kehtib litsents MPEG-4 Visual Patent Portfolio License (i) isiklikuks ja mittekaubanduslikuks kasutamiseks, mis on seotud vastavalt standardile MPEG-4 Visual Standard kodeeritud informatsiooniga, mida tarbija kasutab isiklikuks mittekaubanduslikuks otstarbeks, ning (ii) kasutamiseks seoses MPEG-4 videoga, mille tarnijaks on litsentistud videotarnija. Mis tahes muul otstarbel kasutamiseks ei anta ega kohaldata ühtki litsentsi. Lisateavet, sealhulgas reklaami-, ettevõttesisese ja kaubanduslikuk kasutusega seotud teavet on võimalik saada MPEG LA, LLC käest. Vt http:// www.mpegla.com.

KOHALDATAVA SEADUSE MAKSIMAALSES LUBATUD ULATUSES EI OLE NOKIA VÕI ÜKSKÕIK KES TEMA LITSENTSIANDJATEST ÜHELGI JUHUL VASTUTAV ÜKSKÕIK MILLISTE ANDMETE KADUMISE VÕI SAAMATA JÄÄNUD TULU EEST EGA ÜKSKÕIK MILLISE OTSESE KAHJU VÕI KAUDSE VARALISE KAHJU TEKKIMISE EEST, SÕLTUMATA NENDE PÕHJUSTEST. SELLE DOKUMENDI SISU ON ÄRA TOODUD "NAGU ON". KUI SEADUS EI MÄÄRA TEISITI, EI ANTA KÄESOLEVA DOKUMENDI ÕIGSUSE, USALDATAVUSE VÕI SISU SUHTES MINGEID GARANTIISID, EI OTSESEID EGA KAUDSEID, SEALHULGAS, KUID MITTE AINULT, KAUDSEID GARANTIISID KAUBANDUSLIKU SOBIVUSE VÕI TEATUD OTSTARBEL KASUTAMISE SUHTES. NOKIA JÄTAB ENDALE ÕIGUSE MIS TAHES AJAL KÄESOLEVAT DOKUMENTI MUUTA VÕI SEE TÜHISTADA ILMA SELLEST EELNEVALT TEAVITAMATA.

Kohaldatavate õigusaktidega lubatud määral on seadme tarkvara pöördprojekteerimine keelatud. Selles kasutusjuhendis esitatud mis tahes piirangud Nokia kinnituste, garantiide, kahjude ja kohustuste kohta kehtivad ka Nokia litsentsiandjate kinnituste, garantiide, kahjude ja kohustuste kohta.

Mõne toote, rakenduse ja teenuse kättesaadavus võib piirkonniti erineda. Lisateavet, sh teavet keelevalikute kohta, küsige lähimalt Nokia edasimüüjalt. Seade võib sisaldada osi, tehnoloogiat või tarkvara, millele kohaldatakse USA ja muude riikide ekspordiseadusi ja -määrusi. Seadusvastane levitamine on keelatud.

#### FCC/INDUSTRY CANADA TEAVE

Seade võib põhjustada tele- või raadiohäireid (näiteks kui kasutate telefoni vastuvõtva seadme läheduses). Kui neid häireid el kõrvaldata, võib FCC või Industry Canada telefoni kasutamise keelata. Vajadusel võtke abi saamiseks ühendust kohaliku teeninduskeskusega. Käesolev seade on kooskõlas FCC määrustiku 15. osaga. Seadme töö peab vastama kahele tingimusele: (1) seade ei tohi põhjustada kahjulikke häireid, (2) seade peab vastu võtma kõik häired, sealhulgas ka häired, mis võivad põhjustada seadme töös tõrkeid. Kõik seadmele ilma Nokia heakskiiduta tehtud muudatused ja modifikatsioonid võivad muuta kehtetuks kasutaja õiguse seadet kasutada.

© 2010 Nokia. Kõik õigused kaitstud.

/4. väljaanne ET

| Register                                |                 | — tööriistariba<br>— vahemälu         | 43<br>44         | esitusloendid           | 88, 89         |
|-----------------------------------------|-----------------|---------------------------------------|------------------|-------------------------|----------------|
| Sümbolid/numbrid                        |                 | D                                     |                  | Failihaldur             | 104            |
|                                         | 94, 119         | DTMF-toonsignaalid                    | 55               | Flickr                  | 85, 119        |
|                                         |                 |                                       |                  | FM-saatja               | 89, 90, 119    |
| A                                       |                 | E                                     |                  | Fotod                   | 83             |
| AGPS (Assisted GPS)                     | 93              | EAP (Extensible Authent               | ication Protocol |                         |                |
| ajaveebid                               | 107             | – laiendatav                          |                  | G                       |                |
| aku                                     | 9               | _autentimisprotokoll)                 | 35, 37           | geoinfosiltide lisamine | 77, 83         |
| <u>          laadimine</u>              | 13              | edastamine                            |                  | GPS (globaalne          |                |
| <ul> <li>paigaldamine</li> </ul>        | 10              | andmed                                | 102              | positsioonimissüsteem)  | 93, 94, 119    |
| _andmesideühendused_                    |                 | ekraaniseaded                         | 117, 122         |                         |                |
| <u> </u>                                | 41              | e-post                                | 64, 69           | H                       |                |
| — kaabel                                | 41              | <u> </u>                              | 67               | helinad                 | 31, 87, 116    |
| _andmete taastamine                     | 103, 111        | <ul> <li>häälestamine</li> </ul>      | 65               | helitugevuse reguleerim | ine 19         |
| andmete varundamine                     | 103             | <u> </u>                              | 70               | HSPA (High-Speed Packe  | t Access) 37   |
| antennid                                | 19              | <u> </u>                              | 65, 71           |                         |                |
| asukohateave                            | 94, 119         | <u> </u>                              | 68               | I                       |                |
|                                         |                 | <ul> <li>kustutamine</li> </ul>       | 70               | IM (sõnumside)          | 56, 61, 62, 63 |
| В                                       |                 | <u>         lugemine</u>              | 67               | Interneti-kõned         | 56             |
| Bluetooth                               | 39, 40, 84, 118 | <u> </u>                              | 69               | Interneti-raadio        | 91, 92         |
| brauser                                 | 42, 44, 46, 47  | <ul> <li>— Nokia Messaging</li> </ul> | 72               | Interneti-ühendus       | 32             |
| <ul> <li>— allalaadimised</li> </ul>    | 45              | — otsimine                            | 70               |                         |                |
| <u> </u>                                | 44              | <u> </u>                              | 68               | J                       |                |
| <ul> <li>— lehtede sirvimine</li> </ul> | 42              | <u> </u>                              | 72, 75           | jalg                    | 16             |
| — seaded                                | 47              | <ul> <li>— sõnumiseaded</li> </ul>    | 69               | järjehoidjad            | 44, 90         |
| — turvalisus                            | 44, 45          | Vt <i>e-post</i>                      |                  |                         |                |

© 2010 Nokia. Kõik õigused kaitstud.

## 136 Register

| 1/                                     |                |                                  |                       |                                      |                    |
|----------------------------------------|----------------|----------------------------------|-----------------------|--------------------------------------|--------------------|
| ĸ                                      |                | kontaktid 4                      | 9, 50, 51, 52, 60, 61 | meedium                              |                    |
| kaabelühendus                          | 41             | <u>          lisamine</u>        | 48                    | — serverid                           | 92                 |
| kaamera                                |                | <u> </u>                         | 48                    | meediumid                            |                    |
| <u>— asukohateave</u>                  | 77_            | <u> </u>                         | 51                    | — serverid                           | 92                 |
| — pildistamine                         | 76, 77         | — seaded                         | 52                    | meediumipleier                       | 86, 87, 90, 92     |
| <ul> <li>pildistamisrežiim</li> </ul>  | 76, 79         | <u> </u>                         | 51                    | <ul> <li>esitusloendid</li> </ul>    | 88, 89             |
| <u> </u>                               | 79, 80, 81     | kontod                           | 56, 61, 63, 84        | <ul> <li>Interneti-raadio</li> </ul> | 91, 92             |
| — stseenid                             | 79             | konverentskõned                  | 55                    | — muusika                            | 87, 89             |
| — tähised                              | 75, 77         | kuupäev ja kellaaeg              | <u>a 117</u>          | <ul> <li>videoklipid</li> </ul>      | 90, 91             |
| — videorežiim                          | 77, 78, 79, 80 | kuvaseaded                       | 122                   | modem                                | 41                 |
| — välk                                 | 80             | kõned                            | 53, 57, 58            | muusika                              | 87, 89             |
| Kaardid                                | 94             | <ul> <li>helistamine</li> </ul>  | 54                    | My information                       | 50                 |
| <ul> <li>aukohtade otsimine</li> </ul> | 96             | — seaded                         | 53, 120               | mälu                                 | 104, 105           |
| — kuvaelemendid                        | 95             | <ul> <li>vastuvõtmine</li> </ul> | 55                    | <ul> <li>kasutuses olev n</li> </ul> | näluruum 105,      |
| <ul> <li>marsruudi kavandan</li> </ul> | nine 96        | kõnede vastuvõtmi                | ne 55                 | 121                                  |                    |
| — seaded                               | 97             | kättesaadavuse ole               | k 62                  | mälukaart                            | 11, 104, 105, 121  |
| — sirvimine                            | 95             |                                  |                       | mängud                               | 113, 114, 115, 116 |
| <ul> <li>vaadete muutmine</li> </ul>   | 96             | L                                |                       | märguandetuli                        | 20, 118            |
| kalender                               | 99, 100, 101   | liidesed                         | 15                    | märkmed                              | 100, 108           |
| kalkulaator                            | 108            | loendurid                        | 58                    |                                      |                    |
| kaugusandur                            | 53             | logid                            | 110                   | Ν                                    |                    |
| keeleseaded                            | 31, 117        | lood                             | 87, 89                | navigeerimisvahend                   | id 94, 119         |
| kell                                   | 98             | lukukood                         | 8, 15, 29             | Vt ka <i>Kaardid</i>                 |                    |
| kellaaeg ja kuupäev                    | 117            |                                  |                       | Nokia konto                          | 85, 119            |
| kiirklahvid                            | 124            | Μ                                |                       | Nokia Messaging                      | 64, 72             |
| klahvid                                | 14, 15         | Mail for Exchange                | 64, 67, 70, 73        | Nokia toeteave                       | 8                  |
| klahvilukk                             | 29             | manused                          | 69                    |                                      |                    |
| klahvistiku lukustus                   | 29             |                                  |                       |                                      |                    |

| 0          |             |
|------------|-------------|
| olekuteave | 51          |
| otsimine   |             |
| — e-post   | 70          |
| Ovi        | 29, 85, 119 |
| Ovi Store  | 30          |

| Ρ                      |         |
|------------------------|---------|
| pakettandmesideühendus | 37, 38  |
| PDF-i lugeja           | 107     |
| peakomplekt            | 17      |
| piirkonnaseaded        | 117     |
| pildid                 | 81, 82  |
| PIN-kood               | 8, 15   |
| positsioonimisteave    | 94, 119 |
| post                   | 64      |
| profiilid              | 31, 116 |
| puhverserveri seaded   | 36      |
| PUK-koodid             | 8       |
| puuteekraan            | 24, 53  |
| pääsukoodid            | 8       |

| R                       |               |       |
|-------------------------|---------------|-------|
| rakendused              | 21, 109, 110, | , 111 |
| rakenduste installimine |               | 109   |
| randmepael              |               | 17    |
| RSS                     |               | 107   |
| rändlus                 | 32            | , 120 |

| S                                   |            |
|-------------------------------------|------------|
| salvestamine                        |            |
| — video                             | 78, 79     |
| seade                               |            |
| — lukustus                          | 121        |
| seaded                              |            |
| — ekraan                            | 117        |
| — e-post                            | 72         |
| — IM (sõnumside)                    | 63         |
| — kalender                          | 101        |
| — kell                              | 98         |
| — kõned                             | 120        |
| <ul> <li>pakettandmeside</li> </ul> | 37, 38     |
| — sõnumid                           | 63         |
| — taastamine                        | 106        |
| — video                             | 80         |
| — võrk                              | 32, 120    |
| — WLAN                              | 35, 36, 37 |
| — ühenduvus                         | 36         |
| seadete taastamine                  | 81, 106    |
| seadme käivitamine /                |            |
| kinnipanek                          | 15         |
| seadme sisse-/väljalülitamine       | e 15       |
| seadmete sidumine                   | 39         |
| seadme toite sisse-/                |            |
| väljalülitamine                     | 15         |
| sertifikaadid                       | 108        |
| signatuur                           | 69         |

| sildid                           | 83, 84          |
|----------------------------------|-----------------|
| SIM-kaart                        | 121             |
| <ul> <li>paigaldamine</li> </ul> | 10              |
| slaidiseanss                     | 81, 82          |
| sõnalõpetus                      | 28              |
| sõnastik                         | 28              |
| sõnumid                          | 63              |
| — seaded                         | 63              |
| sünkroonimine                    | 70, 101, 102    |
|                                  |                 |
| T                                |                 |
| tarkvarauuendused                | 112, 113        |
| taustpilt                        | 31              |
| tavaklaviatuur                   | 25              |
| teemad                           | 32, 116         |
| tekstisisestus                   | 25, 27, 28, 118 |
| tekstsõnumid                     | 60              |
| <u> </u>                         | 63              |
| tugiteenused                     | 8               |
| tunnuspilt                       | 62              |
| turvalisus                       |                 |
| — seaded                         | 35              |
| TV-väljund                       | 82, 90, 121     |
| tõrkeotsing                      | 125             |
| tähised                          | 21, 75, 77      |
| töölaud                          | 20, 30          |
|                                  |                 |

## 138 Register

| U                    |     |
|----------------------|-----|
| USB-kaabliga ühendus | 41  |
| USB kaudu laadimine  | 13  |
| uudised              | 107 |
| uudistekanalid       | 107 |
| uuendused            |     |
| — rakendused         | 112 |
| <u> </u>             | 113 |

35

| V                                  |                    |
|------------------------------------|--------------------|
| veebiühendus                       | 32                 |
| Vt ka <i>brauser</i>               |                    |
| vestlused                          | 59, 63             |
| vestlusteenused (IM)               | 56, 61, 62, 63     |
| video                              |                    |
| <ul> <li>— salvestamine</li> </ul> | 78, 79             |
| videoklipid                        | 78, 79, 80, 90, 91 |
| videokõned                         | 57                 |
| vidinad                            | 71, 86, 101, 107   |
| virtuaalne klaviatuur              | 27                 |
| visand                             | 108                |
| visiitkaardid                      | 60, 61             |
| VoIP                               |                    |
| Vt Interneti-kõned                 | 1                  |
| võrguseaded                        | 32, 120            |
|                                    |                    |
| W                                  |                    |

WEP-turvalisus

| WLAN (traadita kohtvõrk) | 33, 34, 36, |
|--------------------------|-------------|
| 37,                      | 38          |
| WPA-turvalisus           | 35          |
|                          |             |
| Ä                        |             |
| äratuskell               | 98          |

| Ü           |                 |
|-------------|-----------------|
| ühenduvus   | 32, 34, 38, 119 |
| ühiskasutus | 84, 85          |